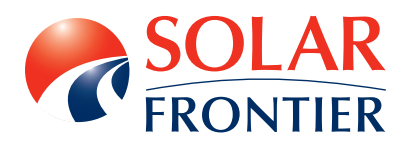

## Solar Frontier Europe GmbH

## Manuale di installazione e manutenzione

PowerSet 2.0-170-1p / PowerSet 2.4-170-1p / PowerSet 3.0-165-1p PowerSet 3.6-170-1p / PowerSet 4.1-170-1p / PowerSet 4.8-170-1p PowerSet 5.1-170-1p / PowerSet 5.9-165-1p

# Indice

| 1. | Prefazione                                                                                                    |                                                                                                    |  |  |
|----|----------------------------------------------------------------------------------------------------|----------------------------------------------------------------------------------------------------|--|--|
| 2. | Identificazione                                                                                                    | 5                                                                                                    |  |  |
| 3. | <ul><li>Informazioni generali sulla sicurezza</li><li>3.1 Informazioni sulla sicurezza per i moduli</li><li>3.2 Informazioni sulla sicurezza inverter</li></ul>                                                                                                    | <b>6</b><br>6                                                                                                    |  |  |
| 4. | Condizioni di utilizzo                                                                                                    | 7                                                                                                    |  |  |
| 5. | Contenuto della consegna                                                                                                    | 8                                                                                                    |  |  |
| 6. | Informazioni su questo manuale<br>6.1 Contenuti<br>6.2 Gruppo obiettivo<br>6.3 Segni<br>6.3.1 Simboli<br>6.3.2 Parole chiave<br>6.3.3 Segni usati nel testo<br>6.3.4 Abbreviazioni                                                                                                    | <b>9</b><br>9<br>9<br>9<br>9<br>9<br>9<br>10                                                                               |  |  |
| 7. | Composizione del PowerSet Solar Frontier                                                                                                    | 11                                                                                                    |  |  |
| 8. | Installazione8.1Sistema di montaggio/sottostruttura8.2Installazione meccanica dei moduli fotovoltaici8.2.1Luogo di installazione8.2.2Istruzioni di movimentazione dei moduli8.2.3Istruzioni di montaggio dei moduli8.3Installazione elettrica del generatore fotovoltaico8.3.1Precauzioni elettriche di sicurezza8.3.2Cablaggi8.3.3Procedure per cablaggio elettrico8.3.4Messa a terra8.3.5Connessioni elettriche8.4Installazione inverter8.4.1Precauzioni di sicurezza durante installazione8.4.2Montaggio inverter8.4.3Preparazione della connessione AC8.4.4Preparazione della connessione DC8.4.5Connessione di inverter ed accensione della Potenza AC8.4.6Prima accensione dell'inverter8.4.7Accensione della Potenza in DC | 12<br>12<br>12<br>12<br>13<br>17<br>17<br>17<br>20<br>20<br>21<br>24<br>24<br>24<br>25<br>26<br>27<br>28<br>28<br>28<br>32 |  |  |
| 6  | 8.4.8 Disinstallazione dell'inverter                                                                                                    | 32                                                                                                    |  |  |
| У. | 9.1 Struttura esterna<br>9.2 Tasti operativi<br>9.3 Display                                                                                                    | <b>33</b><br>33<br>33<br>34                                                                                                |  |  |

|     | 9.3.1 Informazioni generali                                                             | 34       |
|-----|-----------------------------------------------------------------------------------------|----------|
|     | 9.3.2 Informazioni                                                                      | 34       |
|     | 9.3.3 Elementi di controllo                                                             | 36       |
|     | 9.3.4 Menu assistenza                                                                   | 38       |
|     | 9.4 Raffreddamento                                                                      | 40       |
|     | 9.5 Monitoraggio della rete                                                             | 40       |
|     | 9.5.1 Comunicazione dati                                                                | 40       |
|     | 9.6 Operativitá                                                                         | 44       |
|     | 9.6.1 Sintesi delle funzioni operative                                                  | 44       |
|     | 9.6.2 Funzioni operative generali                                                       | 45       |
|     | 9.6.3 Funzioni operative principal                                                      | 45       |
|     | 9.7 Portale Internet                                                                    | 48       |
|     | 9.7.1 Registrazione                                                                     | 48       |
|     | 9.7.2 Effetuare il log-in – Visualizzare i dati sulla resa – Modificare le impostazioni | 51       |
|     | 9.8 Autotest (obbligatorio in italia)                                                   | 52       |
|     | 9.9 Ricerca eventuali errori                                                            | 54       |
| 10. | Registrazione e garanzia                                                                | 57       |
| 11  | Manutonziono                                                                            | 57       |
|     | 11.1 Manutenzione moduli fotovoltaici                                                   | 57       |
|     | 11.2 Manutenzione Sistema DC                                                            | 57       |
|     | 11.3 Manutenzione inverter                                                              | 57       |
|     |                                                                                         | 57       |
| 12. | Accessori                                                                               | 58       |
| 13. | Trasporto e magazzino                                                                   | 58       |
| 14. | Smaltimento                                                                             | 58       |
|     | 14.1 Smaltimento dei moduli fotovoltaici                                                | 58       |
|     | 14.2 Smaltimento dell'inverter Solar Frontier                                           | 58       |
|     | 14.3 Smaltimento dei cavi DC                                                            | 58       |
| 15. | Dati tecnici, data sheets e certificati.                                                | 59       |
|     | 15.1 Moduli fotovoltaici                                                                | 59       |
|     | 15.1.1 Dati tecnici                                                                     | 59       |
|     | 15.1.2 Certificati dei moduli                                                           | 62       |
|     | 15.2 Inverter                                                                           | 63       |
|     | 15.2.1 Dati tecnici dell'inverter                                                       | 63       |
|     | 15.3 Dati tecnici dei cavi AC e degli interruttori di circuito                          | 65       |
|     | 15.4 Tabella dei paesi                                                                  | 65       |
|     | 15.5 Dichiarazione di conformitá EU dell'inverter                                       | 67       |
|     | 15.6 Prese e spine                                                                      | 72       |
|     | 15.6.1 Informazioni di prodotto su prese e spine                                        | /2       |
|     | 15.6.2 Certificati IUV su prese e spine                                                 | /3       |
|     | 15.6.3 Informazioni di prodotto sui cavi DC                                             | 74       |
|     | 15.6.4 Dichlarazione di conformita EU cavi DC<br>15.6.5 Certificato TUV cavi DC         | 75<br>76 |
| 16  |                                                                                         | 70       |
| 10. |                                                                                         |          |
| 17. | Contatti                                                                                | //       |
| 18. | Note                                                                                    | 78       |
| 19. | Appendici                                                                               | 79       |
|     |                                                                                         | 70       |
|     | 19.1 Installazione SF-WR                                                                | 79       |
|     | 19.2 Connettori AC SF-WR                                                                | 79<br>80 |

## 1. Introduzione

Grazie per aver scelto i PowerSet di Solar Frontier (SF). Desideriamo fornirvi gli standard piu' elevati in termini di prestazioni dei nostri moduli e servizio di assistenza.

Questo manuale contiene informazioni fondamentali sulla movimentazione, installazione, connessione, messa in attivita' e manutenzione dei nostri PowerSet, oltre a riportare gli eventuali rischi derivanti dal mancato rispetto di tali istruzioni. E' necessario che comprendiate e seguiate attentamente le istruzioni e le avvertenze sull'uso dei nostri prodotti, facendo lo stesso con le istruzioni ed avvertenze dei fornitori delle altre apparecchiature utilizzate negli impianti fotovoltaici, in modo che venga garantito un uso corretto e sicuro dei nostri prodotti. Siete pregati di condividere questo documento con gli installatori ed operatori fotovoltaici che lavorano con voi, e mantenere copia dello stesso per ogni necessita' futura. VI RACCOMANDIAMO DI OPERARE IN CONFORMITA'A TUTTE LE LEGGI E NORMATIVE LOCALI E NAZIONALI QUANDO ANDRETE AD INSTALLARE, CONNETTERE, METTERE IN FUNZIONE E MANUTENERE I PRODOTTI FOTOVOLTAICI SOLAR FRONTIER. Per ogni ulteriore informazione, siete pregati di contattare il Vostro fornitore locale di moduli Solar Frontier.

## 2. Identificazione

Etichetta del Solar Frontier Inverter SF-WR

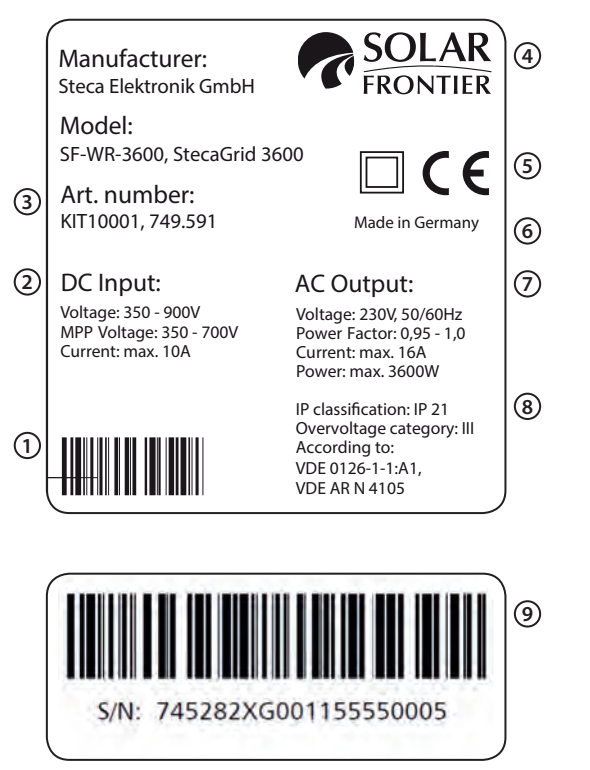

Figura 1

- ① Barcode (per fini interni)
- 2 Dati tecnici ingresso CC
- 3 Numero articolo e descrizione prodotto
- Produttore
- 5 Simbolo classe di protezione II e marchio CE
- 6 Paese di fabbricazione
- ⑦ Dati tecnici uscita CA
- 8 Grado di protezione e norma di monitoraggio rete
- Numero di serie in forma di codice a barre e caratteri alfanumerici

#### Etichetta del Modulo Solar Frontier

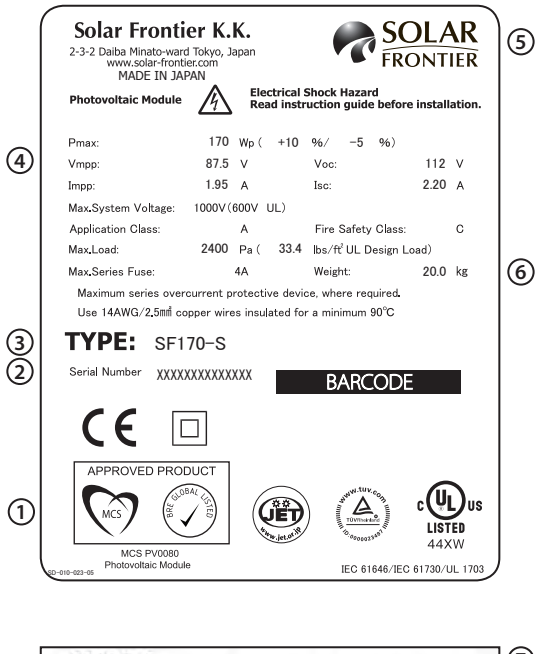

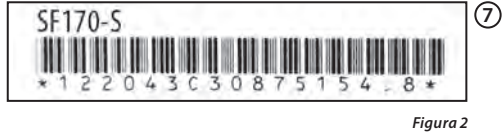

- (1) Simboli certificati e classe di protezione
- 2 Numero di serie in forma di codice a barre e caratteri alfanumerici
- ③ Descrizione prodotto
- 4 Dati tecnici in STC
- 5 Produttore e paese di fabbricazione
- 6 Proprietá generali del prodotto
- ⑦ Numero di serie sul telaio

## 3. Condizioni generali di sicurezza

Si prega di prendere tutte le misure necessarie al fine di prevenire incidenti. L'uso di PowerSet é proibito in applicazioni che possano mettere a rischio vite umane, includendo sistemi di trasporto aereo e stradale. Solar Frontier consiglia espressamente, di rispettare le seguenti direttive, al fine di evitare danni alle cose o nel peggiore dei casi la stessa morte.

PowerSet possono essere installati solo da installatori professionali (vedere 6.2). Non appena dovesse risultare evidente che operare in sicurezza non è piú possibile (ad es danni visibili), rimuovere rapidamente i PowerSet dalla rete.

## 3.1 Condizioni generali di sicurezza per Solar Frontier

- Solo personale autorizzato e preparato puo eseguire l'installazione, il cablaggio e la manutenzione dei moduli SF.
- Assicuratevi che tutte le istruzioni ed informazioni correlate ai moduli FV SF ed altri componenti BOS siano pienamente comprese prima di maneggiare ed installare il sistema fotovoltaico.
- Indossare protezioni appropriate e prendere ogni necessaria precauzione per prevenire shock elettrici, specialmente quando il voltaggio DC supera i 30 V.
- La superficie frontale dei moduli FV SF deve essere sempre coperta con materiale opaco durante l'installazione.
- I moduli FV SF generano esclusivamente elettricita in corrente continua (DC).
- I moduli FV SF non sono in grado di accumulare elettricita.
- · I moduli FV SF genereranno tensioni piu elevate se connessi in serie e correnti piu elevate se connessi in parallelo.
- Usare sempre moduli SF con caratteristiche elettriche analoghe all'interno della stessa serie/parallelo al fine di evitare sbilanciamenti o danni ai moduli.
- Il voltaggio a circuito aperto di stringa non deve mai superare la massima tensione di sistema (anche in basse condizioni di temperatura).
- · Correnti di dispersione possono creare shock elettrici o incendi.
- Non disconnettere moduli in funzione: si potrebbero verificare archi elettrici. Cio potrebbe causare gravi ferite o morte.
- Non usare i moduli SF per altri scopi al di fuori della generazione elettrica terrestre.
- · Non concentrare artificialmente sui moduli la luce solare usando lenti o specchi.
- · Non usare sorgenti luminose diverse dalla luce naturale o illuminazione generale per la generazione elettrica.
- Non usare i moduli SF FV in acqua o liquidi. C'e un serio rischio di shock elettrico, dispersione ed incidenti.
- Il livello della corrente di dispersione deve essere in accordo con le leggi locali vigenti in materia di sicurezza.
- Controllare la polarita della connessione prima dell'installazione. Cablaggi errati possono danneggiare i moduli FV SF e gli altri dispositivi.
- Usare esclusivamente dispositivi, connettori, cavi, e telai di supporto compatibili con sistemi elettrici solari.

## 3.2 Condizioni generali di sicurezza per inverter SF-WR

- · Installare e utilizzare l'apparecchio solo dopo aver letto e compreso a fondo il presente manuale.
- Eseguire i lavori descritti sempre e solo nella sequenza indicata.
- Da conservare unitamente al prodotto per tutto il ciclo di vita dell'apparecchio. Da consegnare a eventuali proprietari e utenti futuri.
- · L'utilizzo improprio del presente prodotto può ridurre il rendimento del sistema fotovoltaico.
- Non collegare l'apparecchio ai cavi CA e CC se l'involucro è danneggiato.

- Disattivare immediatamente l'apparecchio e staccarlo dalla rete e dai moduli qualora uno dei seguenti componenti presenti dei danni:
  - apparecchio (nessun funzionamento, danni visibili a occhio nudo, sviluppo di fumo, ecc.)
  - cavi
  - moduli solari
- Rimettere il sistema in funzione solo dopo aver compiuto le seguenti operazioni:
- riparazione dell'apparecchio da parte di un rivenditore autorizzato o dello stesso costruttore.
- riparazione dei cavi e/o dei moduli danneggiati da parte di un tecnico specializzato.
- Non coprire mai le alette di raffreddamento.
- · Non aprire l'involucro. Pericolo di morte! Il diritto di garanzia decade!
- · Non alterare, rimuovere o rendere illeggibili le targhette e i contrassegni applicati di fabbrica.
- Nel caso di collegamento di un apparecchio esterno non descritto nel presente manuale (per es. un data logger esterno), si prega di osservare le istruzioni del rispettivo produttore. Gli apparecchi collegati erroneamente possono danneggiare l'inverter.

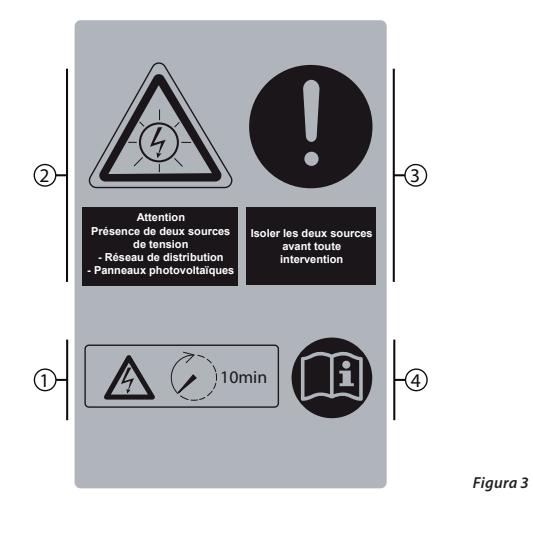

#### Avvertenze di sicurezza riportate sull'apparecchio:

- Tensioni pericolose possono essere presentisui componenti fino a 10 minuti dopo la disinserzione del interruttore sezionatore CC e dell'interruttore automatico di sicurezza.
- 2 Attenzione! Ci sono due fonti di tensione: rete elettrica, moduli fotovoltaici.
- (3) Prima di lavorare sull'apparecchio, staccare entrambe le fonti di tensione dallo stesso: Moduli solari con interruttore di separazione di carico e rete mediante interruttore automatico di sicurezza CC.
- (4) Informazioni sul prodotto del costruttore

## 4. Utilizzo conforme

I PowerSet possono essere utilizzati solo in sistemi fotovoltaici connessi in rete. Moduli, inverter, cavi e connettori sono calibrati l'un l'altro per le migliori prestazioni Le connessioni non devono essere necessariamente connesse a terra.

#### Curve di potenziale Vpv del sistema fotovoltaico a 350 V e 550V

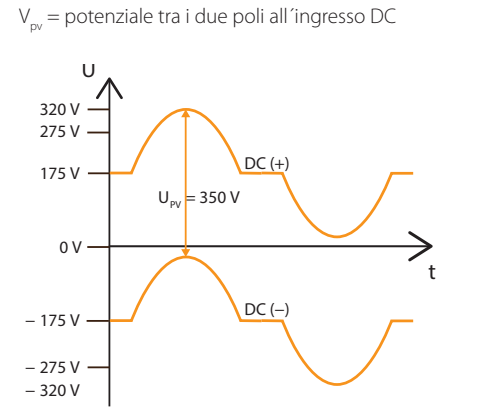

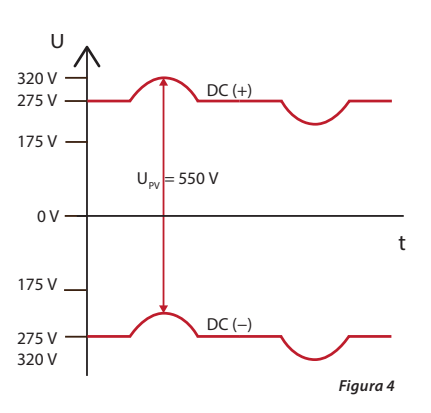

## 5. Contenuto dei PowerSet

Ogni Solar Frontier PowerSet consiste dei seguenti componenti. Il numero dei rispettivi componenti potete trovarlo nella tabella seguente inerente:

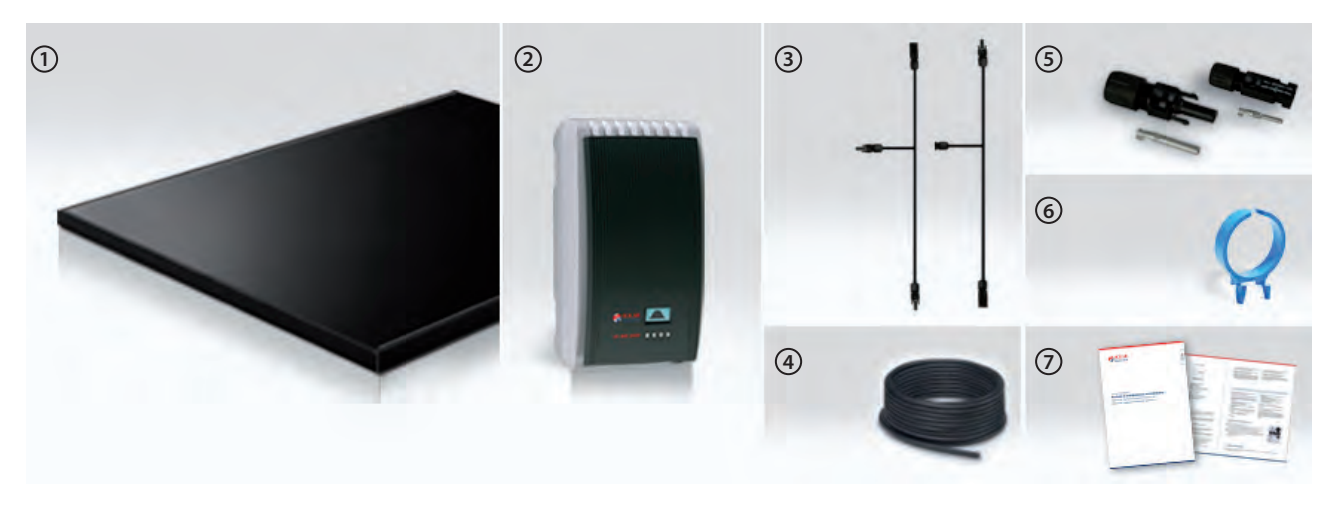

- ① Modulo fotovoltaico Solar Frontier
- 2 Solar Frontier inverter SF-WR (include inverter, piano di montaggio e cavo AC)
- 3 Cavi di connessione (polaritá + e con 2, 3 o 4 diramazioni)
- (4) Cavo CC (50 m o 100 m)
- (5) Connettori e boccole CC (5 pezzi in ogni confezione)
- 6 Attrezzo di sblocco
- ⑦ Manuale di installazione e manutenzione
- (8) 1 coppia di connettori a spina SunClix

|                                                                 | 2.0-170-1p | 2.4-170-1p | 3.0-165-1p | 3.6-170-1p | 4.1-170-1p | 4.8-170-1p | 5.1-170-1p | 5.9-165-1p |
|-----------------------------------------------------------------|------------|------------|------------|------------|------------|------------|------------|------------|
| ① SFXXX-S                                                       | 12         | 14         | 18         | 21         | 24         | 28         | 30         | 36         |
| ② SF-WR-XXXX                                                    | 1          | 1          | 1          | 1          | 1          | 1          | 2          | 2          |
| ③ Cavi di collegamento                                          | 2          | 2          | 2          | 2          | 2          | 2          | 4          | 4          |
| ④ Cavo CC [m]                                                   | 50         | 50         | 50         | 50         | 50         | 50         | 100        | 100        |
| 5 Connettori                                                    | 5          | 5          | 5          | 5          | 5          | 5          | 10         | 10         |
| 6 Attrezzo di sblocco                                           | 1          | 1          | 1          | 1          | 1          | 1          | 2          | 2          |
| <ul> <li>Manuale di installazione<br/>e manutenzione</li> </ul> | 1          | 1          | 1          | 1          | 1          | 1          | 1          | 1          |

Non sono contenuti nella confezione:

- Supporti di assemblaggio e materiale di fissaggio
- Attrezzi per montaggio e per preparazione dei cavi

Tabella 1

## 6. Note al presente manuale

## 6.1 Contenuti

Il presente manuale contiene tutte le informazioni necessarie al personale qualificato per il montaggio e l'impiego del PowerSet. Per il montaggio di altri componenti (per es. strutture, cablaggio AC) consultare le istruzioni dei rispettivi produttori.

## 6.2 Destinatari

Fatti salvi i casi in cui diversamente indicato, il presente manuale è destinato solo al personale qualificato e al gestore dell'impianto. Nel presente manuale per personale qualificato s'intendono persone che:

- possiedono tra l'altro la conoscenza dei concetti più importanti del settore e le abilità richieste per l'installazione e l'impiego di sistemi fotovoltaici.
- possono giudicare correttamente l'entità dei seguenti lavori e riconoscere eventuali pericoli, sulla base della loro formazione professionale, delle loro conoscenze ed esperienza, nonché grazie alla conoscenza delle normative vigenti::
  - montaggio di apparecchi elettrici
  - preparazione e collegamento di cavi per trasmissione dati
  - preparazione e collegamento di cavi di alimentazione elettrica

## 6.3 Contrassegni

## 6.3.1 Simboli

| Simbolo                         | Descrizione                                            | Posizione                 |
|---------------------------------|--------------------------------------------------------|---------------------------|
| $\mathbf{\Lambda}$              | Pericolo generico                                      |                           |
| Pericolo a causa di elettricità |                                                        | Istruzioni<br>Apparecchio |
|                                 | Leggere le istruzioni prima di utilizzare il prodotto. | Apparecchio               |

## 6.3.2 Parole chiave

| Parole chiave | Avviso Descrizione                                            |  |
|---------------|---------------------------------------------------------------|--|
| Pericolo      | Pericolo immediato di morte o lesioni fisiche gravi           |  |
| Avvertenza    | Possibile pericolo di morte o lesioni fisiche gravi           |  |
| Prudenza      | Possibile pericolo di lesioni fisiche di lieve o media entità |  |
| Attenzione    | Possibili danni alle cose                                     |  |
| Nota          | Nota sui comandi o sull'impiego delle presenti istruzioni     |  |

## 6.3.3 Simboli usati nel testo

| Descrizione segno | Avviso Descrizione                                                         |
|-------------------|----------------------------------------------------------------------------|
| $\checkmark$      | Condizione per azione                                                      |
| •                 | Azione singola                                                             |
| 1., 2., 3.,       | Diverse azioni in serie                                                    |
| corsivo           | leggera enfasi                                                             |
| grassetto         | forte enfasi                                                               |
| Courier           | Riferimento a elementi del prodotto come bottoni, display, stati operativi |

## 6.3.4 Abbreviazioni

| Abbreviazione    | Descrizione                                                                 |  |
|------------------|-----------------------------------------------------------------------------|--|
| Α                | Corrente in Ampere                                                          |  |
| AC               | Corrente alternata                                                          |  |
| ca.              | circa                                                                       |  |
| DC               | Corrente continua                                                           |  |
| Derating         | Riduzione potenza                                                           |  |
| e.g.             | per esempio                                                                 |  |
| et al            | e altro                                                                     |  |
| etc.             | etcetera                                                                    |  |
| I                | Corrente                                                                    |  |
| I <sub>k</sub>   | Corrente corto circuito                                                     |  |
| I <sub>mpp</sub> | Corrente mpp                                                                |  |
| i.e.             | che é                                                                       |  |
| incl.            | inclusivo                                                                   |  |
| kVA              | Kilovoltampere                                                              |  |
| kW               | Kilowatt                                                                    |  |
| kWh              | Kilowattora                                                                 |  |
| m /m²            | Metri / Metro quadrati                                                      |  |
| mm /mm²          | Millimetri / Millimetri quadrati                                            |  |
| МРР              | Maximum power point                                                         |  |
| MSD              | Monitoraggio rete interno inverter                                          |  |
| Nm               | Newtonmetro                                                                 |  |
| Ρ                | Potenza elettrica                                                           |  |
| Ра               | Pascal                                                                      |  |
| FV               | Fotovoltaico                                                                |  |
| SELV             | Safety Extra Low Voltage                                                    |  |
| SF               | Solar Frontier                                                              |  |
| STC              | Standard Test Conditions                                                    |  |
| tot.             | totale                                                                      |  |
| U                | Tensione                                                                    |  |
| UL               | Tensione circuito aperto                                                    |  |
| U <sub>mpp</sub> | Tensione im Maximum Power Point                                             |  |
| U <sub>PV</sub>  | Tensione del generatore in connessione DC-connection (tensione impianto FV) |  |
| V                | Volt                                                                        |  |
| W/m <sup>2</sup> | Watt per metro quadrato                                                     |  |
| η                | Efficienza                                                                  |  |

## 7. Composizione del Solar Frontier PowerSets

Solar Frontier offer attualmente 8 diversi PowerSet con Potenza nominale da 2,0 kW fino a 5,9 kW. Il PowerSet consiste di moduli Solar Frontier, Solar Frontier inverter(s), I cavi necessary alla connessione, cavi DC prese e spine.

| Articolo             | Descrizione                  | 2.0-170-<br>1p | 2.4-170-<br>1p | 3.0-165-<br>1p | 3.6-170-<br>1p | 4.1-170-<br>1p | 4.8-170-<br>1p | 5.1-170-<br>1p | 5.9-165-<br>1p |
|----------------------|------------------------------|----------------|----------------|----------------|----------------|----------------|----------------|----------------|----------------|
| Potenza              |                              | 2.04 kWp       | 2.38 kWp       | 2.97 kWp       | 3.57 kWp       | 4.08 kWp       | 4.76 kWp       | 5.10 kWp       | 5.94 kWp       |
| Moduli               | SF165-S                      |                |                | 18             |                |                |                |                | 36             |
| Moduli               | SF170-S                      | 12             | 14             |                | 21             | 24             | 28             | 30             |                |
| Inverter             | SF-WR-3000                   | 1              | 1              | 1              | 1              |                |                | 2              | 2              |
| Inverter             | SF-WR-3600                   |                |                |                |                | 1              |                |                |                |
| Inverter             | SF-WR-4200                   |                |                |                |                |                | 1              |                |                |
| Area tetto           | Area in m <sup>2</sup>       | 15,6           | 18,2           | 23,4           | 27,3           | 31,2           | 36,4           | 39             | 46,8           |
| Moduli               | Numero moduli in serie       | 6              | 7              | 6              | 7              | 6              | 7              | 6              | 6              |
| Stringhe             | Numero stringhe in parallelo | 2              | 2              | 3              | 3              | 4              | 4              | 5              | 6              |
| Cavi di collegamento | String Combiner 2+           | 1              | 1              |                |                |                |                | 1              |                |
| Cavi di collegamento | String Combiner 2-           | 1              | 1              |                |                |                |                | 1              |                |
| Cavi di collegamento | String Combiner 3+           |                |                | 1              | 1              |                |                | 1              | 2              |
| Cavi di collegamento | String Combiner 3-           |                |                | 1              | 1              |                |                | 1              | 2              |
| Cavi di collegamento | String Combiner 4+           |                |                |                |                | 1              | 1              |                |                |
| Cavi di collegamento | String Combiner 4-           |                |                |                |                | 1              | 1              |                |                |
| Cavo DC              | 50 metri                     | 1              | 1              | 1              | 1              | 1              | 1              |                |                |
| Cavo DC              | 100 metri                    |                |                |                |                |                |                | 1              | 1              |
| Spine                | 5 pz.                        | 1              | 1              | 1              | 1              | 1              | 1              | 2              | 2              |
| Prese                | 5 pz.                        | 1              | 1              | 1              | 1              | 1              | 1              | 2              | 2              |
| Attrezzo sblocco     | pezzi                        | 1              | 1              | 1              | 1              | 1              | 1              | 2              | 2              |
|                      |                              |                |                |                |                |                |                |                | Tabella 2      |

La tabella mostra esattamente l'esatta composizione di ogni PowerSet, includendo la struttura elettrica.

## Struttura schematica basata su PowerSet 3.0

La figura 5 mostra la struttura schematic del PowerSet. I moduli sono connessi in Serie tramite stringhe. I moduli di ogni stringa sono collegati assieme usando un appropriato cavo di connessione. I cavi di connessione devono essere assemblato e servono come prolunga fino all'inverter.

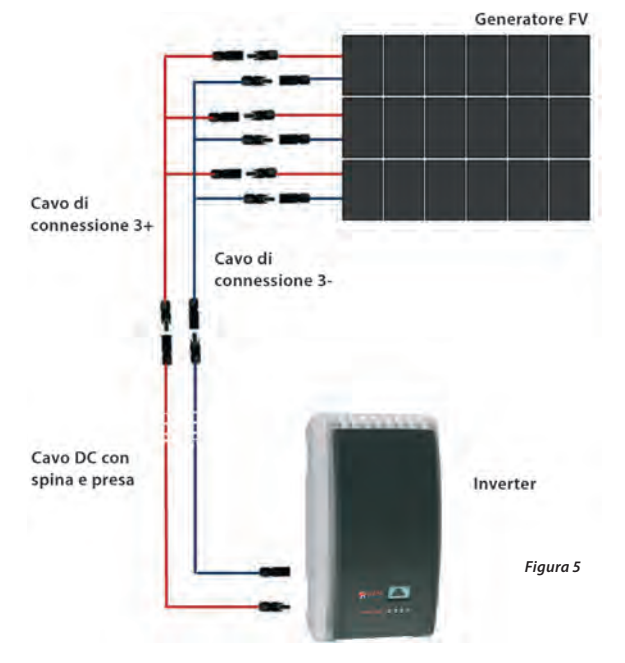

l cavi di connessione hanno due, tre o quattro uscita a seconda delle dimensioni dell'impianto. Cavi sono forniti per ogni polaritá (piú e meno).

## 8. Installazione

## Per una installazione sicura, devono essere scrupolosamente seguite tutte le indicazioni e leggi nazionali, specialmente quelle sulla sicurezza sul lavoro, ed ogni normative tecnica.

## 8.1 Sistema montaggio/struttura

l PowerSet sono spediti senza struttura di montaggio. In genere, sono utilizzamili tutti i sistemi commercialmente disponibili (e.g. Novotegra (MHH), HatiCon, K2 Mounting Systems, Easy Roof (IRFTS), Schletter, Tritec) purché l'installazione venga effettuata in accord a quanto scritto nel paragrafo 8.2.3. Il vostro installatore sará in grado di suggerirvi la migliore soluzione.

## 8.2 Installazione meccanica moduli Solar Frontier

## 8.2.1 Luogo di installazione

- Assicurarsi che nelle condizioni meteo locali il vento e la neve non eccedano i carichi massimi sopportabili dai moduli FV SF.
- Non installare moduli FV SF in aree dove possono essere esposti a vapori e/o gas corrosivi.
- Evitare accumuli di polvere e sabbia sui moduli FV SF, in quanto cio puo'influenzare le produzioni energetiche.
- Non utilizzare i moduli laddove l'atmosfera e ricca di zolfo.
- Non installare i moduli FV SF in luoghi dove si possa accumulare o fluire gas infiammabile , poiche vi e rischio di scintille nei moduli FV SF.
- Non installare i moduli FV SF vicino al fuoco.
- Evitare l'installazione dei moduli FV SF in luoghi permanentemente ombreggiati. Cio potrebbe inficiare le prestazioni.
- Non installare i moduli FV SF in luoghi dove la temperatura eccede il range indicato nelle specifiche tecniche del modulo.

## 8.2.2 Istruzioni per la movimentazione

- Non smontare o modificare i moduli FV SF. Cio potrebbe causare shock elettrico, incendi o altri incidenti. Solar Frontier non si riterra responsabile per ogni perdita o danno causato da non autorizzati disassemblaggi, modifiche o uso improprio dei moduli FV SF.
- Non trapanare fori di montaggio addizionali nel telaio di alluminio. Devono essere utilizzati esclusivamente i fori gia disponibili.
- Evitare stress meccanici sui moduli FV SF, cavi e connettori.
   (nel piegare i cavi si raccomanda un raggio minimo di curvatura di 39 mm)
- Non salire o camminare sui moduli FV SF. Cio puo causare danni al modulo ed anche pericolo di caduta alla persona.
- Non lasciar cadere i moduli SF e non lasciare cadere oggetti sui moduli stessi. Entrambe le facciate del modulo (la superficie di vetro ed il backsheet) sono fragili.
- Non colpire la junction box ne tirare i cavi. Nel box potrebbero crearsi crepe e rotture, mentre il cavo elettrico potrebbe disconnettersi causando dispersioni o shock elettrici.
- Non graffiare il backsheet o i cavi del modulo PV SF. Strofinii e raschi potrebbero sfociare in shock elettrici, dispersioni elettriche o incidenti.
- Non graffiare la copertura isolante del telaio (eccetto che per la connessione a terra). Cio potrebbe indebolire la tenuta del telaio o causare corrosione.
- Non coprire i fori deflusso acqua del telaio. Cosi facendo si causano danni da umidita.
- Non utilizzare colle per chiudere la junction box. Allo stesso modo, non usare sigillanti per per unire il coperchio della junction box alla sua base.

## 8.2.3 Istruzioni di montaggio

#### Precauzioni nel montare la struttura.

- Porre attenzione alle serie elettrochimiche quando si sceglie il materiale della struttura di supporto, al fine di evitare corrosioni galvaniche.
- Serrare e bloccare i bulloni completamente. Un montaggio inadeguato potrebbe causare la caduta dei moduli FV SF o altri incidenti.
- Assicurarsi, che i moduli sian ben connessi alla struttura di montaggio. Quest'ultima deve essere di materiale non soggetto a ruggine a resistente ai raggi UV. Rispettare la normativa nazionale vigente.
- Assicurarsi, che la combinazione Moduli e struttura di montaggio siano resistenti ai carichi di vento e neve locali. Solar Frontier non e responsabile di danni ai moduli causati da cattiva stabilita della struttura di montaggio. Porsi in contatto con il fabbricante per suggerimenti sull'adeguata struttura di montaggio.

#### Montaggio dei moduli FV

- I moduli FV devono essere tipicamente rivolti verso Sud nell'emisfero boreale e verso Nord nell'emisfero australe, per ottimizzare la produzione elettrica
- I moduli possonono essere installati in orizzontale (paesaggio) o verticale (ritratto).
- Mantenere uno spazio tra i moduli FV SF ed il tetto. Questo consente la circolazione dell'aria, e permette di dissipare calore e condensazione. Solar Frontier raccomanda una distanza di almeno 100 mm.

#### Montaggio con viti

I moduli SF devono essere agganciati alla struttura di supporto usando i fori di montaggio sul telaio. La struttura di supporto deve essere agganciata in sicurezza ad un tetto non corrosivo. Serrare le viti con una coppia adeguata: far riferimento a quanto segue in questo manuale ed alle istruzioni del produttore delle viti.

#### Montaggio attraverso i fori interni

Ogni modulo richiede quattro bulloni M6 con rondelle, rosette di sicurezza e dadi. Avvitarli con le opportune coppie di serraggio.

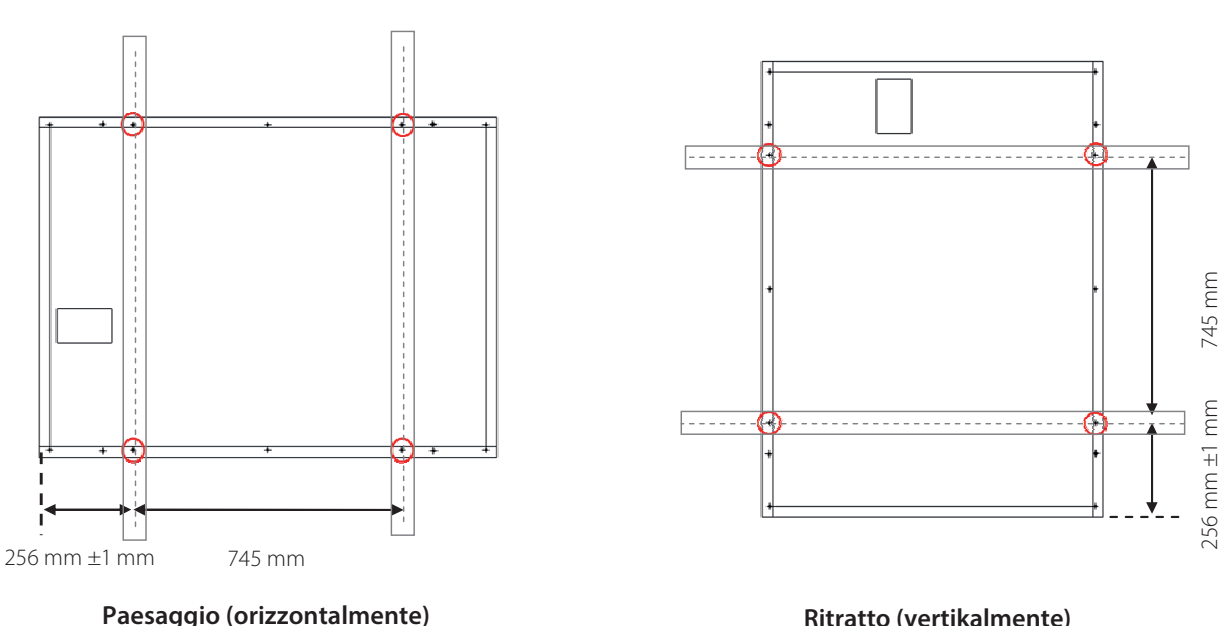

Ritratto (vertikalmente)

Figura 6

#### Massimo carico: 2.400 Pa sulla superficie anteriore e posteriore del modulo.

## Montaggio attraverso i fori esterni

Ogni modulo richiede quattro bulloni M8 con rondelle, rosette di sicurezza e dadi. Avvitarli con le opportune coppie di serraggio.

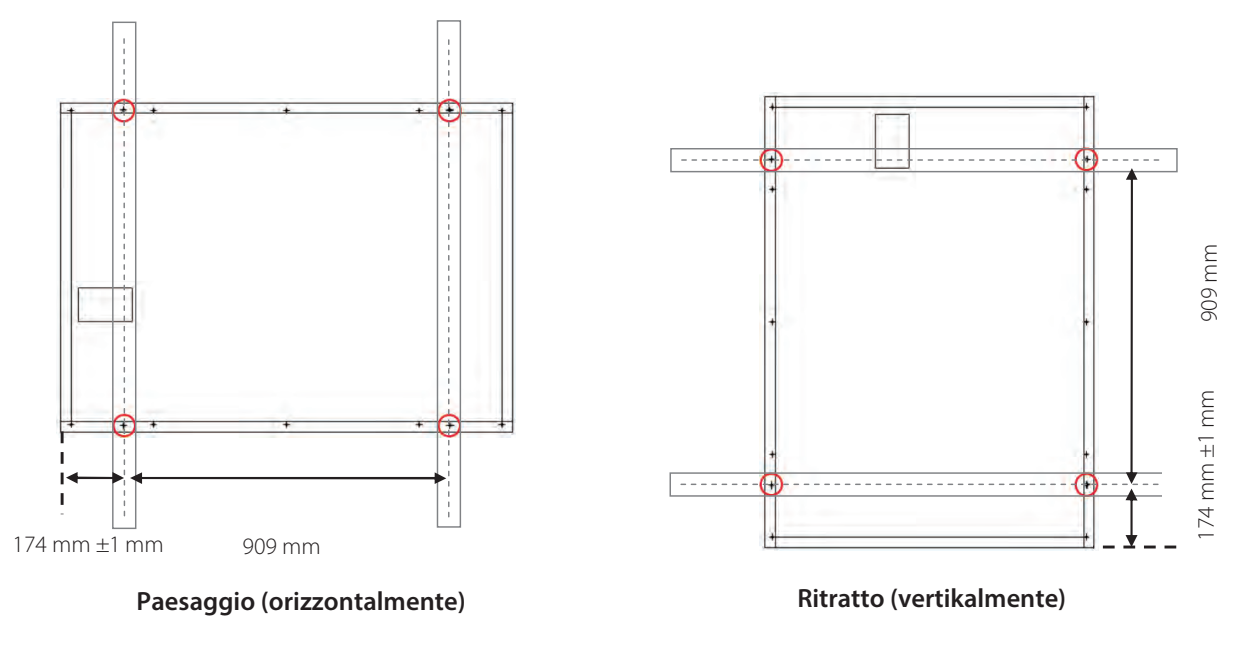

Figura 7

## Massimo carico: 2.400 Pa sulla superficie anteriore e posteriore del modulo.

Per informazioni piu dettagliate sulle coppie di serraggio fare riferimento alle indicazioni del fabbricante dei bulloni.

## Montaggio con clamps

Quattro o piu clamps di materiale inossidabile devono essere usate per agganciare saldamente i moduli PV SF alla struttura di supporto. La linea centrale delle clamps deve essere assicurata alla zona clamping indicata in figura (cioe sul lato lungo del telaio a 256 mm +/- 75 mm dagli angoli) usando bulloni di acciaio inossidabile M8 con una lunghezza minima di 20 mm. Ogni clamp deve essere lunga almeno 50 mm, spessa 3 mm, e sovrapporsi al telaio del modulo per almeno 8 mm.

Le clamps non devono ricoprire la superficie in vetro con ombre ne`deformare il telaio del modulo durante l'installazione. Fare riferimento alle direttive del fabbricante delle clamp per ulteriori istruzioni.

#### Massimo carico: 2.400 Pa sulla facciata anteriore e posteriore del Modulo.

#### Modulo perpendicolare ai binari di montaggio.

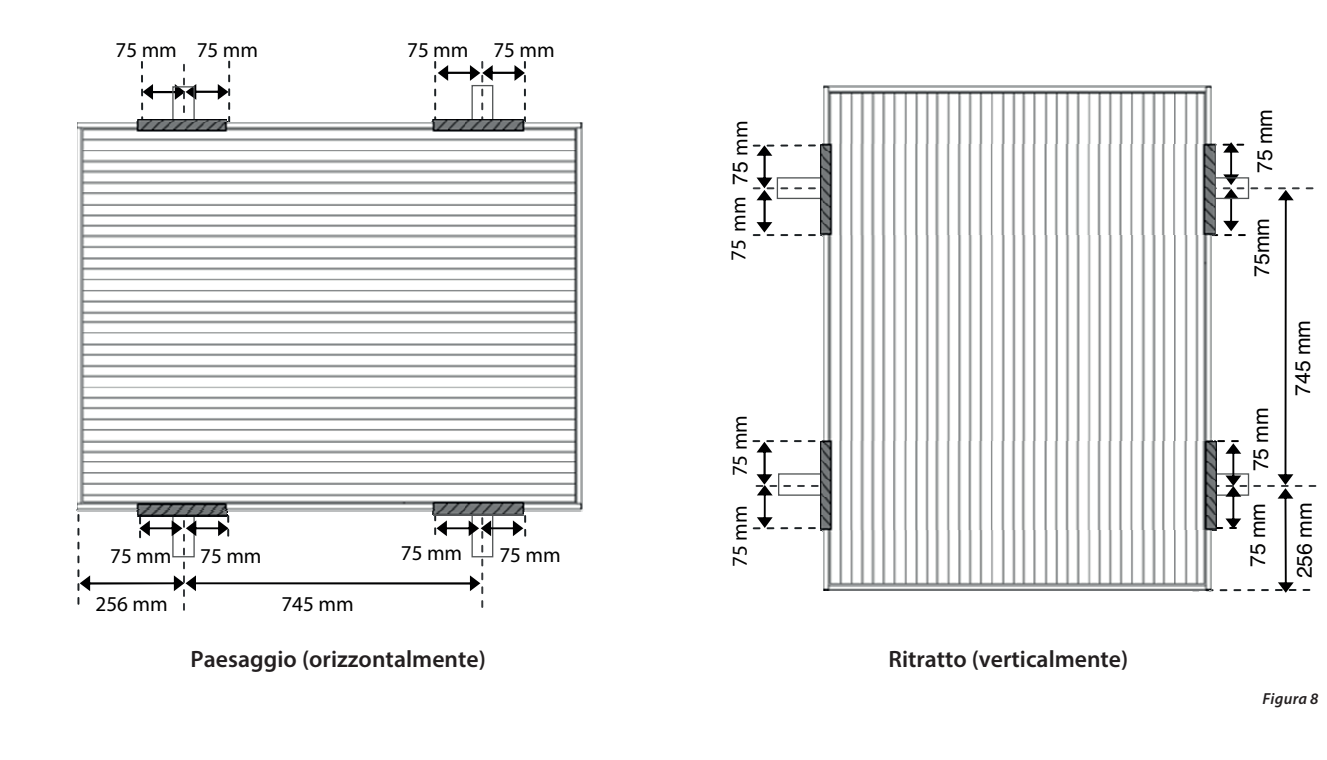

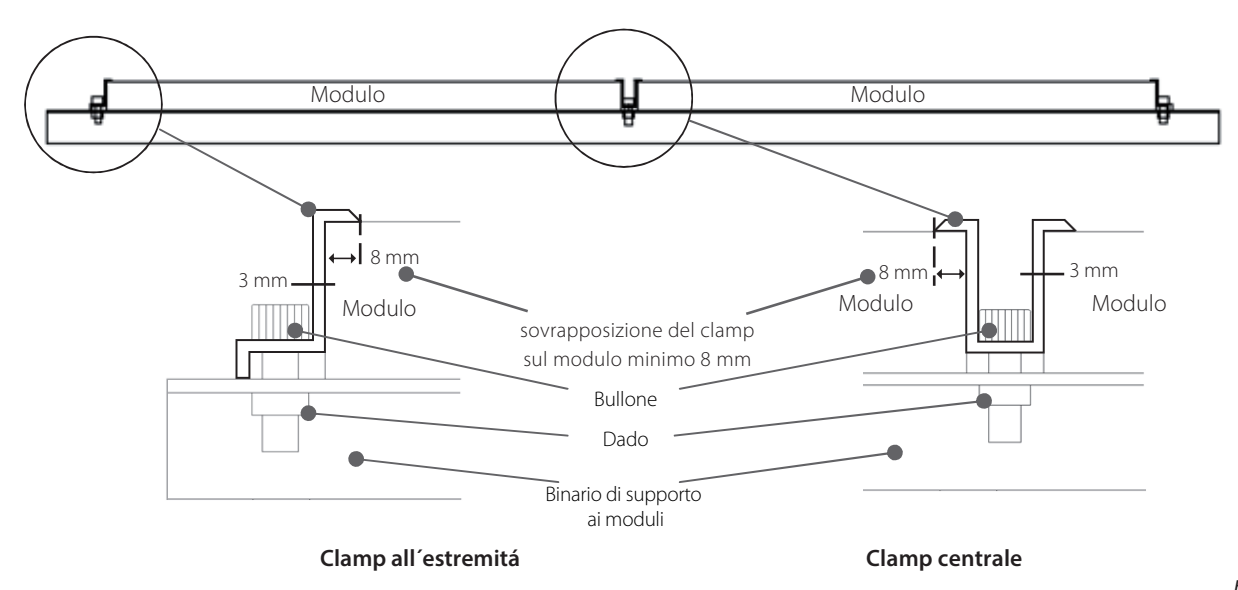

Sezione di una stringa

## Modulo parallello ai binari di montaggio.

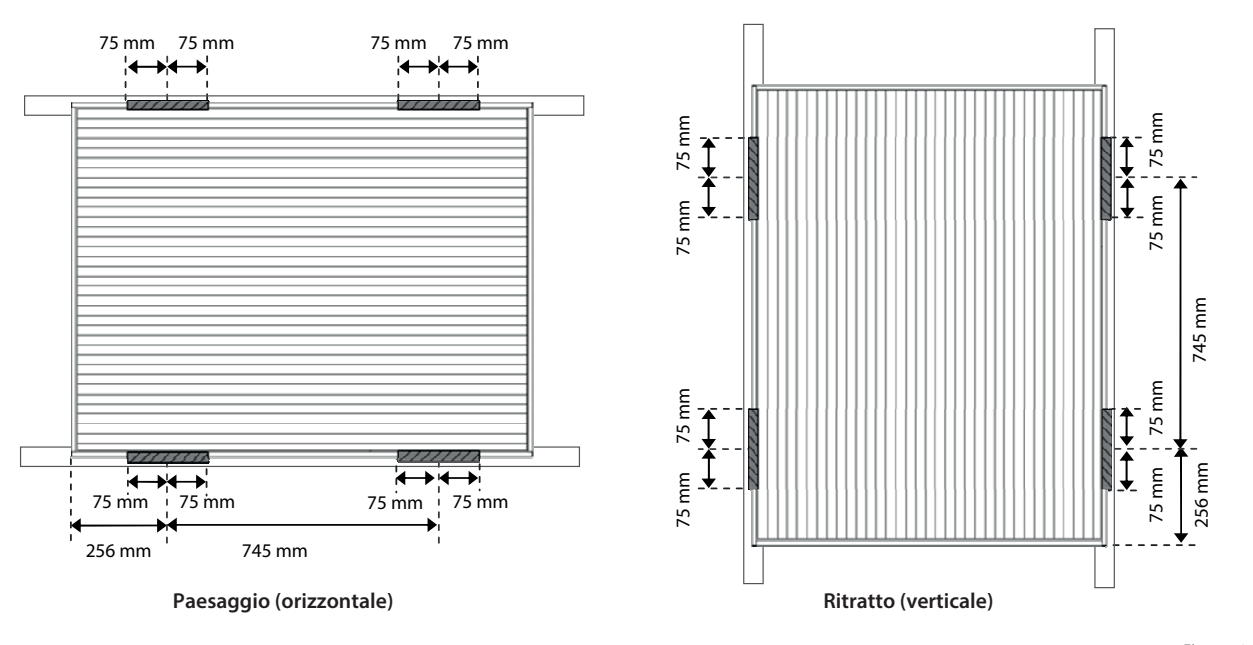

Figura 10

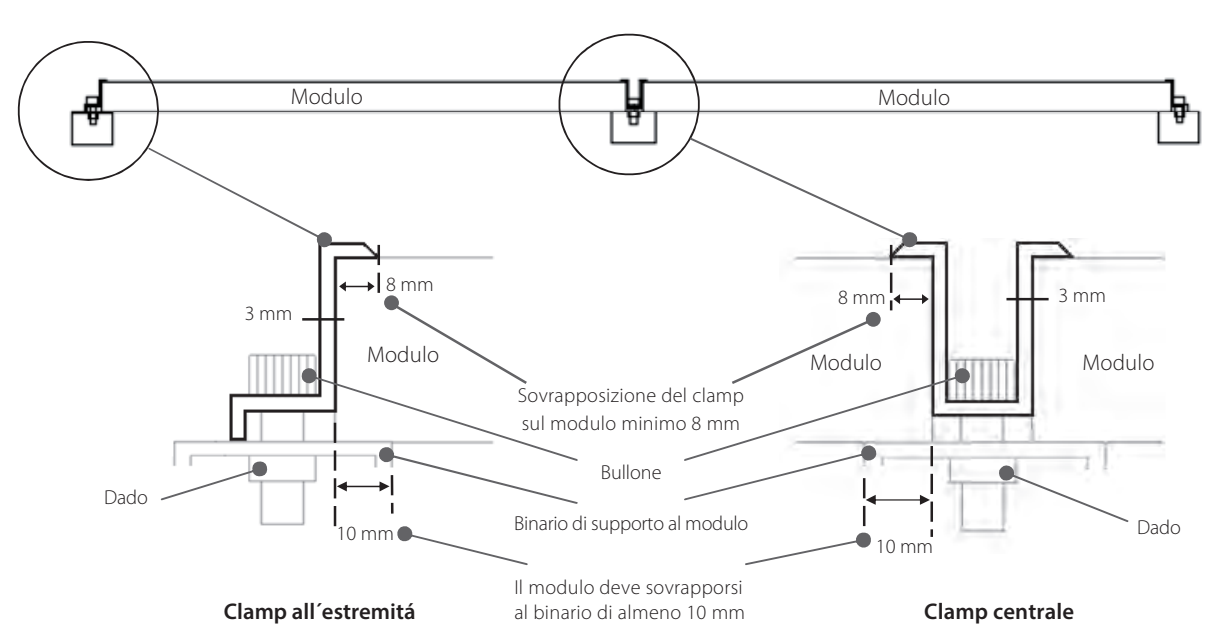

Sezione di una stringa

Figura 11

Per metodi di montaggio alternativi contattare Solar Frontier.

## 8.3 Installazione elettrica

## 8.3.1 Precauzioni di sicurezza per il cablaggio elettrico

- La somma delle Voc in serie non deve superare il massimo voltaggio di sistema in ogni possibile condizione. La corrente inversa applicata ai moduli non deve superare 7 A.
- Non toccare o maneggiare il modulo FV, box elettrico o gli estremi dei cavi a mani nude.
- Non eseguire l'installazione se i moduli FV, gli attrezzi o l'area di installazione sono bagnati.
- Assicurarsi che le parti di connessione tra i moduli FV SF e i dispositivi di potenza siano isolati e resistenti all'acqua.
- L'uso dei moduli FV SF con insufficiente isolamento ed impermeabilita potrebbe causare shock elettrico, dispersione o incidenti.
- I componenti che interconnettono i moduli devono essere compatibili con i connettori. Devono consentire al sistema operativita e protezione rischi.
- Gli inverter devono essere compatibili con i dati tecnici dei moduli SF.
- Non connettere i moduli FV direttamente a carichi come motori. La variazione nell'uscita potrebbe danneggiare il motore.
- Rispettare e comprendere le istruzioni di sicurezza di eventuali batterie. Il loro cattivo uso potrebbe sfociare in pericolo di ferite corporee a cause delle elevate correnti elettriche.
- I cavi devono essere adeguatamente protetti da eventuali animali selvatici.

## 8.3.2 Cablaggio

Solar Frontier pone un grande valore aggiunto nel consegnare quanto piú possible component preassemblati al fine di aiutarvi nell'evitare possibili errori. Poiché sia I tetti che le installazioni FV hanno le loro peculiaritá, potrebbe essere necessarioadattare I cavi direttamente sul sito (e.g.: cavi di connessione all'inverter potrebbero essere tagliati e connessi direttamente sul sito, e/prolunghe potrebbero essere assemblate direttamente in loco per evitare ostacoli come ad esempio camini). I cavi DC, prese e spine sono incluse nel PowerSet appositamente per questo scopo. Attrezzi di serraggio sono necessari ma non inclusi nel PowerSet).

#### Vi preghiamo di assicurare un assemblaggio pulito e ordinato al fine di evitare errori e connettere il tutto in modo sicuro..

Per assemblare I cavi sono necessari I seguenti attrezzi:

- Chiave di montaggio (non incluse)
- Chiave di serraggio per contatti twested (non incluse)
- Pinze isolate(non incluse)

## Accorciare e spelare l'isolante dai cavi.

Rimuovere 7.0 mm di isolamento, facendo attenzione a non tagliare o danneggiare i trefoli. Il spela fili Amphenol con codice (H4TS0000) puo'essere utilizzato per questa operazione.

Posizionare il ferma cavo nella posizione prefissata per ottenere la lunghezza corretta di 7mm.

#### Fare attenzion a non danneggiare i cavi DC. Una riduzione del diametro puó portare a malfunzionamenti elettrici!

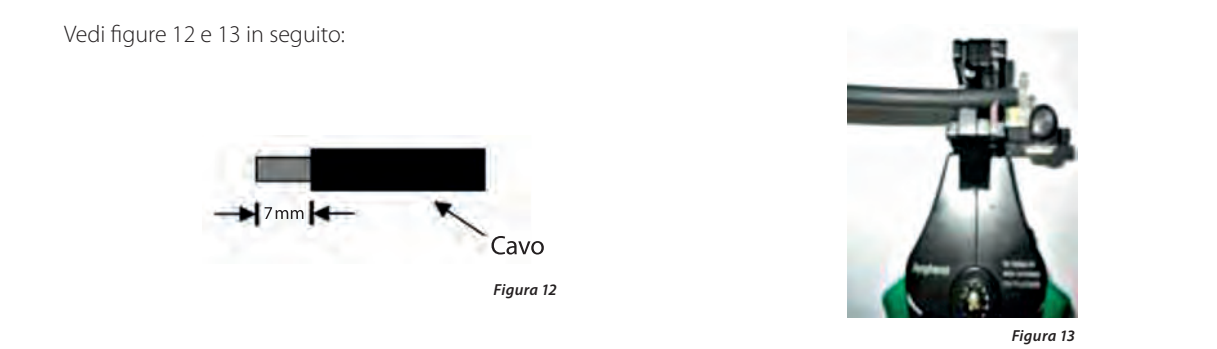

## Processo di crimpatura dei contatti torniti

Inserire il contatto nel corretto posizionatore rispettando la taglia del cavo. Stringere leggermente la pinza finché il contatto non e' posizionato correttamente all'interno dell'inserto di crimpatura. Inserire il cavo sguainato nel contatto facendo attenzione di non lasciare fuori dei trefoli. Utilizzare la pinza.

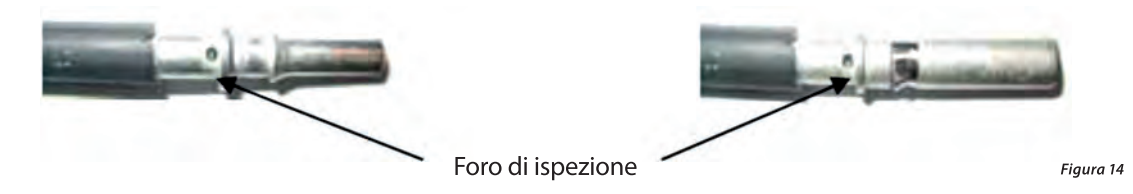

Contatto tornito maschio Foro di ispezione Contatto tornito femmina.

Inserire l'estremità del cavo spellato nel contatto finché la guaina isolante non entra in contatto con l'inserto di crimpatura. Serrare completamente la pinza per crimpare. Posizionatore Pinza per crimpare con inserto.

Vedi figure 15 e 16 in basso per dettagli foro di ispezione.

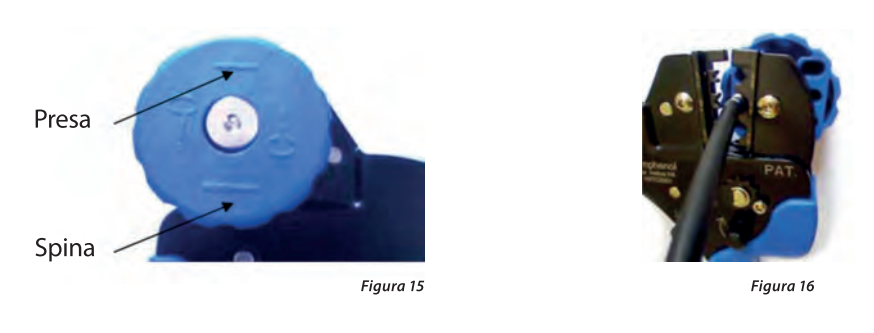

## Controllare visivamente la crimpatura.

Un conrollo visivo é necessario dopo la crimpatura e semplici test sono necessary. Tirare leggermente con le mani le due estremitá per assicurarsi che il fissaggio sia avvenuto correttamente.

Figura 17 e Figura 19 mostrano un buon risultato per una crimpatura "hex"; Figura 18 e Figura 20 mostrano un buon risultato per una crimpatura "4-ident":

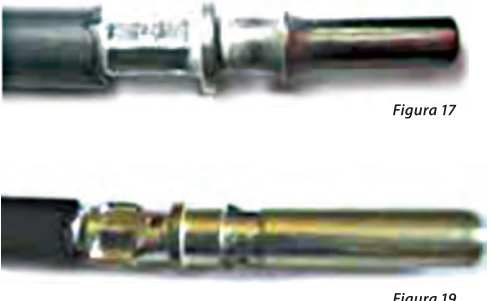

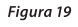

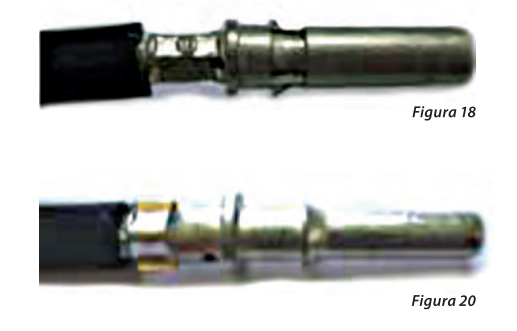

Il test di "trazione" deve essere di almeno 310 Newton.

## Processo di assemblaggio connettore

Inserire il contatto crimpato nell'isolamento del connettore femmina o maschio finché non scatta in posizione. Tirando leggermente il cavo, assicurarsi che la parte metallica sia collegata in modo corretto. Avvitare il pressa cavo.

Vedi figure in seguito:

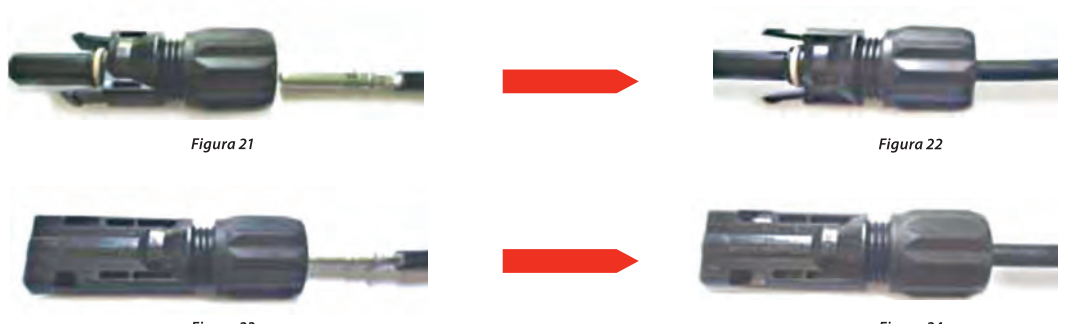

Figura 23

Figura 24

La coppia di serraggio deve essere adattata al cavo solare utilizzato in ogni caso specifi co. I valori tipici sono compresi tra 2,6 Nm e 2,9 Nm:

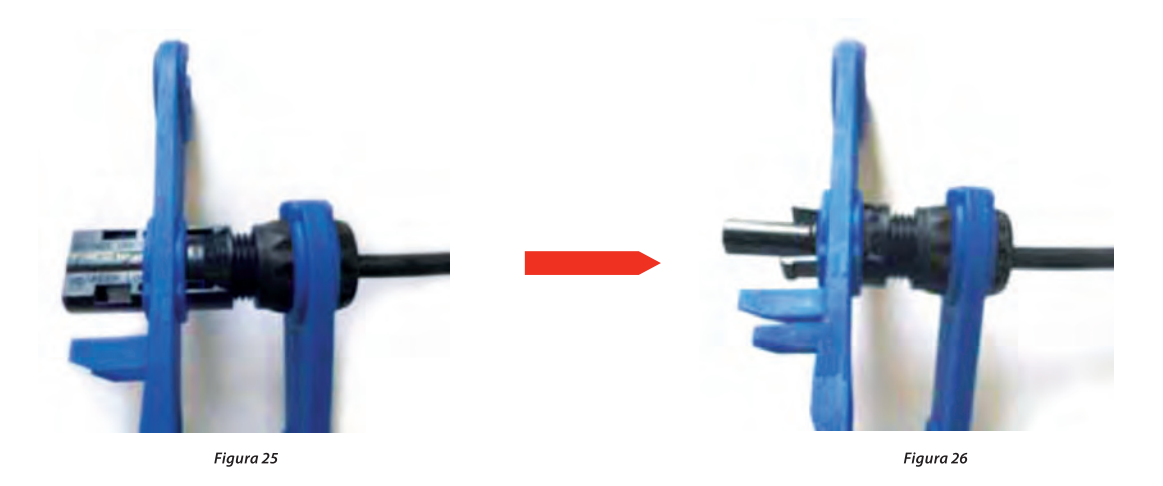

#### Connessione e sconnessione

Unire le due parti del connettore fi nché non scattano in posizione. Controllare che l'innesto sia avvenuto correttamente tirandoi connettori.

Non scollegare mai maschio e femmina quando l'impianto è in funzione perché ció puó causare archi elettrici, pericolosi per la vita umana!

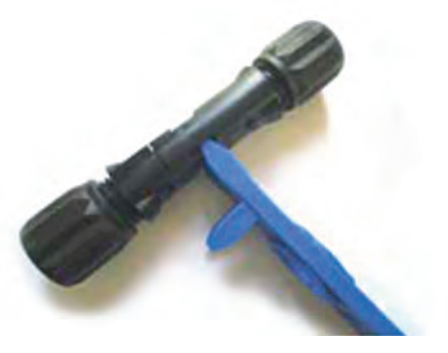

Figura 27

## 8.3.3 Procedure per cablaggio elettrico

Il cablaggio elettrico dei PowerSet é stato descritto nel capitolo, tabella 2.Assicurarsi che il giusto numero di moduli sono connessi in serie in accordo con tabella 2 ed il rispettivo numero di paralleli è rispettato.

## **Connessione stringhe**

La connessione in stringhe deve avvenire in accordo con paragrafo 8.3.5, Figure 31 e 32.

#### Procedura per stringhe interrotte:

Se non é possible connettere l moduli direttamente, si possono utilizzare cavi e connettori nel kit per costruire un ponticello.

Un esempio é mostrato in 8.3.5, Figure 33 e 34. Le informazioni basilari per costruire un ponticello prolunga le trovate in capitolo 8.3.2. Tenere a mente che un numero limitato di connettori é disponibile nel set e che il cavo fornito é prevalentemente da utilizzare per collegare il generatore PV all'inverter.

Se si necessita di materiale extra, assicurarsi della compatibilitá con I PowerSet. In caso di dubbi contattare Solar Frontier.

## **Connessione delle stringhe**

Il cavo di connessione stringhe presente nel PowerSet é usato per connettere le stringhe in parallelo. Il numero di stringhe é determinate in capitolo 7, tabella 2.

## Cavo DC

Il cavo DC é usato per connettere l'insieme dei moduli PV all'inverter. Una indicazione base su come assemblare il cavo é in capitolo 8.3.2.

## Connessione dell'inverter.

La connessione del generatore PV all'inverter è descritta in capitolo 8.4. Assicurarsi che istruzioni e procedure sono rigorosamente rispettate , per evitare possibili danni ed un lavoro in sicurezza.

## 8.3.4 Messa a terra

## Precauzioni per la messa a terra

- Considerare i necessari requisiti di messa a terra prima dell'installazione. Rispettare la normativa locale vigente.
- Installare dispositivi di arresto, assorbitori di carica ed altri dispositivi appropriati per protezione fulmini, se necessari.
- I telai dei moduli, le parti di sostegno, box di connessione e binari di installazione devono essere messi a terra per protezione da fulmini, in accordo alla normativa locale, regionale, e nazionale.
- Un foro sul telaio di alluminio dei moduli FV SF (diametro 4 mm) e disponibile per un terminale di crimpatura per il cablaggio del collegamento a terra, ove necessario. Assicurarsi che il terminale di crimpatura sia strettamente fissato con una rondella filettata e una rosetta di sicurezza. Per la messa a terra, usare filo di rame, di diametro non inferiore a 2 mm2 (14AWG). Il rating di temperatura dei conduttori deve essere da -40 a +85 °C.
- Come alternativa possono essere utilizzati per la messa a terra clips con rondelle\dadi integrati come descritti nella sezione 250 del NEC. Questi sispositivi devono essere applicati in accord alle disposizioni del fabbricante.

Per metodi alternativi di messa terra rivolgersi a Solar Frontier.

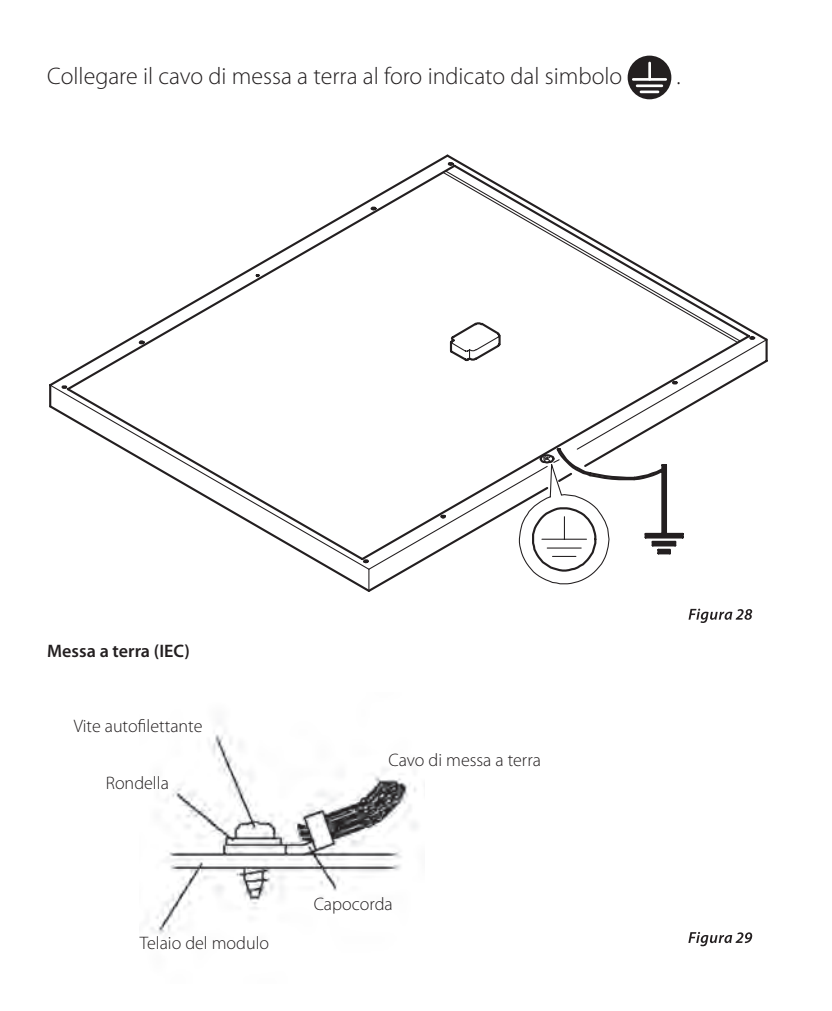

Usare una vite M4 con coppia di serraggio di 1,5 Nm. Avvitarli con le opportune coppie di serraggio. Per informazioni piu dettagliate sulle coppie di serraggio fare riferimento alle indicazioni del fabbricante dei bulloni.

## 8.3.5 Cablaggi elettrici

- Un set di cavi con connettori di plastica per ogni polarita viene fornito assieme ai moduli FV SF. Usare questi per connettere i moduli.
- Non aprire la junction box.
- Bloccare i cavi del modulo al telaio o al supporto di montaggio al fine di evitare trazione sui connettori.
- · Cavi penzolanti o piegati sono pericolosi, cio deve essere evitato.
- · Assicurarsi che i cavi non siano esposti direttamente alla luce solare (sistemarli per esempio sul retro dei moduli)
- La somma delle tensioni a vuoto dei moduli in serie non deve mai superare la massima tensione di sistema, anche alle basse temperature.
- La corrente inversa nel modulo non deve mai superare i 7 A.
- La sezione minima di ogni cavo di collegamento e 2,5 mm<sup>2</sup>

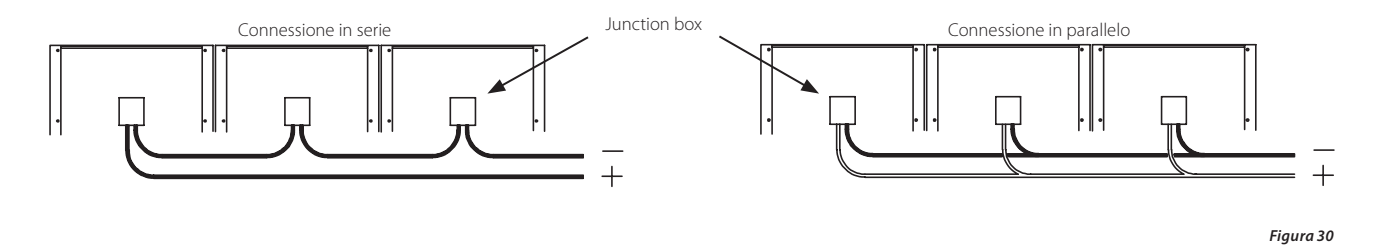

Eseguire installazione e cablaggi in accordo alle leggi e normative vigenti in materia di salute, sicurezza ed ambiente.

## Schema di cablaggio standard dei moduli

Il cablaggio standard dei moduli é applicabile per moduli posizionati come "ritratto" e "paesaggio" Moduli connessi in serie formano una stringa. I moduli in stringa possono essere connessi come in Figura 31 e Figura 32. Le stringhe sono poi unite con i cavi di connessione parallelo forniti.

## Paesaggio:

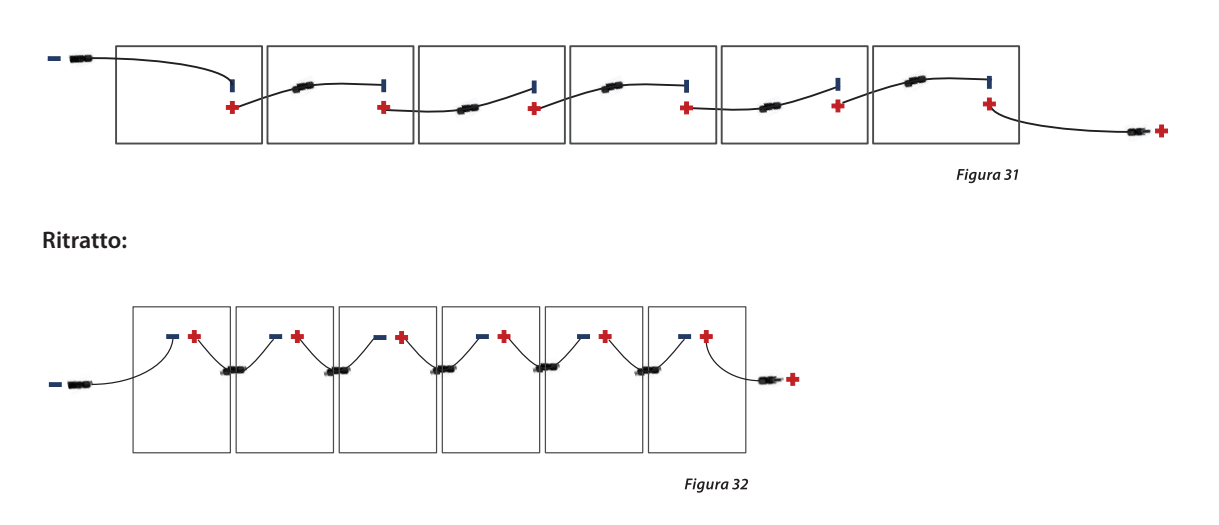

## Schema di cablaggio standard con interruzioni

In caso siano presenti ostacoli come finestre o camini, non é possible montare direttamente i moduli una di fianco all'altro. In questi casi si puó costruire una prolunga con cavo DC e connettori presenti nel Kit. Un semplice esempio é mostrato in Figura 33 e Figura 34:

## Paesaggio:

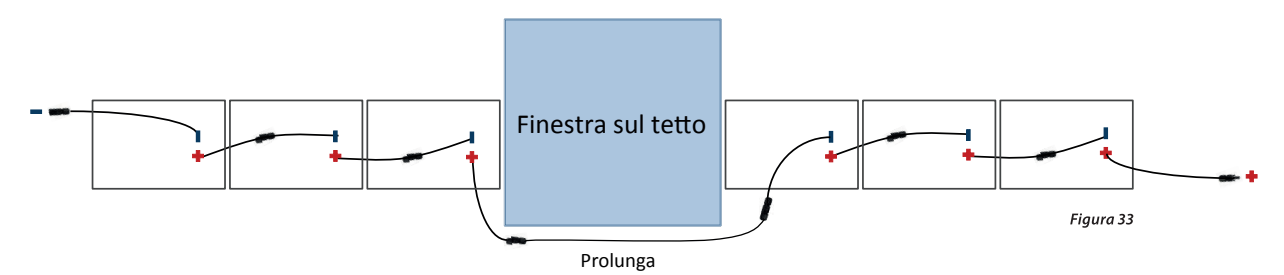

**Ritratto:** 

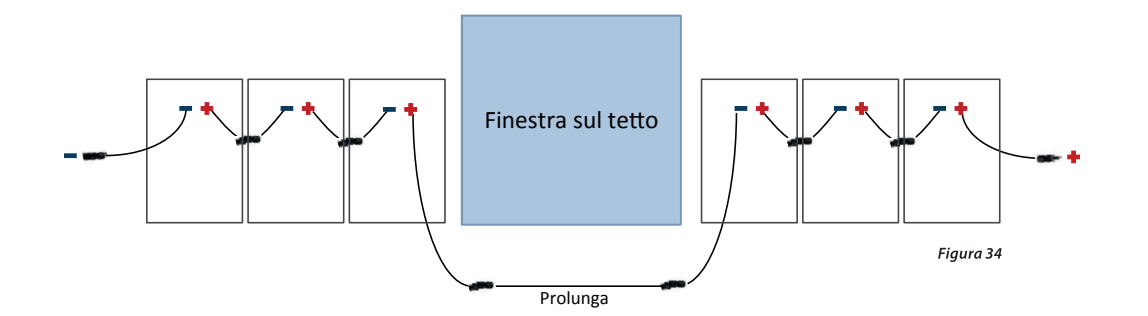

## Schema del cablaggio incrociato

Questi moduli sono connessi in serie per fare una stringa. La stringa deve essere fatta come mostrato in Figura 35:

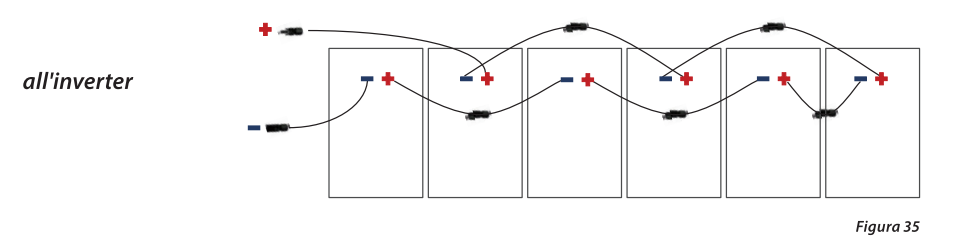

Il cablaggio incrociato é usato solo per installazione con moduli in posizione "ritratto", dove I moduli sono connessi alternatamente per ottimizzare l'utilizzo del cavo. I moduli connessi in serie formano una stringa. Le stringhe vengono poi parallelate con il cavo di connessione fornito. Il numero di stringhe in parallelo è descritto in Tabella 2 a pagina 11.

#### Schema di cablaggio incrociato con interruzioni

Se in loco vi sono ostacoli come finestre o camini, non é possible collegare direttamente I moduli l'un l'altro. In questi casi si puó costruire una prolunga con cavo DC e connettori presenti nel Kit. Un semplice esempio é mostrato in Figura 36:

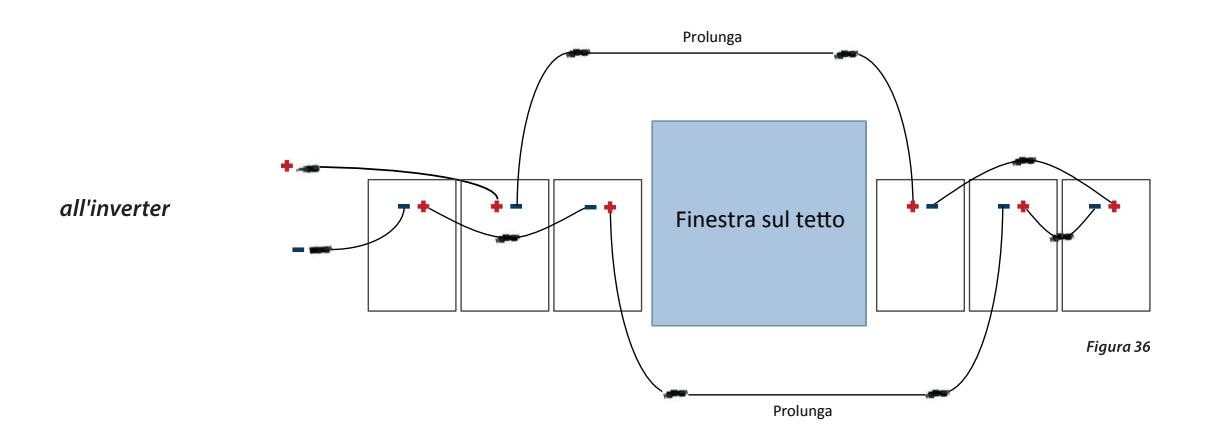

## 8.4 Installazione Inverter SF-WR

## 8.4.1 Misure di sicurezza da seguire durante l'installazione

Oltre a tutte le misure descritte nel presente capitolo Installazione, rispettare inoltre anche le seguenti indicazioni di sicurezza.

#### Pericolo

Pericolo di morte a causa di scariche elettriche!

- Le misure descritte nel presente capitolo Installazione devono essere eseguite solo da tecnici specializzati.
- Prima di eseguire qualsiasi lavoro sull'inverter, staccare sempre tutti i cavi CC e CA come riportato nel seguito:

1. Disinserire l'interruttore automatico CA. Prendere misure per evitare la riaccensione involontaria.

Impostare l'interruttore sezionatore CC sull'inverter sulla posizione 0. Prendere misure per evitare la riaccensione involontaria.
 Separare i collegamenti Amphenol Helios H4 come indicato nelle istruzioni del rispettivo produttore. A tal fine, è necessario impiegare un attrezzo specifico. Avvertenza: Quando i moduli sono colpiti dalla luce, i cavi CC conducono tensione.
 Rimuovere il connettore CA dall'inverter come descritto nell'appendice al punto Montaggio, Connettore CA.
 Verificare l'assenza di tensione sul connettore CA su entrambi i poli. A tal fine impiegare un rivelatore di tensione adatto (non impiegare un cercafase).

- Collegare i cavi all'inverter solo quando le istruzioni indicano di farlo.
- Non aprire l'involucro dell'inverter.
- Collegare alle prese RJ45 (interfaccia RS485) solo circuiti SELV.
- · Posare i cavi in modo che i collegamenti non possano essere interrotti accidentalmente.
- Durante la posa dei cavi rispettare le norme tecniche antincendio relative all'edilizia.
- · Assicurarsi che non siano presenti gas infiammabili.
- Rispettare tutte le disposizioni e norme d'installazione vigenti, le leggi nazionali e i valori di collegamento dell'azienda elettrica locale.

#### Nota

Pericolo di danni o riduzione di potenza dell'inverter!

- Il luogo di montaggio deve rispondere ai seguenti requisiti:
  - La superficie di montaggio è salda, verticale, piana, non facilmente infiammabile e non esposta a vibrazioni continue. Lo stesso deve valere per la zona circostante.
  - Non vengono superate le condizioni ambientali consentite; vedere Dati tecnici Inverter parag. 15.2.1
  - Intorno all'inverter sono stati lasciati i seguenti spazi liberi:
  - sopra/sotto: almeno 200 mm
  - di lato/davanti: almeno 60 mm
- Non installare l'inverter in stalle in cui vengono allevati animali.
- · Rispettare i valori di collegamento indicati sulla targhetta identificativa.
- Non collegare i cavi CC al potenziale di terra (ingressi CC e uscita CA non sono separati galvanicamente).
- Evitare di esporre l'inverter all'irraggiamento solare diretto.
- Il display dell'apparecchio installato deve essere ben leggibile.

## Attenzione

Se si effettua un collegamento dati tramite rete internet aperta:

- Il traffico dati puó causare costi aggiuntivi perso l'operatore telefonico.
- Se la rete è aperta terze persone possono avere accesso ai dati.

## 8.4.2 Montaggio dell'inverter

## Fissaggio della piastra di montaggio

Fissare la piastra di montaggio alla superficie di montaggio mediante 4 viti:

- Utilizzare viti (e tasselli, ecc.) adatti al peso dell'inverter
- La piastra di montaggio deve essere adiacente alla superficie di montaggio, le strisce di lamiera laterali devono essere rivolte in avanti (figura 37).
- Montare la piastra di montaggio in verticale con la lamiera di fissaggio
   rivolta verso l'alto (figura 37).

#### Nota

Ulteriori informazioni sulla corretta posizione della piastra di montaggio sono riportate sulla scheda informativa allegata al prodotto e nell'appendice al punto Montaggio *Inverter*.

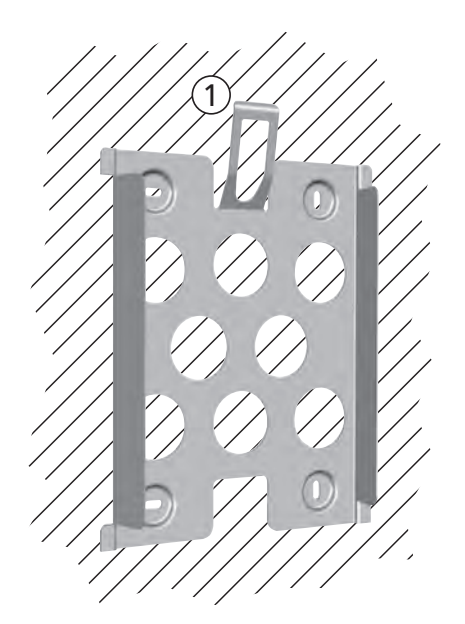

Figura 37

## Solo Australia: Coprire il simbolo della *Classe di Protezione II* sulla targhetta

#### Nota

Se l'inverter viene utilizzato in Australia, secondo le disposizioni in vigore, sulla targhetta non deve essere presente il simbolo della Classe di protezione II. Per tanto, insieme all'inverter viene fornito in dotazione un piccolo adesivo che si trova nella stessa busta della presa CA.

Coprire completamente il simbolo della Classe di protezione II con l'adesivo fornito in dotazione, come mostrato nella figura 38.

## Installazione dell'inverter sulla piastra di montaggio

- Afferrare l'inverter Coolcept alle impugnature (1), posizionarlo al centro (1) della piastra di montaggio (2) e premere leggermente (figura 38).
- 2. Abbassare l'inverter ③ e inserire i ganci posizionati sul retro dell'inverter sui naselli della piastra di montaggio fino allo scatto della lamiera di fissaggio.
- 3. Verificare che l'inverter sia ora fissato alla piastra di montaggio e non possa più essere sollevato (verso l'alto)

#### Nota

Per sapere come rimuovere l'inverter dalla piastra di montaggio consultare paragrafo 8.4.8.

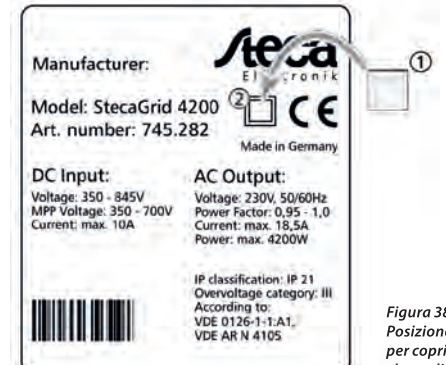

Figura 38 Posizione dell'adesivo per coprire il simbolo di classe di protezione Il

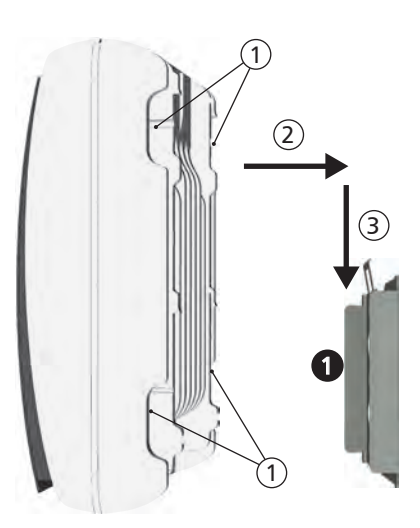

Figura 39

## 8.4.3 Come preparare il collegamento CA

#### Interruttore automatico di sicurezza

Per informazioni sull'interruttore automatico di sicurezza e i cavi necessari tra inverter e interruttore, consultare il capitolo 15.3.

#### Interruttore per correnti di guasto

Se le normative locali in materia di installazione prevedono l'installazione di un interruttore per le correnti di guasto esterno, è sufficiente montare un tale interruttore di tipo A, come stabilito dalla norma IEC 62109-1, § 7.3.8.

#### Preparazione del connettore CA

#### Pericolo

Pericolo di morte a causa di scariche elettriche! Rispettare le indicazioni di pericolo riportate nel capitolo 8.4.1

## Tensione di rete 220 V ... 240 V

Preparare il connettore CA in dotazione come descritto in 19.2

## Tensione di rete 100 V ... 127 V

#### Pericolo

Pericolo di morte a causa di scariche elettriche! Dal lato rete, non collegare mai le fasi  $L_1$ ,  $L_2$  o  $L_3$  con PE o N. Utilizzare i connettori a spina SunClix forniti in dotazione per far sì che venga rispettato il grado di protezione specificato.

#### Nota

Con una tensione di rete di 100 V ... 127 V l'inverter può essere collegato tra i conduttori esterni L<sub>1</sub>, L<sub>2</sub> ed L<sub>3</sub> come segue:

#### Reti a 2 fasi

- N ed L vengono collegate dal lato dell'inverter tra i conduttori esterni L, L,. Vedere 2 e 3 nella figura 40.
- Uno dei due conduttori esterni collegati viene collegato con FE sul lato dell'inverter. Questo collegamento può essere effettuato nel connettore CA o in un sottoripartitore esterno.
- Figura 40 mostra il collegamento lato inverter di L, ed FE:
   in alto: collegamento ① nel connettore CA ⑤
   in basso: collegamento ④ nel sottoripartitore esterno ⑥

#### Reti a 3 fasi

- N ed L vengono collegati lato inverter tra i conduttori esterni L<sub>1</sub> L<sub>2</sub> o L<sub>1</sub> L<sub>3</sub> o L<sub>2</sub> L<sub>3</sub>.
- · Collegare il conduttore esterno lato inverter con FE: come sopra.
- Figura 40 come sopra.

Le tensioni del conduttore esterno sono illustrate nella figura 41.

- 1. Preparare il connettore CA in dotazione per i conduttori esterni selezionati come descritto in 19.2. Non chiudere ancora il connettore CA.
- 2. Collegare dal lato inverter una delle due fasi collegate con FE. Stabilire il collegamento o nel connettore CA o in un sottoripartitore esterno; vedere figura 41.

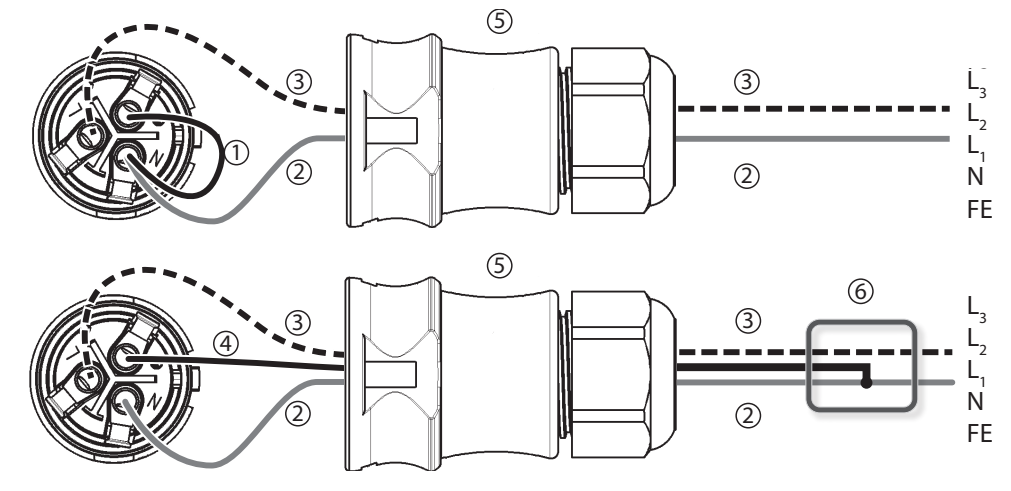

Fiaura 40 Collegamento di N ed FE nel connettore CA (sopra) o sottoripartitore (sotto)

- ① Cavo di collegamento tra N ed FE con punto di collegamento nel connettore CA
- 2 Conduttore esterno L,
- 3 Conduttore esterno L,
- (4) Cavo di collegamento tra N ed FE con punto di collegamento nel sottoripartitore
- (5) Involucro del connettore CA
- 6 Sottoripartitore

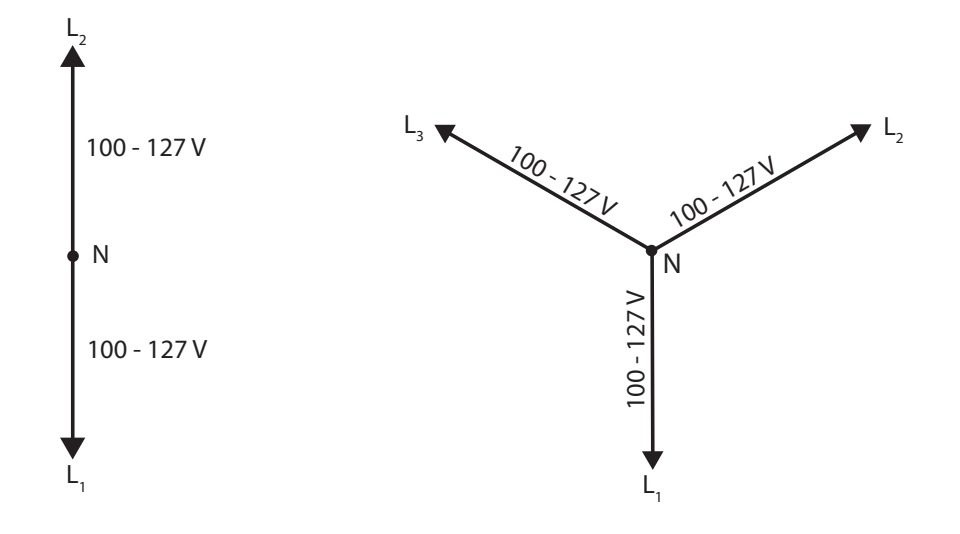

Figura 41 Tensioni conduttore esterno in reti a 2 e 3 fasi con 100 V ... 127 V

## 8.4.4 Come preparare i collegamenti CC

#### Pericolo

Pericolo di morte a causa di scariche elettriche!

Per i collegamenti CC del Amphenol Helios H4 compatibile al cavo CC devono essere installati i pezzi di riscontro di Amphenol Helios H4 adeguati (pezzi di riscontro disponibili nel set). Rispettare le indicazioni di pericolo riportate nel capitolo 8.4.1

#### Nota

Pericolo di danneggiamento dell'inverter e dei moduli! Collegare al cavo CC i pezzi di riscontro adatti ai collegamenti CC rispettandone la polarità.

Installare i pezzi di riscontro Amphenol Helios H4 al cavo CC secondo le istruzioni del produttore.

Seguire le indicazioni in 8.3.2

## 8.4.5 Collegamento dell'inverter e accensione del lato CA

#### Pericolo

Pericolo di morte a causa di scariche elettriche! Rispettare le indicazioni di pericolo riportate nel capitolo 8.4.1!

#### Avviso

- Rispettare una distanza di 200 mm tra il cavo di collegamento dati (RS485/Ethernet) e le linee CC/CA per evitare disturbi durante il trasferimento dei dati.
- 1. Se necessario, realizzare il collegamento dati come descritto di seguito:
- Collegare gli inverter e il master tramite cavi di collegamento dati.
- Nell'ultimo inverter attivare la terminazione (interruttore a scorrimento).
- 2. Chiudere le prese RJ45 aperte con cappucci a tenuta ermetica.
- 3. Premere con forza i pezzi di riscontro dei connettori a spina (cavi CC) nei collegamenti CC fino allo scatto.
- 4. Inserire il connettore CA nell'innesto dell'inverter fino allo scatto.
- 5. Attivare l'interruttore automatico di sicurezza CA. Viene ora visualizzata la pagina di avvio della prima messa in funzione.

Eseguire la prima messa in funzione e inserire il lato CC come descritto nei capitoli 8.4.6 e 8.4.7.

## 8.4.6 Prima messa in funzione dell'inverter

- Prima di connettere l'inverter alla rete, assicurarsi che siano rispettate tutte le normatice locali.
- · A seconda dei regolamenti vigenti, potrebbe essere necessario personale accreditato.

## Funzionamento

#### Condizioni per l'avvio della prima messa in funzione

Se il contatto CA è stato installato e inserito come sopra descritto, la prima messa in funzione si avvia automaticamente. Se la messa in funzione non viene eseguita in tutte le sue parti, si riavvierà ad ogni accensione.

#### Prima messa in funzione guidata

La prima messa in funzione è un procedimento guidato durante il quale vengono configurati i seguenti parametri:

- lingua del display
- data/ora
- paese
- curva caratteristica della potenza reattiva (se prescritto per il paese selezionato)

#### Impostazione del paese

Per l'impostazione del Paese vale quanto segue:

- Deve essere impostato l'effettivo Paese di installazione dell'inverter. In tal modo, l'inverter carica i parametri di rete previsti nel rispettivo paese; per maggiori informazioni consultare Tabella dei paesi 15.4
- · Il Paese può essere impostato solo una volta!
- Qualora si fosse impostato il Paese sbagliato, contattare l'installatore.
- Se non è possibile impostare il Paese desiderato, rivolgersi all'installatore.
- L'impostazione del paese non comporta la modifica automatica della lingua del display. La lingua del display viene configurata in una procedura separata.

## Comando

| Avvio della prima messa in funzione |                                                                                                    |
|-------------------------------------|----------------------------------------------------------------------------------------------------|
| 1st commissioning                   | <ul><li>√ Viene mostrata la prima checklist.</li><li>• La lingua predefinita é inglese.</li></ul>                                                                                                    |
|                                     | • La voce lingua é in neretto (selezionata).                                                                                                    |
| O Date format                       | Le checkbox non hanno le spunte                                                                                                    |
| Date Date                           | <ul> <li>Inicazioni:</li> <li>Quando un punto della chechlist viene chiamato, la sua checkbox viene automaticamente marcata.</li> </ul>                                                                                                    |
|                                     | I punti seguenti vengono visualizzati, solo se nel paese selezi-<br>onato vi è controllo della potenza reattiva:                                                                                                    |
|                                     | <ul> <li>Linea di rilievo potenza reattiva</li> <li>Numero limiti<sup>1)</sup></li> <li>Limite 1<sup>1)</sup></li> <li>Limite 2<sup>1)</sup></li> <li>Limite n<sup>1) 2)</sup></li> <li>Visualizzare linea di demarcazione</li> <li><sup>1)</sup>: Viene visualizzato solo per Potenza reattiva-linea di controllo.</li> <li><sup>2)</sup>: Viene visualizzato solo se come numero limiti viene impostato un valore &gt; 2.</li> <li>La prima messa in servizio viene chiusa se si spinge il tasto di chiusura.</li> <li>La chiusura puó essere eseguita solo quando ogni box di controllo è stata selezionata.</li> <li>Premere Δ∇ per andare su e giu</li> <li>Premere SET per selezionare una voce</li> </ul> |
|                                     | A titolo d'esempio vi mostriamo alcuni menú , il cui funzio-                                                                                                    |
|                                     | namento è molto intuitivo.                                                                                                    |
| Lingua                              |                                                                                                    |
| Lingua                              | 1. Premere $\Delta \nabla$ per selezionare la lingua.                                                                                                    |
| 🗇 francais                          | <ol> <li>Premere SET per selezionare la voce desiderata.</li> <li>Premere ESC per uscire.</li> </ol>                                                                                                    |
| C español                           |                                                                                                    |
| (•) italiano                        |                                                                                                    |
|                                     |                                                                                                    |
| Formato data                        |                                                                                                    |
| Formato data                        | 1. Premere $\Delta \nabla$ per selezionare il formato data.                                                                                                    |
|                                     | 2. Premere <b>SET</b> per selezionare il formato data desiderato.                                                                                                    |
|                                     | 5. Fremere <b>ESC</b> per uscire.                                                                                                    |
|                                     |                                                                                                    |
| 📙 mm/gg/aaaa 🔰 🕴                    |                                                                                                    |

| Data                                                                            |                                                                                                    |
|---------------------------------------------------------------------------------|----------------------------------------------------------------------------------------------------|
| Impostazione data<br>06.05.2012                                                 | <ol> <li>Premere △√ per selezionare.</li> <li>Premere set brevemente per evidenziare.</li> <li>Premere △√ per cambiare il valore numerico.</li> <li>Premere SET brevemente, il valore viene salvato.</li> <li>Ripetere la sequenza se necessario.</li> <li>Premere set a lungo per salvare.</li> <li>Premere ESC per uscire.</li> </ol> |
| Formato ora                                                                     |                                                                                                    |
| Formato ora                                                                     | <ol> <li>Premere △∇ per selezionare.</li> <li>Premere SET per selezionare la voce desiderata.</li> <li>Premere ESC per uscire.</li> </ol>                                                                                                    |
| Ora                                                                             | ·                                                                                                    |
| Impostazione ora                                                                | <ol> <li>Premere △√ per selezionare.</li> <li>Premere set brevemente per evidenziare.</li> <li>Premere △√ per cambiare il valore numerico.</li> <li>Premere SET brevemente, il valore viene salvato.</li> <li>Ripetere la sequenza se necessario.</li> <li>Premere set a lungo per salvare.</li> <li>Premere ESC per uscire.</li> </ol> |
| Scelta naese                                                                    |                                                                                                    |
| Selezione paese<br>O 04900 Deutschland<br>O 03900 Italia<br>O 03300 France      | <ul> <li>Attenzione:</li> <li>Il paese puó essere settato una sola volta!</li> <li>1. Premere</li></ul>                                                                                                    |
| Impostazione potenza reattiva                                                   |                                                                                                    |
| Impost, potenza reattiva<br>Curva standard<br>Inserire curva<br>Curva cos φ = 1 | <ol> <li>Premere △∇ per selezionare.</li> <li>Premere SET per selezionare la voce desiderata.</li> <li>Premere ESC per uscire.</li> </ol>                                                                                                    |

| Punti controllo                                                                                            |                                                                                                    |
|----------------------------------------------------------------------------------------------------|----------------------------------------------------------------------------------------------------|
| Impost, potenza reattiva<br>Inserire numero<br>punti di controllo,<br>4                                    | <ol> <li>Premere △∇ per selezionare.</li> <li>Premere set brevemente per evidenziare.</li> <li>Premere △∇ per cambiare il valore numerico.</li> <li>Premere SET brevemente, il valore viene salvato.</li> <li>Ripetere la sequenza se necessario.</li> <li>Premere set a lungo per salvare.</li> <li>Premere ESC per uscire.</li> </ol> |
| Punti controllo n                                                                                          |                                                                                                    |
| Impost, potenza reattiva<br>Punti di controllo:<br>P (%): cos φ:<br>000 🐼 1,00                             | <ol> <li>Premere △√ per selezionare.</li> <li>Premere set brevemente per evidenziare.</li> <li>Premere △√ per cambiare il valore numerico.</li> <li>Premere SET brevemente, il valore viene salvato.</li> <li>Ripetere la sequenza se necessario.</li> <li>Premere set a lungo per salvare.</li> <li>Premere ESC per uscire.</li> </ol> |
| Mostrare curva<br>Curva potenza reatt.<br>0,9<br>1,0<br>0,9<br>0,9<br>0,9<br>0,9<br>0,9<br>0,9<br>0,9<br>0 | <ol> <li>Premere △∇ per selezionare.</li> <li>Premere set brevemente per evidenziare.</li> <li>Premere △∇ per cambiare il valore numerico.</li> <li>Premere SET brevemente, il valore viene salvato.</li> <li>Ripetere la sequenza se necessario.</li> <li>Premere set a lungo per salvare.</li> <li>Premere ESC per uscire.</li> </ol> |
| Chiudere                                                                                                   |                                                                                                    |
| Prima messa in funzione<br>Dati corretti?<br>Italia<br>ESC SET                                             | <ol> <li>Premere ESC per per tornare indietro passo dopo passo e<br/>correggere le singole impostazioni o.</li> <li>Premere SET a lungo per a lungo per concludere la prima<br/>messa in funzione.</li> </ol>                                                                                                    |
| Potenza di uscita<br>Il sistema<br>viene riavviato.                                                        | 2. Se e stato premuto <b>SET</b> a lungo, l'inverter si riavvia e si sincronizza con la rete.                                                                                                    |

## 8.4.7 Inserzione del lato CC

Impostare l'interruttore sezionatore sulla posizione l (Figura 42). Dopo che il dispositivo interno ENS ha eseguito una verifica (durata: ca. 2 minuti), sul display può essere visualizzata la potenza immessa (l'irraggiamento solare permettendo).

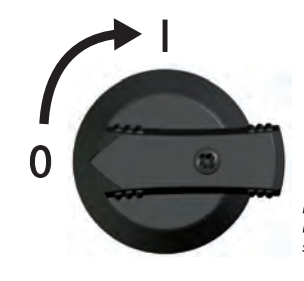

Figura 42 Impostare l´interruttore sezionatore sulla posizione I

## 8.4.8 Smontare l'inverter

## Pericolo

Pericolo di morte a causa di scariche elettriche! Le misure descritte nel presente capitolo devono essere eseguite solo da tecnici specializzati.

Rispettare le indicazioni di pericolo riportate nel capitolo 8.4.1

## Disinserire i lati CA e CC

Disinserire l'interruttore automatico CA.
 Impostare l'interruttore sezionatore CC dell'inverter sulla posizione 0 (Figura 43).

#### Separare i collegamenti CC dall'inverter

Separare i collegamenti Amphenol Helios H4 Multi-Contact MC4 dei cavi CC come indicato nelle istruzioni del rispettivo produttore. A tal fine, è necessario impiegare un attrezzo specifico.

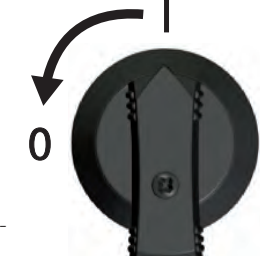

Figura 43 Impostare l´interruttore sezionatore sulla posizione 0

#### Avvertenza

Quando i moduli sono colpiti dalla luce, i cavi CC conducono tensione.

## Separare il connettore CA dall'inverter

1. Rimuovere il connettore CA dall'innesto sull'inverter come descritto in 19.2 2. Verificare l'assenza di tensione sul connettore CA su entrambi i poli. A tal fine impiegare un rivelatore di tensione adatto (non impiegare un cercafase).

#### Aprire il connettore CA (solo se necessario)

 Premere con una mano la lamiera di fissaggio della piastra di montaggio ca. 5 mm verso la superficie di montaggio ① (Figura 44).

2. Con l'altra mano sollevare l'inverter solo fino a impedire che la lamiera di fissaggio scatti di nuovo in posizione (2). Lasciare andare la lamiera di fissaggio.

3. Sollevare l'inverter con entrambe le mani fino a liberare i ganci sul retro dell'inverter ③.

4. Rimuovere l'inverter dalla superficie di montaggio ④.

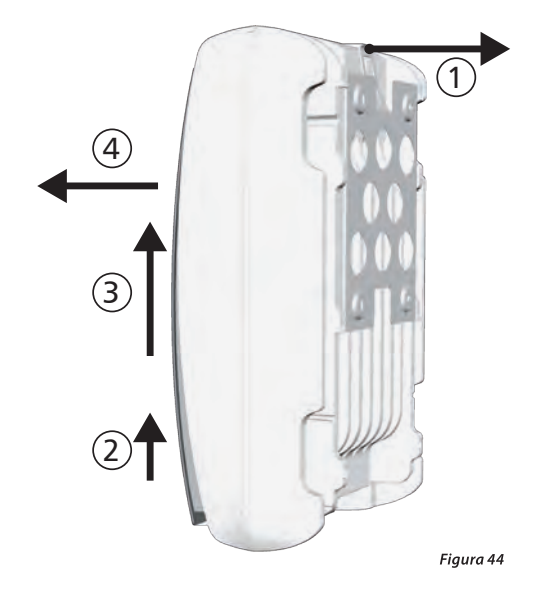

## 9. Struttura e funzioni dell' Inverter SF-WR

## 9.1 Case

- 1 Copertura
- 2 Display (monocromo, 128 x 64 pixel)
- 3 Targhetta, avvertenze
- (4) Tasti di comando: ESC,  $\triangle$ ,  $\nabla$ , SET (da sinistra verso destra)
- (5) 1 collegamento CA
- 6 2 prese RJ45 (interfaccia RS485)
- 1 collegamento CC negativo (-) per moduli fotovoltaici (presa CC Phoenix Contact SunClix, protezione contro il contatto accidentale)
- 8 1 prese RJ45 (Ethernet)
- 1 collegamento CC positivo (+) per moduli fotovoltaici (presa CC Phoenix Contact SunClix, protezione contro il contatto accidentale)
- Interruttore sezionatore CC (separa contemporaneamente l'ingresso positivo e quello negativo)

l componenti verranno descritti in seguito.

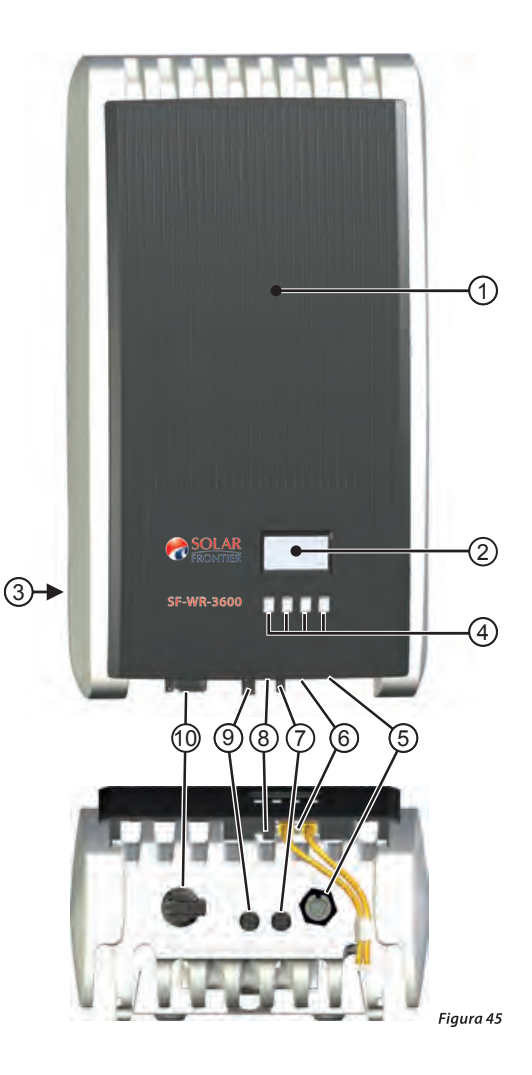

## 9.2 Tasti di comando

I tasti di comando (④ in figura 44) hanno le seguenti funzioni:

| Tasto                 | Azione                             | Funzionamento generali                                                                                                    | Funzionamento guidato                      |  |  |
|-----------------------|------------------------------------|----------------------------------------------------------------------------------------------------|--------------------------------------------|--|--|
|                       |                                    | passa ad un livello di menu superiore                                                                                                    | torna indietro di 1 passaggio              |  |  |
| ESC                   | leggera pressione                  | verwirft eir                                                                                                    | ne Änderung                                |  |  |
|                       | pressione prolungata (≥ 1 secondo) | passa alla visualizzazione di stato                                                                                                    | passa all'inizio del funzionamento guidato |  |  |
| $\bigtriangleup$      | leggera pressione                  | <ul> <li>muove verso l'alto la barra di selezione o il contenuto del display</li> <li>in un'impostazione numerica, sposta la selezione di 1 posizione verso sinistra</li> <li>aumenta di 1 livello il valore di impostazione</li> </ul>    |                                            |  |  |
| $\bigtriangledown$    | leggera pressione                  | <ul> <li>muove verso il basso la barra di selezione o il contenuto del display</li> <li>in un'impostazione numerica, sposta la selezione di 1 posizione verso destra</li> <li>diminuisce di 1 livello il valore di impostazione</li> </ul> |                                            |  |  |
| passa ad un livello c |                                    | passa ad un livello di menu inferiore                                                                                                    | _                                          |  |  |
| SET                   | leggera pressione                  | <ul> <li>un valore numerico selezionato lampeggia e può essere modificato</li> <li>applica una modifica</li> <li>modifica lo stato di un elemento di comando (casella di controllo/campo opzione)</li> </ul>                               |                                            |  |  |
|                       | pressione prolungata (≥ 1 secondo) | risponde a un dialogo con Sì                                                                                                    | va avanti di 1 passaggio                   |  |  |

## 9.3 Display

## 9.3.1 Informazioni generali

Per la rappresentazione sul display (2) in figura 45) si consideri:

- Simbolo 😹 : Durante l'elaborazione di grandi quantità di dati, l'inverter non è in grado di elaborare i dati immessi dall'utente.
   Il tempo di attesa che ne consegue viene segnalato dal simbolo animato qui rappresentato.
- I guasti sono segnalati dalla retroilluminazione lampeggiante di rosso. Contemporaneamente compare anche il rispettivo messaggio evento.
- La parte selezionata é in nero.
- La retroilluminazione si spegne automaticamente dopo
- Il display del inverter reagisce piú lentamente in basse temperature

## 9.3.2 Informazioni

Le informazioni visualizzate sul display sono illustrate nel seguito mediante immagini esemplificative:

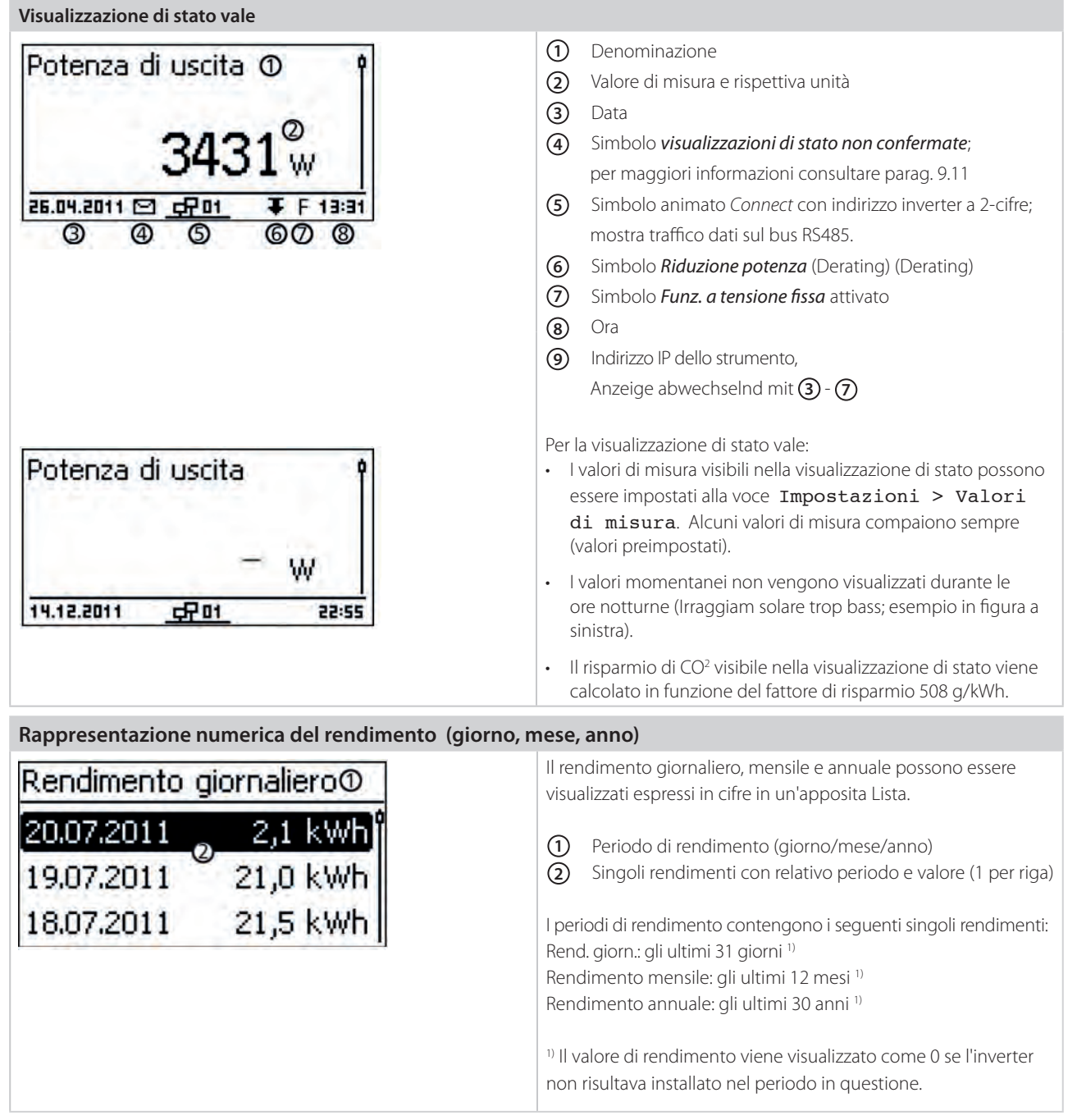

#### Rappresentazione grafica del rendimento (giorno, mese, anno) Il rendimento giornaliero, mensile e annuale possono essere @15,6 04.11.2011(1) visualizzati graficamente sotto forma di diagramma. (2) З 1 Periodo di un singolo rendimento (nell'esempio: Rend. giorn.) (2) Asse Y: - rendimento in kWh - con M: rendimento in MWh - il ridimensionamento varia a seconda del valore massimo 12 15 18 21 9 (3) Asse X: periodo in ore/giorni/mesi/anni (4) Somma dei singoli valori in kWh visualizzati nel diagramma Nella rappresentazione grafica possono essere visualizzati i rendimenti annuali degli ultimi 20 anni.

## Messaggi evento (vedere capitulo 9.8)

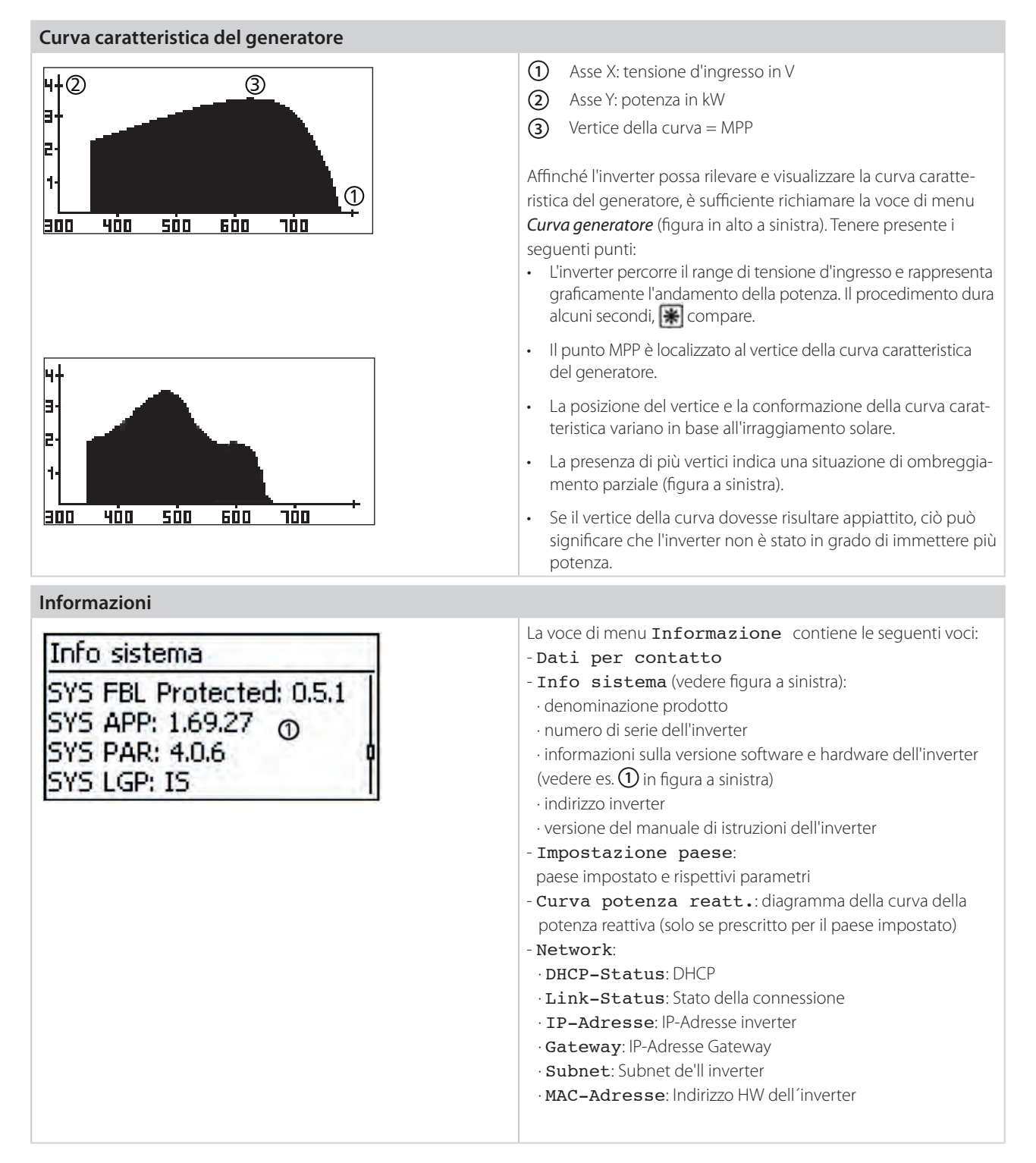

## 9.3.3 Elementi di controllo

Le figure di questa sezione illustrano degli esempi:

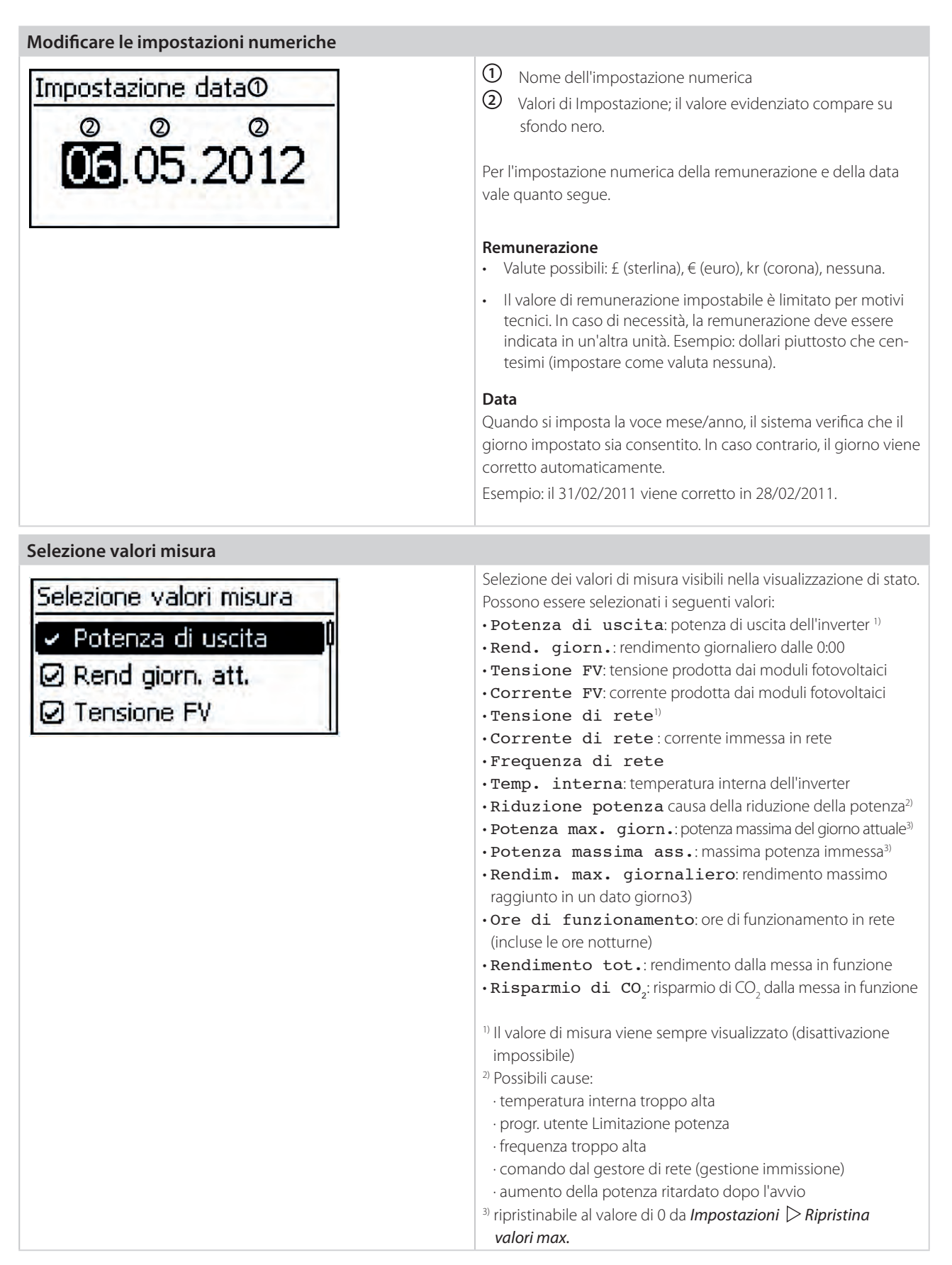
| Allarme acustico          |                                                                                                    |
|---------------------------|----------------------------------------------------------------------------------------------------|
| Allarme acustico  On  Off | <ul> <li>I messaggi evento vengono segnalati da un allarme acustico (ca. 4,5 kHz).</li> <li>2 segnali: avvertenza</li> <li>3 segnali: errore</li> <li>Nell'impostazione di fabbrica, l'allarme acustico è disinserito.</li> </ul> |
| Retroilluminazione        |                                                                                                    |
| Retroilluminazione        | • off                                                                                                    |
| 🖸 spento                  | automatico: resta accesa per 30 secondi dopo aver premu-<br>to un tasto                                                                                                    |
| • automatico              | • Funzionam immiss:                                                                                                    |
| O Funzionam immiss        | <ul> <li>nessuna immissione: resta accesa per 30 secondi dopo aver<br/>premuto un tasto, dopodiché si spegne</li> <li>immissione: resta accesa per 30 secondi</li> </ul>                                                          |

## Nota

Con il menu che segue partiamo dal presupposto che voi siate in grado di operare sulle configurazioni di rete. Ove necessario rivolgersi a specialisti.

## TC/IP-Network

| Network     | Settaggi necessari per le configurazioni di rete o per accesso a portale Internet:                           |
|-------------|----------------------------------------------------------------------------------------------------|
| DHCP        | DHCP: abilita/disabilita DHCP                                                                                |
| IP-Adresse  | • IP-Adresse: indirizzo IP dell'inverter                                                                     |
| Subcatuark  | Subnetwork: submask dell'inverter                                                                            |
| DODITETWORK | Gateway: indirizzo IP del Gateway di rete                                                                    |
|             | • Indirizzo DNS: indirizzo IP del server DNS                                                                 |
|             | Test connessione: verifica la presenza della     connessione a Internet e visualizza i risultati della prova |

## 9.3.4 Menu assistenza

Nel seguito saranno descritte le voci contenute nel menu di assistenza. Alcune di queste voci sono protette da password. La password viene fornita dal servizio assistenza; vedere cap 17.

#### Nota

Rischio di calo di rendimento All'interno del menu assistenza è possibile modificare i parametri di rete e dell'inverter. Il menu assistenza può essere comandato solo da un tecnico specializzato, il quale deve assicurarsi che le modifiche eseguite non violino le normative vigenti.

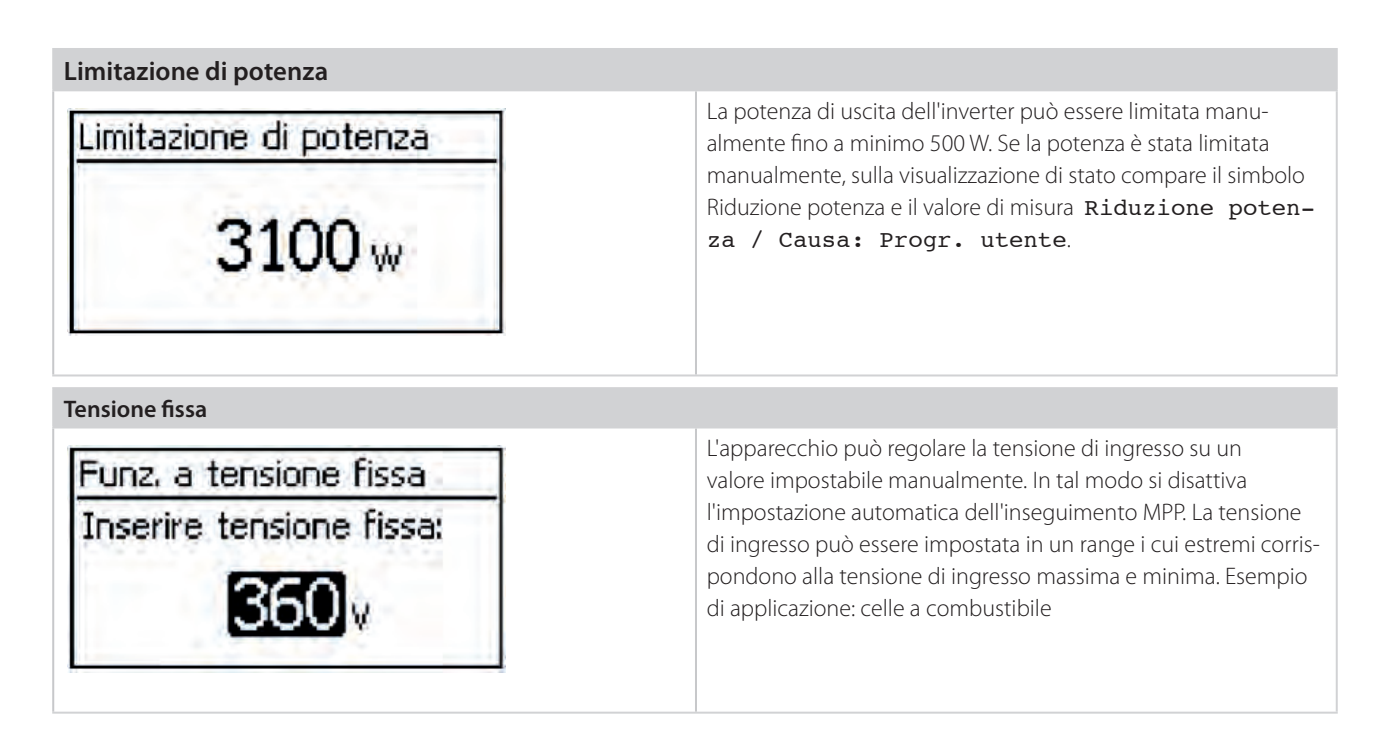

#### Nota

Prima di impostare una tensione di ingresso fissa, assicurarsi che tale valore sia adatto al generatore. In caso contrario, potrebbero verificarsi un calo del rendimento o danni al sistema.

| Cancella impostazione paesi                               |                                                                                                    |
|-----------------------------------------------------------|----------------------------------------------------------------------------------------------------|
| Cancella impost, paesi<br>Cancella<br>impostazione paesi? | Dopo aver cancellato l'impostazione del paese, l'apparecchio<br>si riavvia e visualizza il procedimento guidato di prima messa in<br>funzione.   |
| Impostazioni di fabbrica                                  |                                                                                                    |
| Impostazione di fabbrica                                  | Il ripristino delle impostazioni di fabbrica causa la cancellazione dei seguenti dati:                                                           |
| Reset di                                                  | dati sul rendimento                                                                                                    |
| tutti dati?                                               | • messaggi evento                                                                                                    |
| FEED SET                                                  | • data e ora                                                                                                    |
|                                                           | impostazione paese                                                                                                    |
|                                                           | Iingua del display                                                                                                    |
|                                                           | Dopo aver cancellato le impostazioni di fabbrica, l'apparecchio si ria-<br>vvia e visualizza il procedimento guidato di prima messa in funzione. |

| Limitazione di tensione (valore picco)                                                                                                    |                                                                                                    |
|----------------------------------------------------------------------------------------------------|----------------------------------------------------------------------------------------------------|
| Limitazione di tensione<br>Valore minimo:<br>180 v                                                                                                    | <ul> <li>Possono essere modificate le seguenti soglie di tensione:</li> <li>valore più alto di disinserzione <sup>1)</sup></li> <li>valore più basso di disinserzione <sup>1)</sup> (figura a sinistra)</li> <li><sup>1)</sup> Il valore di disinserzione si riferisce al valore picco di tensione</li> </ul>                                                                                                    |
| Limitazione di frequenza                                                                                                    |                                                                                                    |
| Limitazione di frequenza<br>Valore minimo:<br>47,50 Hz                                                                                                    | <ul> <li>Possono essere modificate le seguenti soglie di frequenza:</li> <li>valore più alto di disinserzione</li> <li>valore più basso di disinserzione (figura a sinistra)</li> <li>soglia di inserzione riduzione potenza (a causa di frequenza troppo alta)</li> <li>valore soglia frequenza di riaccensione</li> </ul>                                                                                               |
| Soglie di tensione Ø (valore medio)                                                                                                    | -<br>-                                                                                                    |
| Lim, di tensione Ø<br>Valore massimo:<br>260 v                                                                                                    | <ul> <li>Possono essere modificate le seguenti soglie di tensione:</li> <li>valore più alto di disinserzione<sup>1)</sup> (figura a sinistra)</li> <li>valore più basso di disinserzione<sup>1)</sup></li> <li><sup>1)</sup> Il valore di disinserzione si riferisce al valore medio di tensione.</li> </ul>                                                                                                    |
| Curva potenza reatt Panoramica                                                                                                    |                                                                                                    |
| Impost, potenza reattiva<br>Curva standard<br>Inserire curva<br>Curva cos φ = 1                                                                                           | <ul> <li>Se prescritto per il paese selezionato, la curva caratteristica della potenza reattiva deve essere impostata durante la prima messa in funzione. Tenere presente i seguenti punti:</li> <li>È possibile selezionare tre tipi di curve (figura a sinistra): <ul> <li>Curva standard (predefinita)</li> <li>Inserire curva (impostabile manualmente)</li> <li>Curva cos φ = 1 (predefinita)</li> </ul> </li> </ul> |
| Curva potenza reatt.<br>0,9 <sup>49</sup><br>1,0<br>0,9 <sup>49</sup><br>0,0<br>0,9 <sup>49</sup><br>0,0<br>0<br>0<br>0<br>0<br>0<br>0<br>0<br>0<br>0<br>0<br>0<br>0<br>0 | <ul> <li>Una volta impostata, la curva caratteristica viene visualizzata sotto forma di grafico (es. in figura a sinistra).</li> <li>Asse X, potenza di uscita P in %</li> <li>Asse Y, spostamento di fase cos φ</li> <li>Punti di controllo (nell'esempio: 4 punti di controllo)</li> <li>Simbolo freccia sovraeccitazione</li> <li>Simbolo freccia sottoeccitazione</li> </ul>                                          |

#### Dettagli tecnici

| Curva potenza reatt. | <ul> <li>Ogni curva caratteristica è definita attraverso un minimo di 2<br/>e un massimo di 8 punti di controllo.</li> </ul>                                                                                                    |
|----------------------|----------------------------------------------------------------------------------------------------|
|                      | <ul> <li>Un punto di controllo è definito dalla potenza di uscita P<br/>dell'inverter (asse X) e dal rispettivo spostamento di fase (asse Y).</li> </ul>                                                                                                    |
|                      | • Lo spostamento di fase può essere impostato su un range<br>compreso tra 0,95 (sovraeccitazione), passando per 1,00 (nes-<br>suno spostamento di fase) e 0,95 (sottoeccitazione).                                                                                                    |
|                      | <ul> <li>Il tipo di spostamento di fase è rappresentato sul grafico me-<br/>diante i simboli freccia e viene definito nel modo seguente<br/>(definizione dal punto di vista dell'inverter):</li> <li>Sovraeccitazione, tipo induttivo</li> <li>Sottoeccitazione, tipo capacitivo</li> </ul>                                                                                                    |
|                      | <ul> <li>Le tre curve a disposizione hanno le seguenti caratteristiche:<br/>Curva standard: predefinita secondo l'impostazione<br/>paese (esempio in figura a sinistra).<br/>Curva cos φ =1: predefinita con cos φ = costante 1,00.<br/>È necessario selezionare questa curva caratteristica se<br/>all'apparecchio non deve aver luogo il comando della poten-<br/>za reattiva.<br/>Inserire curva: è possibile impostare il numero e i<br/>valori X/Y dei punti di controllo.<br/>Eccezioni: il primo punto di controllo si trova sempre in<br/>x (P %) = 0 %, l'ultimo sempre in x (P %) = 100 %.</li> </ul> |

## 9.4 Raffreddamento

La regolazione interna della temperatura impedisce il manifestarsi di temperature di funzionamento eccessive. Se la sua temperatura interna è troppo alta, l'inverter adegua automaticamente la potenza assorbita dai moduli fotovoltaici in modo che la dissipazione di calore e la temperatura d'esercizio si riducono. L'inverter è dotato di alette di raffreddamento sul lato frontale e posteriore che mantengono l'inverter fresco per convezione. All'interno dell'involucro chiuso, un ventilatore esente da manutenzione distribuisce il calore di scarto uniformemente sulla superficie dell'involucro.

## 9.5 Monitoraggio di rete

Durante l'immissione in rete, l'inverter controlla costantemente i parametri di rete. Se la rete non è conforme alle disposizioni di legge, l'inverter si disattiva automaticamente per riattivarsi solo quando la rete risponderà nuovamente a tali disposizioni. Le disposizioni di legge circa i parametri di rete sono riportate nella Tabella dei paesi, p. 15.4

## 9.5.1 Comunicazione dati

L'apparecchio dispone delle seguenti interfacce:

- 1x RJ45 (Ethernet per reti TCP/IP) per comunicazioni con un server dati centrale
- 2x RJ45 (RS485-Bus) per comunicazioni con un apparecchio esterno, ad es. un data logger

#### Dati

L'inverter puó trasmettere un ampio numero di dati su altri apparecchi. Alcuni di questi dati sono visualizzati sul display ed altri sono salvati nella memoria interna (EEPROM) come descritto qui di seguito.

#### Dati visualizzati

- tensione e corrente del generatore fotovoltaico
- potenza immessa e corrente
- tensione e frequenza della rete elettrica
- rendimenti energetici su base giornaliera, mensile e annua
- errori, note
- informazioni versione

#### Memoria (EEPROM)

- messaggi evento datati
- rendimenti energetici su base giornaliera, mensile e annua (Tabella 4)

La durata di memorizzazione dei dati sul rendimento energetico è indicata nel seguito:

| Dati sul rendimento energetico | Durata di memorizzazione |
|--------------------------------|--------------------------|
| Valori di 10 minuti            | 31 giorni                |
| Valori giornalieri             | 13 mesi                  |
| Valori mensili                 | 30 anni                  |
| Valori annuali                 | 30 anni                  |
| Rendimento tot.                | durata ininterrotta      |

Tabella 4

#### Network (TCP/IP)

Il dispositivo puó trasferire dati di produzione e messaggi evento via interfaccia the TCP/IP al portale internet http://public.meteocontrol.it. I dati di produzione possono essere visualizzati graficamente in internet come illustrato di sotto. Questo servizio é gratuito per 2 anni. Bisogna seguire i seguenti passi:

## L'utente si deve registrare innanzitutto presso http://www.solar-frontier.eu/it/prodotti/powersystems/powersets/

monitoraggio/ prima che il portale possa essere utilizzato.

 I settaggi locali di rete devono essere immessi nell'inverter al fine di poter stabilire una connessione con il server del portale via internet. Questo pu
 ó avvenire automaticamente o manualmente:

Automaticamente: Se gli indirizzi IP vengono assegnati automaticamente nella tua rete (DHCP), in tal caso non deve essere affettuato alcun settaggio all'inverter.

Manualmente: Segli indirizzi IP non vengono assegnati automaticamente nella vostra rete, allora devono essere inseriti manualmente nei settaggi dell'inverter via **Settings** > **Network**; P. 37

- L'indirizzo del server del portale internet viene salvato in maniera permanente nell'inverter e non puó essere modificato.
- Una volta stabilita la connessione, l'inverter comincia automaticamente una strasmissione dati non-criptata al server.

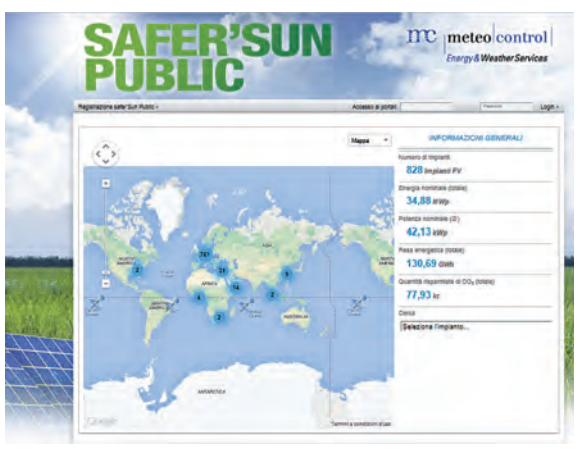

Figura 46

#### NOTA

Il cavo di rete deve essere scollegato se si vuol impedire la trasmissione di dati.

#### RS485-Bus

L'inverter comunica con gli altri dispositive via bus RS485. Bisogna seguire i seguenti passi:

- L'inverter dispone di due interfacce RS485 (prese RJ45) sulla parte bassa del suo involucro.
- L'inizio e la fine del bus RS485 devono essere terminati; vedi P. 43.
- Cavi standard RJ45 possono essere usati come cavi bus (cavi patched Cat-5, non forniti). Usare un cavo connessione dati alternativo per collegamenti piú lunghi; vedi P. 43.
- Gli inverter connessi al bus RS485 operano come unitá slave.

#### Nota

Il SF-WR-XXXX ha un'interfaccia dati e puó essere connessao al bus RS485 come slave.

- Se uno degli apparecchi disponibili elencati sotto é connesso al bus, allora questo apparecchio lavorerá come bus master.
- Solo 1 master puó essere connesso al RS485.

I seguenti dispositivi opzionali supportano il protocollo di traferimento usato dall'inverter:

- Display remoto: visualizza I dati dell'inverter connesso al bus RS485.
- Unitá Energy management
- PC o notebook (con software opportuni, solo per tecnici esperti):
  - Caricare aggiornamenti firmware
  - Leggere informazioni sull'inverter utilizzando software di servizio
  - Un opzionale adattatore RS485 + USB per connettere l'inverter é disponibile. Questo adattatore é disponibile presso Steca.
- Data loggers esterni, per un professionale monitoraggio di sistema:
  - WEB'log (ditta Meteocontrol)
  - Solar-Log (ditta Solare Datensysteme)

#### Nota

I settaggi corretti devono essere fatti in caso di data logger esterni, attenendosi alle istruzioni del fabbricante, prima di connetterli al bus.

Il diagramma di collegamento al bus RS485 é mostrato di seguito.

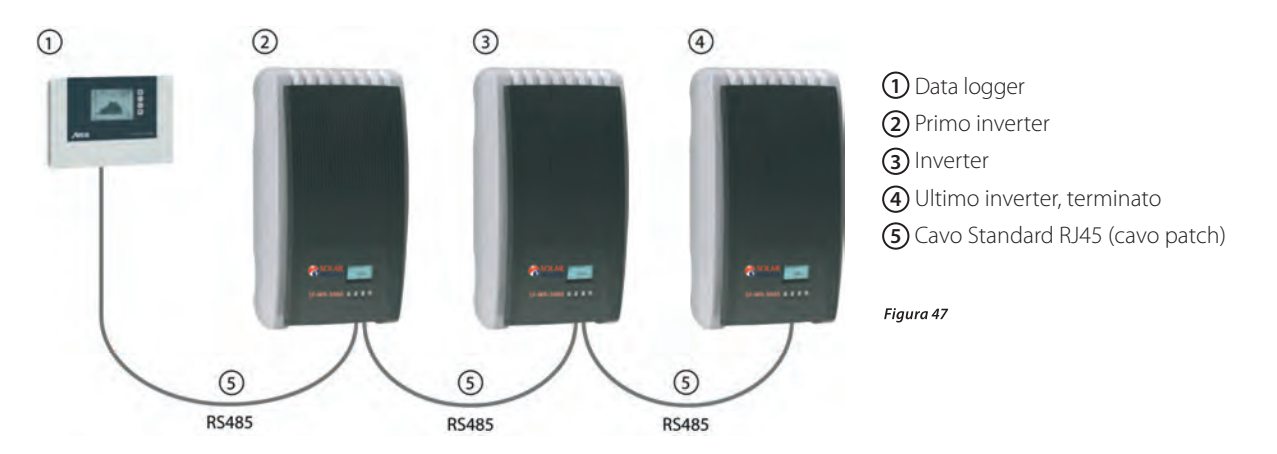

#### Cavi connessione dati alternative

#### Attenzione!

Danni ai materiali causati da tensioni elettriche! La connessione dati alternativa puó essere effettuata esclusivamente da tecnici esperti.

Il cavo di connessione alternativo è un cavo Cat-5 per lunghe connessioni dati. Ció che segue si applica a cavi connessioni dati alternativi:

- La lunghezza totale del bus RS485 non deve superare 1,000 m (master/primo inverter fino all'ultimo inverter).
- Usare un'assegnazione pin 1:1 se il cavo di connessione dati é connesso alla presa RJ45 degli inverter e data logger

• Utilizzare l'assegnazione pin in accord alla tabella di cui sotto se la connessione dati alternative é connessa alla presa RJ45 del primo inverter ed al connettore del data logger.

| Dispositivo | Inverter | Solar -Log     | WEB'log | Comple  |
|-------------|----------|----------------|---------|---------|
| Connection  | RJ45     | Terminal Strip | RJ12    | Segnale |
|             | 1        | 1              | 1       | Dati A  |
| Pin         | 2        | 4              | 4       | Dati B  |
|             | 3        | —              |         | —       |
|             | 4        | —              |         | —       |
| PIN         | 5        | —              |         | —       |
| 6           | 6        | —              |         | —       |
|             | 7        |                |         |         |
|             | 8        | 3              | 6       | Massa   |

#### ATTENZIONE!

Pericolo di distruggere l'ingresso RS485 dell'inverter. Pin 1 della presa RJ12 del the Web'logdata logger ha 24 V DC. Non connettere mai la connessione dati bidirezionali al pin1!

#### Terminazione

Per prevenire errori su trasmissione dati, l'inizio e la fine dei bus RS485 deve essere terminata:

- Lo StecaGrid Vision (all'inizio della connessione dati) è permanentemente terminata.
- Il data logger esterno (all'inizio della connessione dati) deve essere terminato in accord alle specifiche del produttore.
- L'ultimo inverter (alla fine della connessione dati) é terminato inserendo il plug opzionale disponibile nella presa RJ45 (per bus RS48).

#### Indirizzamento

Ogni inverter deve essere assegnato unicamente al suo indirizzo per comunicazioni tra master e slaves. Ogni inverter è settato con un indirizzo 1 in fabbrica. Ció significa che gli indirizzi devono essere cambiati in sistemi con piú di 1 inverter. Il ció si effettua come segue:

- L'indirizzo viene cambiato attraverso l comandi del menu  ${\tt Settings} > {\tt Adress}$  .
- Solo indirizzi tra 1 99 possono essere inseriti
- Il dispositivo bus mastersupporta solitamente meno di 99 indirizzi.Consultare le istruzioni operative di questo indirizzo prima di settare gli indirizzi degli inverter.
- Raccomandiamo di partire con indirizzo 1 per il primo inverter sul bus e poi incrementare l'indirizzo di 1 per ogni inverter a seguire sul bus, al fine di avere lo stesso ordine in cui sono installati fisicamente. Ció rende piú facile identificare gli inverter quando il loro indirizzo viene mostrato sul display remoto.

#### Controllo delle immissioni in rete

A seconda del paese, la Potenza attiva iniettata nella rete da un sistema fotovoltaico puó essere ridotta dall'operatore di rete. I seguenti prodotti sono raccomandati per implementare le specifiche legali:

- WEB'log Meteocontrol
- Solar-Log di Solare Datensysteme

## 9.6 Comando

## 9.6.1 Panoramica delle funzioni di comando

Per una migliore rappresentazione grafica vengono segnati solo i tasti abla e  ${f set}$ .

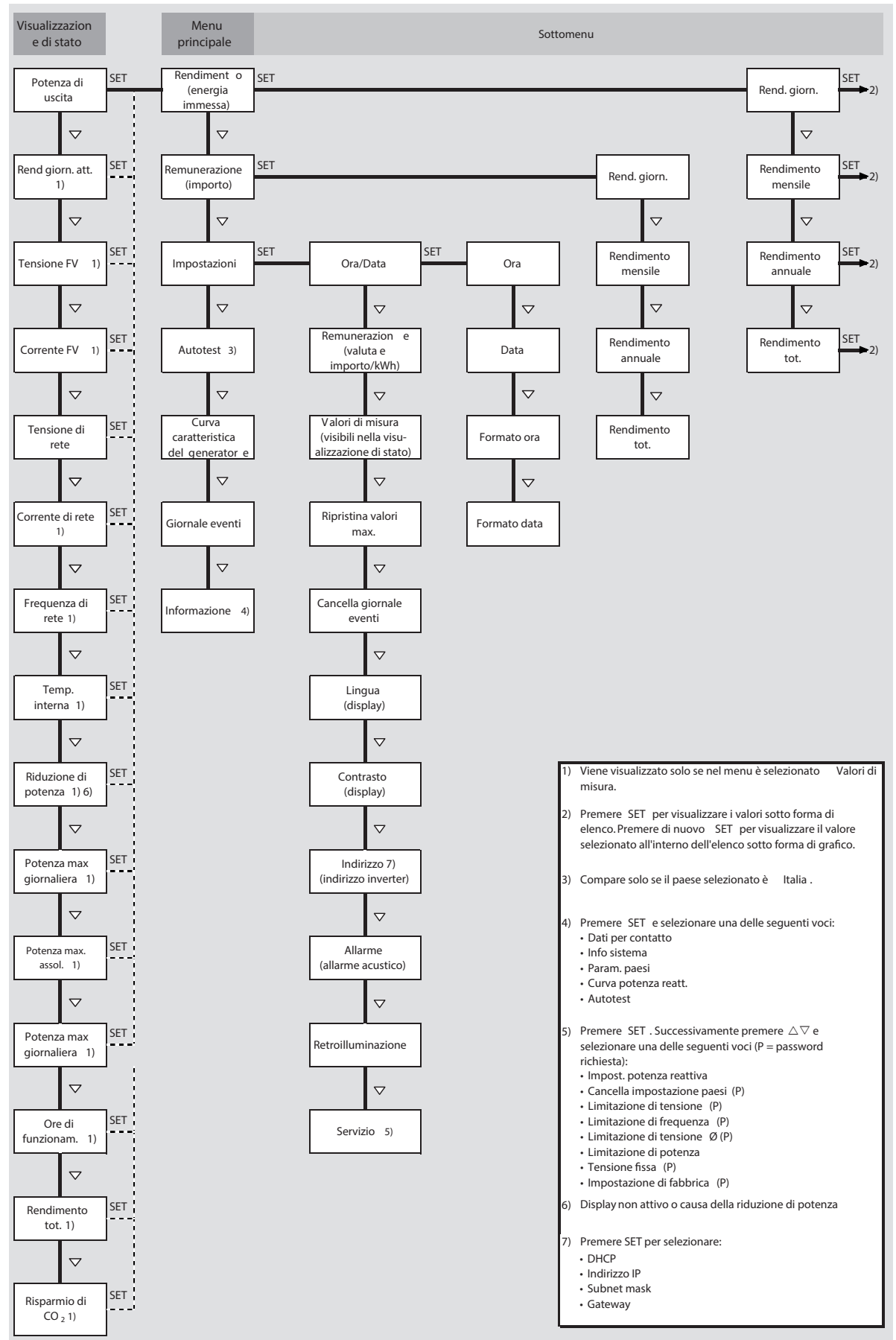

## 9.6.2 Funzioni di comando generali

- I contenuti momentaneamente nascosti vengono visualizzati premendo i tasti  $\Delta$  e  $\nabla$ .
- Ripetizione della pressione dei tasti: Se i tasti  $\Delta \nabla$  devono essere premuti ripetutamente, in alternativa li si può premere a lungo. Più si tiene premuto un tasto, più aumenta il tasso di ripetizione.
- Se la retroilluminazione del display si è spenta automaticamente, premere un qualsiasi tasto per riattivarla.

## 9.6.3 Importanti funzioni di commando

Le figure di questa sezione illustrano degli esempi.

| Visualizzazione dello stato                       |                                                                                                    |
|---------------------------------------------------|----------------------------------------------------------------------------------------------------|
| Potenza di uscita<br>2572 w<br>31.01.2012 🖾 14:22 | <ol> <li>Se necessario, premere ESC per 1 secondo per richiamare<br/>la visualizzazione di stato (figura a sinistra).</li> <li>Premere △∇ per visualizzare un altro valore di stato.</li> </ol> |
| Navigare nel menu                                 |                                                                                                    |
| Ora e data                                        | <ol> <li>Se necessario, premere ESC per 1 secondo per richiamare<br/>la visualizzazione di stato.</li> </ol>                                                                                    |
| Ora                                               | 2. Premere <b>SET</b> . Compare il menu principale; il valore più in                                                                                                    |
| Data                                              | alto risulta selezionato.<br>3. Premere $\Delta \nabla$ per selezionare una voce di menu                                                                                                    |
| Formato ora                                       | <ol> <li>Premere SET per aprire il sottomenu (figura a sinistra).</li> <li>Se necessario, ripetere i passaggi da 3. a 4. per aprire ulteriori sottomenu.</li> </ol>                             |

## Messaggi evento

Vedere parag 9.8

## Visualizzazione numerica (lista) e grafica (diagramma) dei rendimenti

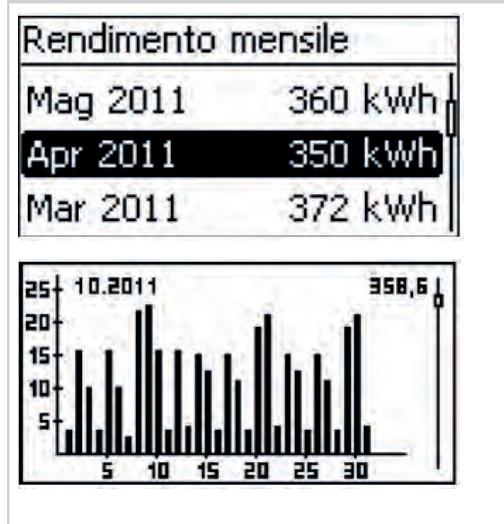

- $\checkmark$  Compare la visualizzazione di stato.
- 1 Premere **SET**. Compare il menu principale; il **rendimento** risulta selezionato.
- 2. Premere **SET**. Compare la lista dei periodi di rendimento.
- 3. Premere  $\Delta \nabla$  per selezionare un periodo di rendimento.
- 4. Premere **SET**. I singoli rendimenti di uno specifico periodo di rendimento vengono visualizzati in una lista (figura a sinistra).
- 5. Premere  $\Delta \nabla$  per selezionare un singolo rendimento.
- Premere SET. Il singolo rendimento selezionato viene visualizzato sotto forma di diagramma (figura a sinistra).
- 7. Premere  $\Delta \nabla$  per sfogliare tra i diagrammi.
- 8. Premere **SET** per tornare alla lista

| iviodificare una lista di selezione contenent                                         |                                                                                                    |
|---------------------------------------------------------------------------------------|----------------------------------------------------------------------------------------------------|
| Selezione valori misura<br>✓ Potenza di uscita<br>Ø Rend giorn, att.<br>Ø Tensione FV | <ul> <li>✓ Compare una lista di selezione con caselle di controllo (figura a sinistra).</li> <li>1. Premere △▽ per selezionare una casella di controllo.</li> <li>2. Premere SET. Le caselle di controllo passano da selezionate a non selezionate e viceversa (impossibile nel caso di caselle preimpostate)</li> <li>3. Se necessario, ripetere i passaggi da 1. a 2. per ulteriori caselle.</li> <li>4. Premere ESC. Le modifiche vengono salvate, la visualizzazione passa ad un livello di menu superiore.</li> </ul>                                                                                                    |
| Modificare una lista di selezione contenent                                           | e campi opzione                                                                                                    |
| Formato data<br>aaaa-mm-gg<br>gg.mm.aaaa<br>mm/gg/aaaa                                | <ul> <li>✓ Compare una lista di selezione con campi opzione<br/>(figura a sinistra).</li> <li>1. Premere △▽ per selezionare un campo opzione disattivato.</li> <li>2. Premere SET. Il campo opzione desiderato viene selezio<br/>nato e attivato; quello selezionato in precedenza viene<br/>invece disattivato.</li> <li>3. Premere ESC. Le modifiche vengono salvate, la visualizzazione<br/>passa ad un livello di menu superiore.</li> </ul>                                                                                                    |
| Modificare le impostazioni numeriche                                                  |                                                                                                    |
| Impostazione data<br>05.05.2012                                                       | <ul> <li>√ Viene visualizzata un'impostazione numerica<br/>(esempio Data nella figura a sinistra).</li> <li>1. Premere SET. Il valore selezionato lampeggia<br/>(Giorno nella figura a sinistra).</li> <li>2. Premere △∇ per modificare il valore.</li> <li>3. Premere SET. La modifica viene salvata (il valore cessa di<br/>lampeggiare) o premere ESC per rifiutare la modifica (il<br/>valore cessa di lampeggiare).</li> <li>4. Premere ▽. Il valore successivo risulta selezionato.</li> <li>5. Ripetere i passaggi da 1. a 4. per ulteriori parametri caratteristici.</li> <li>6. Premere ESC. Viene visualizzato il livello superiore di menu.</li> </ul> |

## Nota

Rischio di calo di rendimento e di violazione di disposizioni e normative. All'interno del menu assistenza è possibile modificare i parametri di rete e dell'inverter. Il menu assistenza può essere pertanto modificato solo da un tecnico specializzato a conoscenza delle disposizioni e normative vigenti.

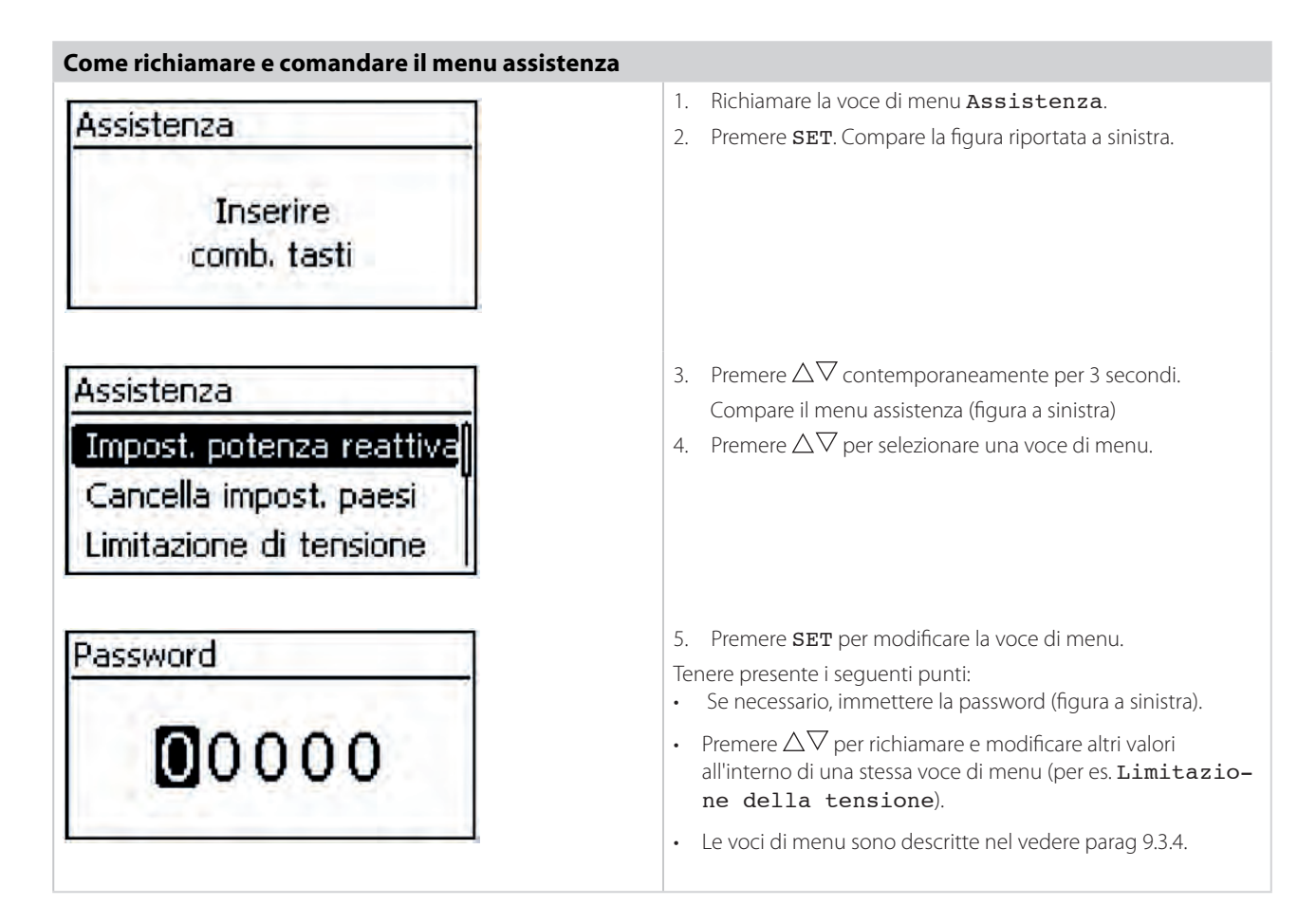

I menu descritti possono portare a rischio di perdite di potenza e contravvenzione delle norme nazionali. Il menu deve essere pertanto utilizzato da personale competente in materia.

## 9.7 Portale Internet

## 9.7.1 Registrazione

#### Aprire il portale internet, inserire la lingua e il numero di serie

1. Digitare nel browser internet il seguente indirizzo (oppure fare click sull'indirizzo, se si visualizza questo documento in formato pdf sul monitor): https://www.solar-monitoring.net/registration/?source=0CHFT.

Assicurarsi che il browser permetta gli script e i cookie per **www.solar-monitoring.net/registration/?source=0CHFT** erlaubt. → appare la figura 49.

| FRONTIER                                                                                              | Ŭ                                                                    |
|----------------------------------------------------------------------------------------------------|----------------------------------------------------------------------|
| gistrazione Portale di monitoraggio Solar Frontier                                                    |                                                                      |
| Data logger                                                                                           |                                                                      |
| Numero(i) di serie inverter*:                                                                         |                                                                      |
| 123456AB12345678912                                                                                   | A                                                                    |
| * Inserire qui il numero di serie dell'inverter. All'interno di questo processo<br>inverter.          | o di registrazione si possono registrare al massimo 5<br>3<br>Avanti |
| Dati utente                                                                                           |                                                                      |
| Impianto                                                                                              |                                                                      |
| Dichiaro di avere letto e di accettare le Condizioni contrattuali generali e le Normative sulla prote | ezione dei dati.                                                     |
|                                                                                                    | Invia i dati                                                         |

- 2. Selezionare la propria lingua con i pulsanti ① (nella figura 49). La lingua sarà modificata subito.
- 3. Digitare il numero seriale dell'apparecchiatura nel campo (2).

#### Avvertenza

Il numero seriale è sempre composto da una successione di 6 cifre, 2 lettere e 12 cifre, ad es. 123456AB123456789012.

Se di digita un numero seriale non valido, appare un messaggio d'errore e la procedura di registrazione sarà interrotta.

Premere il pulsante verde "+" a sinistra accanto al campo (2), per digitare il numero seriale di altri inverter (è possibile inserire al massimo 5 inverter).

- 4. Dopo aver digitato l'ultimo numero seriale, premere il pulsante (3).
  - → appare la figura 50.

## Inserire i dati dell'utente

Registrazione Portale di monitoraggio Solar Frontier

| Tutente                |                                                 |         |        |  |
|------------------------|-------------------------------------------------|---------|--------|--|
| Registrazione          |                                                 |         |        |  |
| E-mail*:               | esempio@esempio.com                             | 0       |        |  |
| Password:              |                                                 | 0       |        |  |
| Ripeti password:       |                                                 | 0       |        |  |
| * Nota: l'indirizzo di | r4 <sup>a</sup> elettronica funge anche da nome | utente. |        |  |
| dietro                 |                                                 |         | Avanti |  |
| ianto                  |                                                 |         |        |  |

#### Attenzione

L'indirizzo e-mail può essere inserito una sola volta, e non può più essere modificato! L'indirizzo e-mail è allo stesso tempo il nome dell'utente; si veda anche figura 55, S. 51.

- 1. Digitare il proprio indirizzo e-mail nel campo ① ein (Figura 50). Osservare l'avvertenza ④.
- 2. Digitare una password a piacere nel campo 2 e ripetere la password nel campo 3 (verifica di conferma).
- 3. Confermare con il pulsante (5)

oppure

se necessario, tornare con il pulsante ⑥ alla pagina precedente (quanto digitato nella figura 50 andrà perso). → dopo aver premuto ③ appare la figura 51.

#### Inserire i dati di sistema

Registrazione Portale di monitoraggio Solar Frontier

| nto<br>e dell'impianto;<br>nza installata:<br>rizione dell'impianto*:<br>ee(4) una breve descri | PowerSet 3.0<br>3,0<br>PowerSet 3.0, 1x 5<br>18x SF165-S<br>209 di 250 caratter                                        | 1<br>2<br>5F-WR-3000,<br>3                                                                                                    | o<br>kwp O                                                                                                    |                                                                                                    |                                                                                                    |                                                                                                    |
|-------------------------------------------------------------------------------------------------|----------------------------------------------------------------------------------------------------|----------------------------------------------------------------------------------------------------|----------------------------------------------------------------------------------------------------|----------------------------------------------------------------------------------------------------|----------------------------------------------------------------------------------------------------|----------------------------------------------------------------------------------------------------|
| nto<br>e dell'impianto;<br>nza installata:<br>rizione dell'impianto*:<br>re(4)una breve descri  | PowerSet 3.0<br>3,0<br>PowerSet 3.0, 1x S<br>18x SF165-S<br>209 di 250 caratter                                        | 1<br>2<br>5F-WR-3000,                                                                                                    | kwp O                                                                                                    |                                                                                                    |                                                                                                    |                                                                                                    |
| e dell'impianto:<br>nza installata:<br>rizione dell'impianto*:<br>re(4)una breve descri         | PowerSet 3.0<br>3,0<br>PowerSet 3.0, 1× 5<br>18× SF165-S<br>209 di 250 caratter                                        | 1<br>2<br>5F-WR-3000,<br>3                                                                                                    | kwp O                                                                                                    |                                                                                                    |                                                                                                    |                                                                                                    |
| e dell'impianto;<br>nza installata:<br>rizione dell'impianto*:<br>e(4)una breve descri          | PowerSet 3.0<br>3,0<br>PowerSet 3.0, 1× 5<br>18× SF165-S<br>209 di 250 caratter                                        | 2<br>5F-WR-3000,<br>3                                                                                                    | kwp O                                                                                                    |                                                                                                    |                                                                                                    |                                                                                                    |
| nza installata:<br>rizione dell'impianto*:<br>re(4)una breve descri                             | 3,0<br>PowerSet 3.0, 1x S<br>18x SF165-S<br>209 di 250 caratter                                                        | GF-WR-3000,                                                                                                    | kwp O                                                                                                    |                                                                                                    |                                                                                                    |                                                                                                    |
| rizione dell'impianto*:<br>re(4)una breve descri                                                | PowerSet 3.0, 1x 5<br>18x SF165-S<br>209 di 250 caratter                                                               | GF-WR-3000,                                                                                                    | 0                                                                                                    |                                                                                                    |                                                                                                    |                                                                                                    |
| e(4)una breve descri                                                                            | 209 di 250 carattei                                                                                                    | J                                                                                                    |                                                                                                    |                                                                                                    |                                                                                                    |                                                                                                    |
| e(4)una breve descri                                                                            | 209 di 250 carattei                                                                                                    | and the second second                                                                                                    |                                                                                                    |                                                                                                    |                                                                                                    |                                                                                                    |
| e(4)una breve descri                                                                            |                                                                                                    | ri disponibili.                                                                                                    |                                                                                                    |                                                                                                    |                                                                                                    |                                                                                                    |
| há la natanan dalllinni                                                                         | zione dell'impianto.                                                                                                   | Specificare ad ese                                                                                                    | mpio i dati relativi al n                                                                                                    | umero e al tipo di                                                                                                    | moduli solari e di in                                                                                                    | iverter,                                                                                                    |
| ne la potenza dell'Impl                                                                         | anto. Questa inform                                                                                                    | nazione appare nei                                                                                                    | dati tecnici în Portale i                                                                                                    | ii monitoraggio Sc                                                                                                    | olar Frontier.                                                                                                    |                                                                                                    |
| dell'ubicazione                                                                                 | 6                                                                                                    | 6                                                                                                    | -                                                                                                    |                                                                                                    |                                                                                                    |                                                                                                    |
| da:                                                                                             | Aleso Spento                                                                                                    | Aleva posizione                                                                                                    | <u>a</u>                                                                                                    |                                                                                                    | $\overline{\mathcal{O}}$                                                                                                    |                                                                                                    |
| GROBHESSELOHE                                                                                   | 1                                                                                                    |                                                                                                    |                                                                                                    | Centra la scheda s                                                                                                    | sul marcatore                                                                                                    | te Satellit                                                                                                    |
| er Straße                                                                                       |                                                                                                    |                                                                                                    | $k / \gamma$                                                                                                    |                                                                                                    |                                                                                                    | 1                                                                                                    |
| 7                                                                                               |                                                                                                    | N NIT                                                                                                    |                                                                                                    |                                                                                                    | A CONTRACTOR                                                                                                    | 1 miles                                                                                                    |
|                                                                                                 |                                                                                                    |                                                                                                    | and the second second                                                                                                    | Sho lo                                                                                                    |                                                                                                    |                                                                                                    |
| 11-0-0                                                                                          |                                                                                                    |                                                                                                    |                                                                                                    |                                                                                                    | $\sim m$                                                                                                    | Contraction of                                                                                                    |
| ogle                                                                                            |                                                                                                    | 12000                                                                                                    | Katendaten 200 m L                                                                                                    | A Nutzungsber                                                                                                    | dingungen, Fehlerbe Google                                                                                                    | Mans melder                                                                                                    |
| jitudine:                                                                                       | 11.5483470000000                                                                                                    | 35                                                                                                    | 0                                                                                                    |                                                                                                    |                                                                                                    |                                                                                                    |
| udine:                                                                                          | 48.066895                                                                                                    | (8)                                                                                                    | 0                                                                                                    |                                                                                                    |                                                                                                    |                                                                                                    |
| esse (optional):                                                                                | Bavariafilmplatz 8,                                                                                                    | 891 Grünwald                                                                                                    |                                                                                                    |                                                                                                    |                                                                                                    |                                                                                                    |
|                                                                                                 |                                                                                                    | 0                                                                                                    |                                                                                                    |                                                                                                    |                                                                                                    |                                                                                                    |
|                                                                                                 | dell'ubicazione<br>da:<br>CROBHESSELOHE<br>CROBHESSELOHE<br>CROBHESSELOHE<br>gitudine:<br>studine:<br>esse (optional): | dell'ubicazione<br>da: ASo Spento de<br>CROSHESSELOHE<br>CONSHESSELOHE<br>CONSHESSEL | dell'ubicazione<br>da:<br>ASo Spento Ceva posizione<br>Cerostrate<br>Tristrate<br>11.548347000000035<br>48.066895<br>8<br>esse (optional):<br>Bavarlafilmplatz 8, 8 (9) 1 Grünwald | dell'ubicazione<br>da: ASco Spento Oleva posizione<br>CROSHESSELOHE<br>CROSHESSELOHE<br>C | dell'ubicazione<br>da: ASe Spento Certra la scheda<br>Centra la scheda<br>Centra la scheda | dell'ubicazione<br>da: ASe Spento Certra la scheda sul marcalore<br>Centra la scheda sul marcalore<br>Centra la scheda sul marcalore |

Figura 51

- 1. Digitare un nome a piacere<sup>A)</sup> per il proprio impianto solare nel campo 1 nella figura 51.
- 2. Digitare la potenza installata<sup>A)</sup> dell'impianto nel campo 2.
- 3. Digitare una descrizione<sup>A)</sup> dell'impianto nel campo (3). Si osservi l'avvertenza (4).
- 4. Navigare con i pulsanti da (5) a ⑦ di Google Maps fino a raggiungere il luogo in cui sorge l'impianto.
   → i dati sulla località dell'impianto sono visualizzati nel campo (8).
- 5. Se lo si desidera, digitare l'indirizzo dell'impianto nel campo 9.
- 6. Marcare la casella di controllo (0) e confermare con il pulsante (1).

 $\rightarrow$  appare la figura 52; sarà inviata una e-mail con il codice di attivazione (Figura 52) all'indirizzo e-mail ① nella figura 50.

| Registrazione Portale Monitoring di Solar Frontier]<br>-mail di conferma<br>                                                                  |
|----------------------------------------------------------------------------------------------------|
| gregio utente,                                                                                                    |
| uesta è una mail inviata automaticamente, per confermare il suo indirizzo e-mail.                                                             |
| e non si dovesse ancora essere registrato nel Portale Monitoring di Solar Frontier,<br>on deve fare nient'altro e può ignorare questa e-mail. |
| er attivare il suo account e portare avanti il processo di registrazione,<br>accia click sul seguente link di attivazione:                    |
|                                                                                                    |
| n alternativa è possibile inserire il seguente codice di attivazione nella pagina di log-in:                                                  |
| qwMBfcPgovBwPzkUHIzHHMhoiDWtYIBLVejBwoHAm                                                                                                    |
| ordiali saluti<br>olar Frontier Europe GmbH                                                                                                   |

#### **Conclusione della registrazione**

| ) Tra poco riceverà una e-mai | il con il codice di attivijone p | er concludere la procedura: |  |
|-------------------------------|----------------------------------|-----------------------------|--|
|                               |                                  |                             |  |
| Codice di attivazione         |                                  |                             |  |
| Codice di attivazione         | (2)                              | (3)                         |  |

- 1. Digitare nel campo 2 (Figura 53) il codice di attivazione che ha ricevuto con la e-mail, come indicato nella figura 52.
- 2. Confermare con il pulsante (3).
  - → Se la registrazione è stata completata con successo, appare la figura 54 e riceverà un'ulteriore e-mail di conferma (Figura 55). Questa e-mail contiene un link diretto che porta all'immagine 57, a pag. 52.

Registrazione Portale Monitoring di Solar Frontier

Il suo conto utente è stato attivato con successo!

La registrazione sarà ora effettuata...

| 0 | La preghiamo di avere un attimo di pazienza. Non appena la registrazione sarà completata con successo potrà<br>se lo desidera, effettuare ulteriori procedure di registrazione. |
|---|----------------------------------------------------------------------------------------------------|
|---|----------------------------------------------------------------------------------------------------|

Figura 54

Figura 52

<sup>&</sup>lt;sup>A)</sup> È possibile modificare successivamente questo dato.

| Registrazione Portale Monitoring di Solar Frontier]                                                   |  |
|----------------------------------------------------------------------------------------------------|--|
| gregio utente,                                                                                        |  |
| ongratulazioni per aver terminato con successo la registrazione del suo logger dati.                  |  |
| suo impianto è stato allestito con i seguenti dati:                                                   |  |
| lome dell'impianto:<br>owerSet 3.0                                                                    |  |
| otenza installata:<br>,97 kWp                                                                         |  |
| escrizione dell'impianto:<br>owerSet 3.0, 1x SF-WR-3000, 18x SF 165-S                                 |  |
| lumero di apparecchiatura del logger dati:<br>48613YH005179760001                                     |  |
| e auguriamo buon divertimento con l'utilizzo del suo dashboard!                                       |  |
| seguente link La porta al suo impianto:<br>ttp://public.solarmonitoring.net/dashboard/system/9FM2X/BI |  |
| ati utente:                                                                                           |  |
| -mail/log-in: esempio@esempio.com<br>assword: solarfrontier                                           |  |
| ordiali saluti<br>olar Frontier Europe GmbH                                                           |  |

9.7.2 Effettuare il log-in – Visualizzare i dati sulla resa – modificare le impostazioni

- Digitare nel browser internet il seguente indirizzo (oppure fare click sull'indirizzo sul monitor): http://public.meteocontrol.it/ Assicurarsi che il browser permetta gli script e i cookie su http://public.meteocontrol.it/. → La home page del portale internet appare come indicato nella figura 56.
- 2. Sulla home page del portale internet sono a disposizione le funzioni come da legenda della figura 51.

| strazione safer Sun Public > Acces | Ko al portal (Name Passeded Log     Koronal (Name Control Control |
|------------------------------------|----------------------------------------------------------------------------------------------------|
|                                    | INFORMAZIONI GENERALI<br>Numero di impianti<br>839 Impianti FV<br>Energia nominale (totale)<br>34.92.4 Marc                                                                                                    |
|                                    | Numero di impianti<br>839 Impianti FV<br>Energia nominale (totale)<br>34.92 MM/n                                                                                                    |
| N. Calleron                        | Energia nominale (totale)                                                                                                    |
| non la state n                     | 34 92 ###/~                                                                                                    |
|                                    | Potenza nominale (6)                                                                                                    |
|                                    | 41,62 kWp                                                                                                    |
| ANITH 6                            | Resa energetica (totale)<br>97,40 GWh                                                                                                    |
| Alacter Arec 15                    | Quantità risparmiata di CO <sub>2</sub> (totale)                                                                                                    |
| Parts AMERICA Parts Protection     | 58,08 kt                                                                                                    |
|                                    | Seleziona l'impianto.                                                                                                    |

- campo per la digitazione del nome utente
   (= indirizzo e-mail)
- 2 campo per la digitazione della *password*
- 3 pulsante per effettuare il log-in, dopo aver inserito ① e ②. Dopo aver effettuato il log-in sono a disposizione le funzioni come da legenda della figura 52.
- campo per la digitazione dell'indirizzo dell'impianto che deve essere visualizzato.
- (5) campo per la digitazione del nome dell'impianto che deve essere visualizzato.
  (6) mappa per la ricerca di impianti.

Figura 56

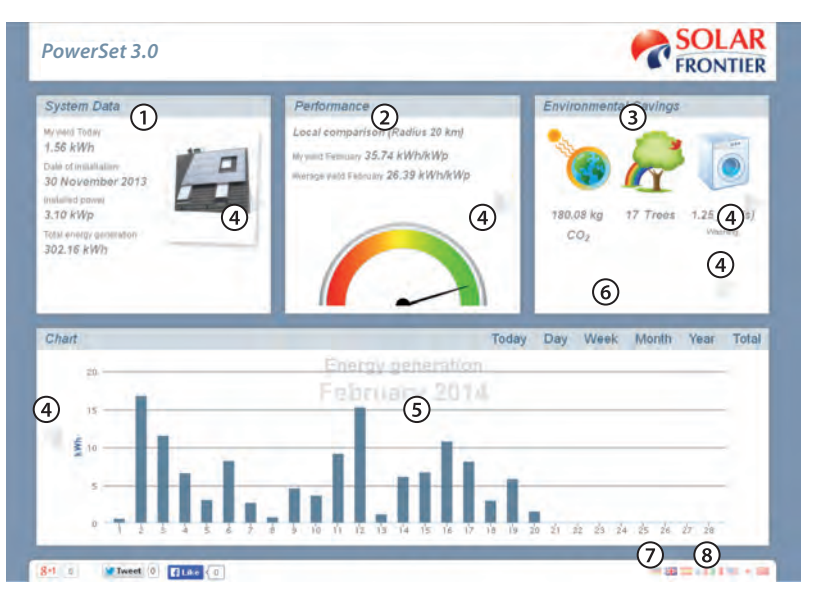

- (1) visualizzazione dei dati di sistema
- 2 visualizzazione dei dati sulla potenza
- (3) visualizzazione dei dati relativi all'ambiente
- (4) pulsanti per la modifica della visualizzazione
- (5) visualizzazione delle curve di resa
- pulsanti per l'impostazione dell'intervallo di tempo rappresentato in (5)
- pulsante per la modifica dei dati di sistema, come descritto in seguito al punto digitare i dati di sistema, pag. 49.
- 8 pulsante per la selezione della lingua

Figura 57

## 9.8 Autotest

Il quadro regolamentare italiano prevede che nel funzionamento dell'inverter sia inclusa una funzione di autotest.

#### **Funzionamento**

Affinché l'autotest funzioni devono essere soddisfatti i requisiti seguenti:

- Durante la prima messa in funzione è stato impostato Italia come paese.
- · L'irraggiamento solare è sufficiente perché l'inverter immetta la corrente in rete.

L'autotest ha la funzione di verificare il comportamento di disinserzione degli inverter nel caso in cui la tensione e la frequenza di rete raggiungano valori troppo alti o troppo bassi (test costituito da 5 fasi, durata: circa 35 minuti). Tenere presente i sequenti punti:

- A seconda della fase del test, durante l'autotest l'inverter modifica gradualmente la soglia di disinserzione portando i valori limite da basso/alto a alto/basso.
- Se la soglia di disinserzione raggiunge la reale tensione e frequenza di rete, l'inverter salverà i dati rilevati a proposito.
- Tali dati verranno visualizzati sul display nel seguente modo:
  - Dapprima saranno visualizzati i valori correnti della prima fase del test; vedere la figura 49.
  - Dopo di che, al di sotto dei primi, compariranno i valori relativi alla fase successiva del test (inizialmente non visibili).
  - Se l'autotest si è concluso con successo, in basso verrà inserito il messaggio Autotest superato.
  - Tale messaggio deve essere visualizzato e confermato.
- Qualora i requisiti necessari all'autotest non dovessero essere soddisfatti, comparirà invece uno dei messaggi di stato riportati in tabella 5.
- Se, durante l'autotest un valore di misura risulta al di fuori del range di tolleranza prescritto, l'autotest viene interrotto e l'inverter visualizza il messaggio Autotest errato. L'inverter resta scollegato dalla rete (relè aperto, nessuna immissione) fino a quando l'autotest non si è concluso con successo.

| Modificare le impostazioni numeriche                                                      |                                                                                                    |
|-------------------------------------------------------------------------------------------|----------------------------------------------------------------------------------------------------|
| Autotest<br>Uac max ① 276,01V<br>Uac act ② 226,17V<br>Uac off ③ 227,70V<br>Toff ④ 98,00ms | <ol> <li>Valore soglia più basso/alto secondo impostazione paese</li> <li>Valore effettivo rilevato per tensione/frequenza di rete</li> <li>Soglia di disinserzione (modificata gradualmente)</li> <li>Tempo di disinserzione = lasso di tempo trascorso tra i<br/>seguenti eventi:</li> <li>la soglia di disinserzione raggiunge l'effettiva tensione/<br/>frequenza di rete</li> </ol> |
| Commando                                                                                  |                                                                                                    |
| Autotest<br>Autotest dura<br>più di 35 minuti<br>sc 15                                    | <ul> <li>✓ Il paese impostato sull'inverter da esaminare è Italia.</li> <li>Se necessario, verificare che tale impostazione sia corretta alla voce Informazione/Info Sistema.</li> <li>Dal menu principale selezionare Autotest.<br/>Compare la finestra di dialogo riportata a sinistra.</li> <li>Premere SET per 1 secondo. L'autotest si avvia.</li> </ul>                            |
| Autotest<br>Uac max 276,01V<br>Uac act 226,17V<br>Uac off 227,70V<br>Toff 98,00ms         | <ol> <li>Vengono visualizzati i valori della prima fase del test<br/>(figura a sinistra).</li> <li>Premere          \[             \] per visualizzare i dati relativi alla fase successiva<br/>del test (non appena disponibili).</li> </ol> <li>Solo se compare Autotest errato :<br/>premere SET per confemare il messaggio.<br/>Compare la visualizzazione di stato.</li>            |
| Comando                                                                                   | Attenzione<br>Se compare Autotest errato, eseguire nuovamente<br>l'autotest di modo che l'inverter possa riprendere l'immissione in<br>rete il prima possibile.                                                                                                    |
| Autotest<br>Autotest superato<br>avanti con Set                                           | <ul> <li>Una volta concluso l'autotest, procedere come segue:</li> <li>7. Premere  ripetutamente fino a quando compare il messaggio  Autotest superato (figura a sinistra).</li> <li>8. Premere SET per confermare il risultato dell'autotest. Compare la visualizzazione di stato.</li> </ul>                                                                                           |

Messaggi degli errori che impediscono l'autotest:

| Messaggio                   | Descrizione                                                                                                    | Rimedio                                                                                              |
|-----------------------------|----------------------------------------------------------------------------------------------------|----------------------------------------------------------------------------------------------------|
| Rilevato un errore          | Non è stato possibile avviare l'autotest a causa di un errore interno.                                                                 | Contattare l'installatore se questo errore si presenta <i>spesso</i> .                               |
| Irraggiam solare trop basso | L'autotest non si è avviato o è stato interrotto a<br>causa del poco irraggiamento solare, soprattutto<br>nelle ore serali o notturne. | Ripetere l'autotest durante il giorno<br>mentre l'inverter immette in rete.                          |
| Condizioni rete non valide  | L'autotest è stato interrotto a causa di condizioni<br>di rete non valide, per es. tensione CA troppo<br>bassa.                        | Ripetere l'autotest in seguito.                                                                      |
| ENS non pronto              | L'autotest non è stato avviato poiché l'inverter<br>non è ancora pronto per il funzionamento.                                          | Ripetere l'autotest alcuni minuti più<br>tardi, non appena l'inverter è pronto e<br>immette in rete. |

## 9.9 Eliminazione di guasti

I guasti vengono segnalati mediante messaggi evento come descritto nel seguito. Il display lampeggia di rosso. La tabella 6 contiene indicazioni su come eliminare guasti.

| Struttura           |                                                                                                    |
|---------------------|----------------------------------------------------------------------------------------------------|
| Ø 005 05 2011 @     | l messaggi evento contengono le seguenti informazioni:                                                                         |
| 10:04 (3) HETIVE    | <ol> <li>Simbolo del tipo di messaggio evento</li> </ol>                                                                       |
| Tensione di rete    | 2 Data/ora in cui si è verificato l'evento                                                                                     |
| Survez troppo bassa | ③ ACTIVE = la causa del messaggio evento continua a esistere<br>o data/ora in cui è stata eliminata la causa dell'evento.      |
|                     | (4) Causa del messaggio evento                                                                                                 |
|                     | (5) Contatore: codice del messaggio evento visualizzato / numero;                                                              |
|                     | numero massimo di <i>messaggi evento</i> = 30                                                                                  |
|                     | <b>(6) NEW</b> viene visualizzato fino a quando il messaggio evento <b>non viene confermato premendo ESC</b> o $\Delta \nabla$ |

#### Funzionamento

Tipi di messaggi evento

• Tipo Informazioni (Simbolo 主 )

L'inverter ha riconosciuto un errore che non pregiudica l'immissione di corrente. Non è necessario alcun intervento da parte del gestore.

Tipo Avvertenza (Simbolo ⚠)

L'inverter ha riconosciuto un errore che può causare cali indesiderati del rendimento. Si consiglia di eliminare la causa dell'errore.

Tipo Errore (Simbolo 🛞)

L'inverter ha individuato un errore grave. Fino a quando è presente l'errore, l'inverter non immette corrente. Informare l'installatore! Per maggiori informazioni consultare la tabella 6.

#### Comportamento del display

Nuovi messaggi evento vengono visualizzati immediatamente e scompaiono solo dopo essere stati confermati o dopo che ne è stata rimossa la causa.

#### Nota

Se un messaggio evento viene confermato, l'operatore conferma che ha preso nota del messaggio. In questo modo, tuttavia, l'errore che ha dato origine al messaggio non viene risolto!

Se continuano a esistere messaggi la cui causa è stata rimossa ma che non sono stati ancora confermati, allora nella visualizzazione di stato compare 🖂 . Se si ripresenta un errore confermato in precedenza,questo viene nuovamente visualizzato.

#### Comando

#### Confermare un messaggio evento

- $\sqrt{}$  Compare un messaggio evento accompagnato dall'indicazione NEW.
- ▶ Premere  $\mathbf{ESC}/\Delta/\nabla$ . Il messaggio evento è confermato.

#### Visualizzare messaggi evento

- 1. Dal menu principale selezionare Giornale eventi.
- 2. Premere SET. I messaggi evento vengono visualizzati in ordine cronologico (cominciando dal più recente).
- 3. Premere  $\Delta \nabla$  per sfogliare tra i messaggi evento.

| Messaggio evento                                        | Descrizione                                                                                                    | Тіро      |  |
|---------------------------------------------------------|----------------------------------------------------------------------------------------------------|-----------|--|
| Frequenza di rete<br>troppo bassa                       | <ul> <li>La frequenza di rete presente sull'inverter non raggiunge il valore consentito.</li> <li>L'inverter si disinerisce automaticamente conformemente alle disposizioni di legge e resta disinserito fino all'eliminazione dell'errore.</li> <li>▶ Contattare l'installatore se questo errore si presenta spesso.</li> </ul> |           |  |
| Frequenza di rete<br>troppo alta                        | La frequenza di rete presente sull'inverter supera il valore consentito. L'inverter si<br>disinerisce automaticamente conformemente alle disposizioni di legge e resta<br>disinserito fino all'eliminazione dell'errore.<br>► Contattare l'installatore se questo errore si presenta spesso.                                     | $\otimes$ |  |
| Tensione di rete<br>troppo bassa                        | La tensione di rete presente sull'inverter non raggiunge il valore consentito.<br>L'inverter si disinerisce automaticamente conformemente alle disposizioni di legge<br>e resta disinserito fino all'eliminazione dell'errore.<br>▶ Contattare l'installatore se questo errore si presenta spesso.                               | 8         |  |
| Tensione di rete<br>troppo alta                         | La tensione di rete presente sull'inverter supera il valore consentito. L'inverter si<br>disinerisce automaticamente conformemente alle disposizioni di legge e resta<br>disinserito fino all'eliminazione dell'errore.<br>▶ Contattare l'installatore se questo errore si presenta spesso.                                      | ۲         |  |
| Tensione di rete<br>troppo elevata per<br>reinserimento | Una volta riacceso, l'inverter non può continuare a immettere in rete poiché la tensione<br>supera il valore di accensione prescritto per legge.<br>▶ Contattare l'installatore se questo errore si presenta spesso.                                                                                                    | $\otimes$ |  |
| Tensione di rete Ø<br>troppo bassa                      | La tensione di uscita media di un lasso di tempo prescritto per legge non raggiunge il range consentito. L'inverter si disinerisce automaticamente fino all' eliminazione dell' errore.<br>► Contattare l'installatore se questo errore si presenta spesso.                                                                      | $\otimes$ |  |
| Tensione di rete Ø<br>troppo alta                       | La tensione di uscita media di un lasso di tempo prescritto per legge supera il range con-<br>sentito. L'inverter si disinerisce automaticamente fino all' eliminazione dell' errore.<br>▶ Contattare l'installatore se questo errore si presenta spesso.                                                                        | $\otimes$ |  |
| Corrente di rete<br>CC offset<br>troppo alta            | La percentuale di corrente CC immessa dall'inverter in rete supera il valore consentito.<br>L'inverter si disinerisce automaticamente conformemente alle disposizioni di legge<br>e resta disinserito fino all'eliminazione dell'errore.<br>▶ Informare l'installatore.                                                          | ۲         |  |
| Corrente di guasto<br>troppo alta                       | La crrente di guasto che dagli ingressi +/- attraversa moduli fotovoltaici e viene con-<br>dotta a terra supera il valore consentito. L'inverter si disinerisce automaticamente<br>conformemente alle disposizioni di legge e resta disinserito fino all'eliminazione<br>dell'errore.<br>▶ Informare l'installatore.             | ۲         |  |
| Inversione L - N                                        | Il conduttore esterno e quello neutro sono stati invertiti nel collegamento. Per motivi di sicurezza, l'inverter non deve immettere in rete.<br>▶ Informare l'installatore.                                                                                                    | $\otimes$ |  |
| FE non collegato                                        | Il conduttore di terra funzionale non è collegato. Per motivi di sicurezza, l'inverter non deve immettere in rete.<br>▶ Informare l'installatore.                                                                                                    | $\otimes$ |  |
| Errore di isolamento                                    | La resistenza di isolamento tra gli ingressi +/- e li polo di terra è al di sotto del valore con-<br>sentito. Per motivi di sicurezza, l'inverter non deve immettere in rete.<br>▶ Informare l'installatore.                                                                                                    | $\otimes$ |  |
| Guasto ventola                                          | Il ventilatore interno dell'inverter è guasto. È possibile che l'inverter immetta in rete con<br>una potenza ridotta.<br>▶ Informare l'installatore.                                                                                                    | ⚠         |  |

| Apparecchio<br>surriscaldato                                                                                                    | <ul> <li>Nonostante la riduzione di potenza, è stata superata la temperatura massima consentita. L'inverter non immette in rete fino a quando non viene ripristinata la temperatura consentita.</li> <li>Verificare che le condizioni di montaggio siano conformi a quanto riportato nelle relative istruzioni.</li> <li>Contattare l'installatore se questo messaggio si presenta spesso.</li> </ul>                        |           |  |  |
|----------------------------------------------------------------------------------------------------|----------------------------------------------------------------------------------------------------|-----------|--|--|
| Frequenza di rete<br>troppo alta                                                                                                    | La tensione di ingresso presente sull'inverter supera il valore consentito.<br>▶ Spegnere l'interruttore sezionatore CC dell'inverter e informare L'installatore.                                                                                                    | $\otimes$ |  |  |
| Corrente FV<br>troppo alta                                                                                                    | <ul> <li>La corrente d'ingresso sull'inverter supera il valore consentito. L'inverter limita la corrente al valore consentito.</li> <li>▶ Contattare l'installatore se questo messaggio si presenta spesso.</li> </ul>                                                                                                    | ⚠         |  |  |
| Formazione di isole<br>individuata                                                                                                    | <ul> <li>mazione di isole</li> <li>La rete non fornisce alcuna tensione (funzionamento automatico dell'inverter). Per moti vi di sicurezza, l'inverter non deve immettere in rete. Si spegne fino a quando è presente il guasto (display spento)</li> <li>▶ Contattare l'installatore se questo errore si presenta spesso.</li> </ul>                                                                                        |           |  |  |
| Dra / data perdute       Poiché l'inverter è rimasto troppo a lungo scollegato dalla rete, l'apparecchio non ricon         sce l'ora. I dati sul rendimento non possono essere salvati; i messaggi evento vengono visualizzati con la data sbalgliata.         ► Corregere l'indicazione dell'ora alla voce Impostazioni/Ora/Data. |                                                                                                    |           |  |  |
| Informaz. interna                                                                                                    | ► Contattare l'installatore se questo messaggio si presenta spesso.                                                                                                    | i         |  |  |
| Avvertenza interna                                                                                                    | ► Contattare l'installatore se questo messaggio si presenta spesso.                                                                                                    | $\otimes$ |  |  |
| Errore interno                                                                                                    | ► Contattare l'installatore se questo messaggio si presenta spesso.                                                                                                    | $\otimes$ |  |  |
| Autotest errato                                                                                                    | <ul> <li>Durante l'autotest si è verificato un errore, il procedimento è pertanto interrotto.</li> <li>Informare l'installatore qualora<br/>l'autotest dovesse fallire più volte al giorno a causa di un errore. Accertarsi preventiva-<br/>mente che la tensione e la frequenza di rete risultino all'interno dei valori soglia così<br/>come definito dal parametro paese; vedere capitulo 15.4.</li> </ul>                | ۲         |  |  |
| Impostazione paese<br>errata                                                                                                    | Esiste un'inconsistenza tra l'impostazione del paese selezionata e quella memorizzata<br>▶ Informare l'installatore.                                                                                                    | $\otimes$ |  |  |
| Sovratemp. conv.                                                                                                    | <ul> <li>vratemp. conv.</li> <li>È stata superata la temperatura massima consentita del convertitore step-up. L'inverter non immette in rete fino a quando non viene ripistinata la temperatura consentita.</li> <li>▶ 1. Verificare che le condizioni di montaggio siano conformi a quanto riportanto nelle relative istruzioni.</li> <li>▶ 2. Contattare l'installatore se questo messaggio si presenta spesso.</li> </ul> |           |  |  |
| Convertitore step-up<br>guasto                                                                                                    | Il convertitore step-up è difettoso, l'inverter non immette in rete o immette con una potenza ridotta.<br>▶ Informare l'installatore.                                                                                                    | $\otimes$ |  |  |
| Convertitore step-up<br>non riconsciuto                                                                                                    | <ul> <li>Informare l'installatore.</li> <li>Informare l'installatore.</li> </ul>                                                                                                    |           |  |  |

Tabella 6

# 10. Registrazione e garanzia

La garanzia di prodotto e di output per questo sistema fotovoltaico ha validità di 5 anni. E'possibile estendere la garanzia di sistema a 7 anni attraverso la registrazione del PowerSet presso **www.solar-frontier.eu**. Le condizioni di garanzia sono disponibili in dettaglio su nostro sito.

## 11. Manutenzione

## 11.1 Manutenzione Moduli Fotovoltaici SFXXX-S

Un controllo visivo mensile e altamente raccomandabile per mantenere l'efficienza dei moduli FV SF e la sicurezza del montaggio.

- Rimuovere sporcizia, foglie morte o deiezioni di uccelli dalla superficie dei moduli e controllare visivamente che la superficie non sia danneggiata. Non utilizzare detergenti o sostanze chimiche per pulire i moduli FV SF perche cio potrebbe danneggiare i moduli e provocare un degrado dell'isolamento
- Non usare spazzole dure o altro materiale rigido; usare solo tessuti soffici o spugne morbide per pulire la superficie dei moduli FV SF.
- Quando e richiesta la sostituzione di alcune parti, assicurarsi che l'installatore\manutentore usi parti specificate dal fabbricante con le stesse caratteristiche delle parti originali. Sostituzioni non autorizzate possono provocare incendi, shock elettrici o altri rischi.
- Arrestare l'utilizzo dei moduli se si osservano danni o fenomeni inusuali. Provvedere alla loro sostituzione immediatamente tramite personale qualificato.

## 11.2 Manutenzione sistema DC

The DC-system is maintenance-free. It is still recommended that cables and connectors are regularly checked for signs of damage.

#### 11.3 Manutenzione inverter SF-WR

L'inverter è praticamente esente da manutenzione. Tuttavia consigliamo di verificare regolarmente che non vi sia alcun deposito di polvere sulle alette di raffreddamento poste sul lato frontale e posteriore dell'apparecchio. Se necessario, pulire l'apparecchio come descritto nel seguito.

#### Attenzione

Pericolo di danneggiamento di componenti.

- Non inserire detergenti e apparecchi di pulizia tra le alette di raffreddamento (sotto la copertura grigia) sul lato frontale dell'inverter.
- · Non utilizzare in particolare i seguenti detergenti:
  - detergenti con solventi
  - disinfettanti
  - detergenti granulari o apparecchi di pulizia appuntiti

#### **Rimozione della polvere**

Si consiglia di rimuovere la polvere impiegando aria compressa (max. 2 bar).

#### Pericolo

Pericolo di morte a causa di scariche elettriche! Impiegare detergenti solo in combinazione con un panno umido.

#### **Rimozione sporco persistente**

Rimuovere tracce di sporco persistente solo con un panno umido (usare acqua pura). Se necessario, invece dell'acqua utilizzare una soluzione saponosa al 2 %. Dopo di che rimuovere eventuali tracce di sapone con un panno umido.

## 12. Accessori

Accessori come data logger, interface dati e laptop non sono disponibili nel kit. Se avete domande o dubbi, prego rivolgervi al nostro servizio tecnico.

## 13. Magazzino e trasporto

Seguire attentamente le istruzioni sull'imballo del modulo quando si immagazzina e si trasportano i PowerSet. Assicurarsi che ogni modulo sia adeguatamente poggiato e sempre conservato in luoghi asciutti. L'imballaggio dei moduli non e impermeabile. Assicurarsi che durante il trasporto e l'immagazzinamento i PowerSet restino al riparo da liquidi. I PowerSet devono essere conservati nella confezione originale fino all'installazione finale.

I moduli possono essere affetti da piccole quantitá di polvere provenienti dall'imballaggio. Ció non inficia le prestazioni dei moduli e puó essere quindi trascurato.

## 14. Smaltimento

## 14.1 Smaltimento dei moduli fotovoltaici SF

I moduli FV SF devono essere smaltiti responsabilmente. Contattare il vostro distributore o una ditta smaltimenti per ulteriori informazioni. Per ragioni di salute e sicurezza, i moduli SF non devono essere eliminati assieme ai rifiuti domestici, e devono essere trattati in accordo alle leggi e regole vigenti.

Solar Frontier e membro di PV Cycle, il che evidenzia il proprio impegno in ambito ambientale e di sicurezza pubblica (www.pvcycle.org).

## 14.2 Smaltimento dell'inverter SF-WR

Non smaltire l'apparecchio tra i rifiuti domestici. Alla fine del ciclo di vita, inviare l'apparecchio al servizio clienti corredato dell'indicazione **"Zur Entsorgung"** (da smaltire). L'imballaggio dell'apparecchio è in materiale riciclabile.

## 14.3 Smaltimento dei cavi DC

I cavi DC vanno smaltiti in loco assieme ai rifiuti elettrici.

# 15. Dati tecnici, Data Sheet e Certificati

Di seguito si trova un riassunto dei datasheet di prodotto ed I certificate dei singoli componenti.

## 15.1 Moduli fotovoltaici Solar Frontier SF165-S e SF170-S

I moduli FV di SF generano elettricita in corrente continua quando vengono esposti alla luce solare; essi sono progettati per uso terrestre . La potenza nominale di moduli FV SF indica la potenza generata in Condizioni Standard (Temperatura modulo PV SF: 25 °C, Massa d'aria 1,5, Irraggiamento Solare 1.000 W/m<sup>2</sup>). La potenza reale erogata dai moduli dipende pertanto dalle effettive condizioni operative. La corrente elettrica continua generata dai moduli PV SF e proporzionale all'intensita dell'irraggiamento solare, mentre la tensione varia in funzione della temperatura dei moduli.

## 15.1.1 Dati tecnici

#### **Caratteristiche elettriche**

#### Parametri elettrici in Condizioni Standard: 25 °C, AM 1,5, 1.000 W/m<sup>2</sup>

| Potenza nominale            | Pmax | 165 W      | 170 W      |
|-----------------------------|------|------------|------------|
| Tolleranza sulla Potenza    |      | +5 W / 0 W | +5 W / 0 W |
| Tensione a circuito aperto  | Voc  | 110 V      | 112 V      |
| Corrente di corto circuito  | lsc  | 2,20 A     | 2,20 A     |
| Tensione a potenza nominale | Vmpp | 85,5 V     | 87,5 V     |
| Corrente a potenza nominale | Impp | 1,93 A     | 1,95 A     |

Nelle normali condizioni operative, e possibile che un modulo fotovoltaico fornisca correnti e/o tensioni superiori a quelle fornite in condizioni standard. Le caratteristiche elettriche rientrano entro }10 % dei valori di lsc e Voc in STC. La Potenza indicate sull'etichetta del modulo e misurata in fabbrica a seguito di precondizionamento del modulo. I valori di lsc e Voc scritti sul modulo dovrebbero essere moltiplicati per un fattore di 1,25 per dimensionare e stabilire la classe dei componenti, cavi, dispositivi di protezione e di controllo connessi all'uscita dei moduli.

#### Dati elettrici in condizioni di Normal Operating Cell Temperature (NOCT 47 °C)

| Potenza nominale            | Pmax | 123 W  | 126 W  |
|-----------------------------|------|--------|--------|
| Tensione a circuito aperto  | Voc  | 100 V  | 102 V  |
| Corrente di corto circuito  | lsc  | 1,76 A | 1,76 A |
| Tensione a potenza nominale | Vmpp | 80,2 V | 82,1 V |
| Corrente a potenza nominale | Impp | 1,53 A | 1,55 A |

\*1 Standard Test Conditions (STC): 1,000 W/m2 irraggiamento, temperature modulo 25 °C, air mass 1.5. Isc and Voc hanno }10 % tolleranza dei valori in STC. L'output dei moduli puó aumentare grazie all'effetto Light Soaking. Valori soggetti all'incertezza di misura del simulatore solare (usando un simulatore best-in-class AAA e applicando le condizioni di precondizionamento di Solar Frontier): +10 % / -5 %.

\*2 Nominal Operating Cell Temperature Conditions: Temperatura del modulo quando lavora sotto 800 W/m2 di irraggiamento, temperatura dell'aria 20 °C, velocitá vento 1 m/s e circuito aperto.

## Performance modulo in condizioni di basso irraggiamento

La diminuzione di irraggiamento da 1.000 W/m2 a 200 W/m2 a 25 °C induce una riduzione media di efficienza dell'output del 2,0 %, con una deviazione standard pari a 1,9 %.

#### **Caratteristiche Termiche**

| NOCT                                |   | 47 °C     |
|-------------------------------------|---|-----------|
| Coefficiente di temperatura di Isc  | α | +0,01 %/K |
| Coefficiente di temperatura di Voc  | β | -0,30 %/K |
| Coefficiente di temperatura di Pmax | δ | -0,31 %/K |

#### Caratteristiche per progettazione di sistema

| Tensione massima di sistema      | Vsys | 1.000 V DC |
|----------------------------------|------|------------|
| Limite corrente inversa          | lr   | 7 A        |
| Rating massimo fusibili in serie | lsf  | 4 A        |

• La somma delle Voc dei moduli in serie non deve mai eccedere la massima tensione di sistema. Anche a basse temperature.

• La corrente inversa applicata ai moduli non deve mai superare i 7 A in qualsiasi condizione.

## Dati meccanici

| Dimensioni (Lunghezza × Larghezza × Altezza)           | 1.257 x 977 x 35 mm             |
|--------------------------------------------------------|---------------------------------|
| Peso                                                   | 20 kg / 16,3 kg/m²              |
| Temperatura Operativa Modulo                           | -40 ℃ a 85 ℃                    |
| Application Class in base a IEC 61730                  | Klasse A                        |
| Fire Safety Class in base a IEC 61730                  | Klasse C                        |
| Cavo                                                   | 2,5 mm² / AWG14 (senza alogini) |
| Carico massimo neve (sulla parte anteriore del modulo) | 2.400 Pa                        |
| Carico massimo vento (sul retro del modulo)            | 2.400 Pa                        |

## Disegno del modulo

Si faccia riferimento al diagramma sottostante per identificare le parti del modulo.

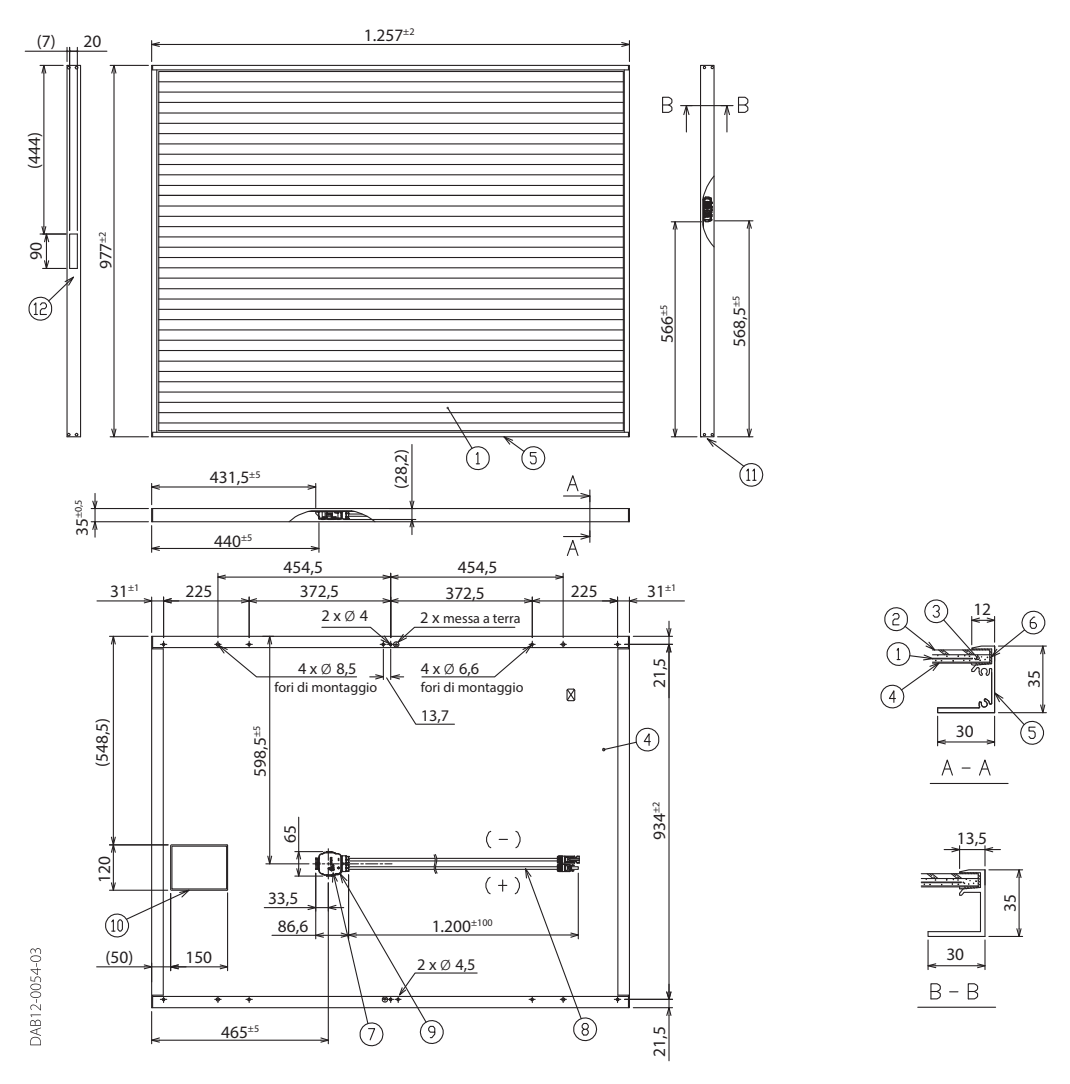

| Nr. | Parte              | Quantitá | Descrizione                                                      |
|-----|--------------------|----------|------------------------------------------------------------------|
| 1   | Cella              | 1        | CIS su substrato di vetro                                        |
| 2   | Vetro di copertura | 1        | Vetro temperato trasparente                                      |
| 3   | Incapsulante       |          | EVA                                                              |
| 4   | Back sheet         |          | Strato plastico idrorepellente (color nero e argento)            |
| 5   | Telaio             | 1 Set    | Lega alluminio anodizzato (color nero)                           |
| 6   | Sigillante         |          | Butyl                                                            |
| 7   | Junction box       | 1        | Con diodo di bypass                                              |
| 8   | Cavo               |          | 2,5 mm <sup>2</sup> / AWG14 (con connettore MC4 a tenuta stagna) |
| 9   | Adesivo            |          | Silicone                                                         |
| 10  | Etichetta          | 1        | Etichetta di prodotto                                            |
| 11  | Vite               | 8        | Acciaio (SUS304J3)                                               |
| 12  | Etichetta bar code | 1        | Numero di serie                                                  |

## 15.1.2 Certificati dei moduli Solar Frontier

I moduli in film sottile CIS Solar Frontier vengono testate sotto estreme condizioni di calore freddo e stress nel nostro centro ricerche di Atsugi (ARC). Istituzioni indipendenti come TUV or Atlas 25+, confermano le durevoli prestazioni dei moduli sulla base di test invecchiamento accelerato.

Le certificazioni locali fanno riferimento alle attivitá produttive e uffici di Solar Frontier in Giappone, Europa, Nord America ed Arabia Saudita, i nostri tre suti produttivi ed il centro ricerche di Atsugi in Giappone. I certificate dei moduli possono essere scaricati su.

I certificate dei moduli possono essere scaricati su: http://www.solar-frontier.eu

## 15.2 Inverter SF-WR-3000-3600-4200

## 15.2.1 Dati tecnici inverter

|                                                 | SF-WR-3000                                                                                                    | SF-WR-3600                                                                                                    | SF-WR-4200                |  |  |  |  |
|-------------------------------------------------|----------------------------------------------------------------------------------------------------|----------------------------------------------------------------------------------------------------|---------------------------|--|--|--|--|
| Lato ingresso CC (collegamento generatore F     | FV)                                                                                                    |                                                                                                    |                           |  |  |  |  |
| Numero deali inaressi CC                        | 1                                                                                                    | 1                                                                                                    | 1                         |  |  |  |  |
| Tensione di avvio massima                       | 900 V                                                                                                    | 900 V                                                                                                    | 900 V                     |  |  |  |  |
| Tensione d'ingresso massima                     | 900 V                                                                                                    | 900 V                                                                                                    | 900 V                     |  |  |  |  |
| Tensione d'ingresso minima per immissione       | 350 V                                                                                                    | 350 V                                                                                                    | 350 V                     |  |  |  |  |
| Tensione di avvio ingress                       | 350 V                                                                                                    | 350 V                                                                                                    | 350 V                     |  |  |  |  |
| Tensione d'ingresso nom                         | 380 V                                                                                                    | 455 V                                                                                                    | 540 V                     |  |  |  |  |
| Tensione minima per uscita nominale             | 350 V                                                                                                    | 350 V                                                                                                    | 360 V                     |  |  |  |  |
| Tensione MPP                                    | 350 V 700 V                                                                                                    | 350 V 700 V                                                                                                    | 356 V 700 V               |  |  |  |  |
| Corrente d'ingresso massima                     | 12 A                                                                                                    | 12 Δ                                                                                                    | 12 A                      |  |  |  |  |
| Corrente d'ingresso nominale                    | 8 4                                                                                                    | 8.4                                                                                                    | 8 4                       |  |  |  |  |
| Potenza d'ingresso massima con potenza attiva   | 3060 W                                                                                                    | 3690 W                                                                                                    | 4310 W                    |  |  |  |  |
| di uscita massima                               |                                                                                                    |                                                                                                    |                           |  |  |  |  |
| Potenza d'ingresso nominale (cos $\phi$ = 1)    | 3060 W                                                                                                    | 3690 W (Portugal: 3450 W)                                                                                                    | 4310 W (Portugal: 3680 W) |  |  |  |  |
| Potenza FV massima consigliata                  | 3800 Wp                                                                                                    | 4500 Wp                                                                                                    | 5200 Wp                   |  |  |  |  |
|                                                 | <ul> <li>potenza d'ingresso a dis</li> <li>raffreddamento insuffic</li> <li>corrente di ingresso trop</li> <li>corrente di rete troppo</li> <li>riduzione potenza interi</li> <li>frequenza di rete troppo</li> <li>segnale limitazione a ini</li> <li>potenza di uscita limitati</li> </ul> | potenza d'ingresso a disposizione > potenza FV massima consigliata<br>raffreddamento insufficiente<br>corrente di ingresso troppo alta<br>corrente di rete troppo alta<br>riduzione potenza interna o esterna<br>frequenza di rete troppo alta (secondo impostazione paese)<br>segnale limitazione a interfaccia esterna |                           |  |  |  |  |
| Late useita CA (collegamente di rote)           |                                                                                                    | a (impostazione sui inverter)                                                                                                    |                           |  |  |  |  |
| Tansiana d'uscita                               | 185.V 276.V (in funziono (                                                                                                    | dollo impostazioni dol paoso)                                                                                                    |                           |  |  |  |  |
| Tensione di uscita nominale                     |                                                                                                    |                                                                                                    | 2201/                     |  |  |  |  |
| Corronto di uscita massima (corronto corto      | 16 A                                                                                                    | 250 V                                                                                                    | 105 A                     |  |  |  |  |
| circuito)                                       |                                                                                                    |                                                                                                    | 10,5 A                    |  |  |  |  |
| Corrente di uscita nominale                     | 13 A                                                                                                    | 15,6 A                                                                                                    | 18,3 A                    |  |  |  |  |
| Potenza attiva massima (cos $\phi$ = 1)         | 3000 W                                                                                                    | 3600 W (Belgio: 3330 W)                                                                                                    | 4200 W (Belgio: 3330 W)   |  |  |  |  |
| Potenza attiva massima (cos $\phi$ = 0,95)      | 3000 W                                                                                                    | 3530 W                                                                                                    | 3990 W                    |  |  |  |  |
| Potenza apparente massima (cos $\phi$ = 0,95)   | 3130 VA                                                                                                    | 3680 VA                                                                                                    | 4200 VA                   |  |  |  |  |
| Potenza nominale                                | 3000 W                                                                                                    | 3600 W (Portugal 3450 W)                                                                                                    | 4200 W (Portugal 3680 W)  |  |  |  |  |
| Frequenza nominale                              | 50 Hz e 60 Hz                                                                                                    |                                                                                                    |                           |  |  |  |  |
| Tipo di rete                                    | L / N / FE (terra di protezior                                                                                                    | ne 牵)                                                                                                    |                           |  |  |  |  |
| Frequenza di rete                               | 45 Hz 65 Hz (in funzione                                                                                                    | delle impostazioni del paese)                                                                                                    |                           |  |  |  |  |
| Potenza dissipata nel funzionamento Notturno    | < 0,7 W                                                                                                    |                                                                                                    |                           |  |  |  |  |
| Fasi di immissione                              | monofase                                                                                                    |                                                                                                    |                           |  |  |  |  |
| Fattore di distorsione (cos $\phi = 1$ )        | < 2 %                                                                                                    |                                                                                                    |                           |  |  |  |  |
| Fattore di potenza cos $\phi$                   | 0,95 capacitivo 0,95 indut                                                                                                    | ttivo                                                                                                    |                           |  |  |  |  |
| Caratterizzazione del funzionamento             |                                                                                                    |                                                                                                    |                           |  |  |  |  |
| Efficienza massima                              | 98,6 %                                                                                                    | 98,6 %                                                                                                    | 98,6 %                    |  |  |  |  |
| Efficienza europea                              | 98,3 %                                                                                                    | 98,3 %                                                                                                    | 98,2 %                    |  |  |  |  |
| Efficienza CEC                                  | 98,4 %                                                                                                    | 98,3 %                                                                                                    | 98,2 %                    |  |  |  |  |
| Grado di rendimento MPP                         | > 99,7 % (statico), > 99 % (o                                                                                                    | dinamico)                                                                                                    | ,                         |  |  |  |  |
| Andamento del grado di rendimento (al 5 %.      | 95,4 %, 97,3 %, 98,2 %,                                                                                                    | 95.8 %, 97.4 %, 98.2 %,                                                                                                    | 96.2 %, 97.6 %, 98.3 %,   |  |  |  |  |
| 10 %, 20 %, 25 %, 30 %, 50 %, 75 %, 100 % della | 98,4 %, 98,5 %, 98,5 %,                                                                                                    | 98,3 %, 98,4 %, 98,4 %,                                                                                                    | 98,3 %, 98,3 %, 98,2 %,   |  |  |  |  |
| potenza nominale) con tensione nominale         | 98,3 %, 98,0 %                                                                                                    | 98,1 %, 97,7 %                                                                                                    | 97,9 %, 97,4 %            |  |  |  |  |
| Andamento del grado di rendimento (al 5 %,      | 95,7 %, 97,5 %, 98,4 %,                                                                                                    | 96,3 %, 97,7 %, 98,5 %,                                                                                                    | 96,7 %, 98,0 %, 98,5 %,   |  |  |  |  |
| 10 %, 20 %, 25 %, 30 %, 50 %, 75 %, 100 % della | 98,5 %, 98,6 %, 98,6 %,                                                                                                    | 98,6 %, 98,6 %, 98,5 %,                                                                                                    | 98,6 %, 98,6 %, 98,4 %,   |  |  |  |  |
| potenza nominale) con tensione minima MPP       | 98,4 %, 98,1 %                                                                                                    | 98,3 %, 97,7 %                                                                                                    | 98,1 %, 97,6 %            |  |  |  |  |

|                                                                                               | SF-WR-3000                                                             | SF-WR-3600                                                             | SF-WR-4200                                                             |  |  |  |  |  |  |
|-----------------------------------------------------------------------------------------------|------------------------------------------------------------------------|------------------------------------------------------------------------|------------------------------------------------------------------------|--|--|--|--|--|--|
| Andamento del grado di rendimento (al 5 %,<br>10 %, 20 %, 25 %, 30 %, 50 %, 75 %, 100 % della | 94,6 %, 96,7 %, 97,7 %,<br>97,9 %, 98,0 %, 98,2 %,                     | 95,2 %, 97,0 %, 97,8 %,<br>98,0 %, 98,1 %, 98,0 %,<br>97,8 %, 97,5 %   | 95,7 %, 97,0 %, 98,0 %,<br>98,1 %, 98,2 %, 97,9 %,<br>97,6 %, 97,2 %   |  |  |  |  |  |  |
| Diduction and a dimensione massima wipp                                                       | 97,9 %, 97,0 %                                                         | 97,0 %, 97, 5 %                                                        | 97,0 %, 97,2 %                                                         |  |  |  |  |  |  |
| Riduzione dei grado di rendimento in caso                                                     | 0.005.0/ /9C                                                           |                                                                        |                                                                        |  |  |  |  |  |  |
| di aumento della temperatura ambiente (a                                                      | 0,005 %/°C                                                             |                                                                        |                                                                        |  |  |  |  |  |  |
| (emperature > 40 C)                                                                           |                                                                        |                                                                        |                                                                        |  |  |  |  |  |  |
| variazione dei grado di rendimento in caso di                                                 | 0,002 %/V                                                              | 0,002 %/V                                                              |                                                                        |  |  |  |  |  |  |
|                                                                                               | < 1 \//                                                                |                                                                        |                                                                        |  |  |  |  |  |  |
| Consumo proprio                                                                               | $d_{2} = 50  \text{°C}  (T_{1})$                                       | do 50 °C (T )                                                          | do 15 °C (T )                                                          |  |  |  |  |  |  |
| Potonza di insorimonto                                                                        | 10 W                                                                   | ua so c (T <sub>amb</sub> )                                            | ua 45 C (T <sub>amb</sub> )                                            |  |  |  |  |  |  |
| Potenza di disinserzione                                                                      |                                                                        |                                                                        |                                                                        |  |  |  |  |  |  |
| Potenza di disiriserziorie                                                                    | S VV                                                                   |                                                                        |                                                                        |  |  |  |  |  |  |
|                                                                                               | 0 VV                                                                   |                                                                        |                                                                        |  |  |  |  |  |  |
| Classe di protozione                                                                          | П                                                                      |                                                                        |                                                                        |  |  |  |  |  |  |
|                                                                                               |                                                                        |                                                                        |                                                                        |  |  |  |  |  |  |
| Principio di separazione                                                                      | nessuna separazione gaivar                                             | nica, senza trasformatore                                              |                                                                        |  |  |  |  |  |  |
| Monitoraggio di rete                                                                          | si, integrato                                                          |                                                                        |                                                                        |  |  |  |  |  |  |
| Monitoraggio dell'Isolamento                                                                  | si, integrato                                                          |                                                                        |                                                                        |  |  |  |  |  |  |
| Monitoraggio della corrente di guasto                                                         | si, integrato "                                                        |                                                                        |                                                                        |  |  |  |  |  |  |
| lipo di protezione contro la sovratensione                                                    | Varistori                                                              |                                                                        |                                                                        |  |  |  |  |  |  |
| Protezione contro l'inversione di polarita                                                    |                                                                        |                                                                        |                                                                        |  |  |  |  |  |  |
|                                                                                               |                                                                        | 10                                                                     |                                                                        |  |  |  |  |  |  |
| Ambito di utilizzo                                                                            | nei locali chiusi, climatizzati                                        | o non climatizzati                                                     |                                                                        |  |  |  |  |  |  |
| lemperatura ambiente (I <sub>amb</sub> )                                                      | -15 °C +60 °C                                                          |                                                                        |                                                                        |  |  |  |  |  |  |
| lemperatura di stoccaggio                                                                     | -30 °C +80 °C                                                          |                                                                        |                                                                        |  |  |  |  |  |  |
| Umidità relativa                                                                              | 0 % 95 %, non condensan                                                | te                                                                     |                                                                        |  |  |  |  |  |  |
| Altitudine di installazione                                                                   | ≤ 2000 m s.l. m.                                                       |                                                                        |                                                                        |  |  |  |  |  |  |
| Grado di imbrattamento                                                                        | PD3                                                                    |                                                                        |                                                                        |  |  |  |  |  |  |
| Emissione rumori                                                                              | < 26 dBA                                                               | < 29 dBA                                                               | < 31 dBA                                                               |  |  |  |  |  |  |
| Gas non consentiti nelle vicinanze                                                            | ammoniaca, solventi                                                    |                                                                        |                                                                        |  |  |  |  |  |  |
| dell'apparecchio                                                                              |                                                                        |                                                                        |                                                                        |  |  |  |  |  |  |
| Dotazione ed esecuzione                                                                       | 10.45                                                                  |                                                                        |                                                                        |  |  |  |  |  |  |
| Grado di protezione                                                                           | IP65                                                                   |                                                                        |                                                                        |  |  |  |  |  |  |
| Categoria di sovratensione                                                                    | III (AC), II (DC)                                                      |                                                                        |                                                                        |  |  |  |  |  |  |
| Collegamento CC                                                                               | Phoenix Contact SUNCLIX (                                              | l coppia)                                                              |                                                                        |  |  |  |  |  |  |
| Collegamento CA                                                                               |                                                                        |                                                                        |                                                                        |  |  |  |  |  |  |
| lipo                                                                                          | connettore Wieland RS125i                                              | }                                                                      |                                                                        |  |  |  |  |  |  |
| Sezione dei collegamenti                                                                      | Diametro cavi 10 14 mm <sup>2</sup><br>Sezione < 4 mm <sup>2</sup>     |                                                                        |                                                                        |  |  |  |  |  |  |
| Controspina                                                                                   | compresa in dotazione                                                  |                                                                        |                                                                        |  |  |  |  |  |  |
| Dimensioni ( $X \times Y \times 7$ )                                                          | 340 x 608 x 222 mm                                                     |                                                                        |                                                                        |  |  |  |  |  |  |
| Peso                                                                                          | 9 ka                                                                   |                                                                        |                                                                        |  |  |  |  |  |  |
| Display                                                                                       | display grafico 128 x 64 pixe                                          | 2                                                                      |                                                                        |  |  |  |  |  |  |
| Interfaccia di comunicazione                                                                  | RS485: 2 x RI45 sockets: con                                           | inessione a StecaGrid Vision                                           | Meteocontrol WFR'log                                                   |  |  |  |  |  |  |
|                                                                                               | Solar-Log or StecaGrid Mon                                             | itor                                                                   | meteocontrol weblog,                                                   |  |  |  |  |  |  |
| Gestione dell'immissione secondo la legge tedesca                                             | EinsMan-ready, attraverso interfaccia RS485                            |                                                                        |                                                                        |  |  |  |  |  |  |
| sulle energie rinnovabili EEG (2012)                                                          |                                                                        |                                                                        |                                                                        |  |  |  |  |  |  |
| Interruttore sezionatore CC integrato                                                         | sì, conforme VDE 0100-712                                              |                                                                        |                                                                        |  |  |  |  |  |  |
| Principio di raffreddamento                                                                   | ventola termoregolata, a nu                                            | mero di giri variabile, interna                                        | (protetta contro la polvere)                                           |  |  |  |  |  |  |
| Certificazione di controllo                                                                   | marchio CE, VDE AR N 4105, G83<br>in preparazione:<br>AS4777, CEI 0-21 | marchio CE, VDE AR N 4105, G83<br>in preparazione:<br>AS4777, CEI 0-21 | marchio CE, VDE AR N 4105, G83<br>in preparazione:<br>AS4777, CEI 0-21 |  |  |  |  |  |  |

Data technici in 25 °C/ 77 °F.

<sup>1)</sup> Grazie alla particolare struttura, l'inverter non causa la produzione di alcuna corrente di guasto continua.

## 15.3 Linea in CA e interruttore automatico di sicurezza

| Inverter   | Sezione dei cavi della linea in CA | Perdita di Potenza | Interruttori automatici di sicurezza |
|------------|------------------------------------|--------------------|--------------------------------------|
| SF-WR-3000 | 1,5 mm <sup>2</sup>                | 40 W               | B16 á B25                            |
|            | 2,5 mm <sup>2</sup>                | 24 W               | B16 á B25                            |
|            | 4,0 mm <sup>2</sup>                | 15 W               | B16 á B25                            |
| SF-WR-3600 | 2,5 mm <sup>2</sup>                | 37 W <sup>1)</sup> | B25                                  |
|            | 4,0 mm <sup>2</sup>                | 23 W <sup>1)</sup> | B25                                  |
| SF-WR-4200 | 2,5 mm <sup>2</sup>                | 49 W               | B25                                  |
|            | 4,0 mm <sup>2</sup>                | 31 W               | B25                                  |

Sezione dei cavi della linea in CA e corrispettivi interruttori automatici di sicurezza.

Tabella 7

<sup>1)</sup> Perdita di Potenza dei cavi AC dall'inverter di una lunghezza di 10m.

## 15.4 Tabella dei paesi

Per maggiori informazioni su come impostare il paese consultare 8.4.6.

#### Nota

Le disposizioni per i parametri di rete specifici del paese possono cambiare dopo breve tempo.

Contattare il servizio clienti Solar Frontier se i parametri indicati nella tabella seguente non rispettano più le disposizioni valide nel paese di montaggio. Vedere paragrafo 17.

|                               |          |                              | della | Vale<br>tensio | ori disir<br>one (va | nserzio<br>Iori sog | ne<br>glia) <sup>2)</sup> | Va<br>tensi | ılori disiı<br>one ø(v | nserzio<br>alori m | ne<br>nedi) <sup>3)</sup> | Val  | ori disi<br>frequ | inserzio<br>enza <sup>4)</sup> | one |
|-------------------------------|----------|------------------------------|-------|----------------|----------------------|---------------------|---------------------------|-------------|------------------------|--------------------|---------------------------|------|-------------------|--------------------------------|-----|
| Paese                         |          | Tempo prima<br>riaccensione  | piùa  | alto           | più k                | oasso               | più                       | ı alto      | più k                  | oasso              | più                       | alto | più b             | asso                           |     |
| Nome                          | Visualiz | zazione <sup>1)</sup>        | s     | %              | s                    | %                   | s                         | %           | s                      | %                  | s                         | Hz   | s                 | Hz                             | s   |
| Germania                      | 4900     | Deutschland                  | 60    | 15,0           | 0,20                 | -20                 | 0,20                      | 10          | 600,0                  | -                  | -                         | 1,5  | 0,2               | -2,5                           | 0,2 |
| Svezia                        | 4600     | Sverige                      | 30    | 15,0           | 0,20                 | -15                 | 0,20                      | 11          | 60,0                   | -10                | 60,0                      | 1,0  | 0,5               | -3,0                           | 0,5 |
| Francia                       | 3300     | France                       | 30    | 15,0           | 0,20                 | -15                 | 0,20                      | 10          | 600,0                  | _                  | -                         | 0,4  | 0,2               | -2,5                           | 0,2 |
| Portogallo                    | 35100    | Portugal                     | 20    | 15,0           | 0,20                 | -15                 | 1,50                      | -           | -                      | -                  | -                         | 1,0  | 0,5               | -3,0                           | 0,5 |
| Spagna                        | 3400     | España                       | 180   | 10,0           | 0,20                 | -15                 | 0,20                      | -           | -                      | -                  | -                         | 1,0  | 0,2               | -1,0                           | 0,2 |
| Paesi Bassi                   | 3100     | Nederland                    | 30    | 10,0           | 2,00                 | -20                 | 2,00                      | -           | -                      | _                  | -                         | 1,0  | 2,0               | -2,0                           | 2,0 |
| Belgio 1                      | 3200     | Belgique 1 <sup>5)</sup>     | 30    | 10,0           | 0,10                 | -26                 | 0,10                      | -           | -                      | -15                | 1,5                       | 0,5  | 0,1               | -2,5                           | 0,1 |
| Belgio 1 unlimited            | 3201     | Belgique 1 unl <sup>5)</sup> | 30    | 10,0           | 0,10                 | -26                 | 0,10                      | -           | -                      | -15                | 1,5                       | 0,5  | 0,1               | -2,5                           | 0,1 |
| Belgio 2                      | 3202     | Belgique 2 <sup>5)</sup>     | 30    | 15,0           | 0,20                 | -20                 | 0,20                      | 10          | 600,0                  | -                  | -                         | 0,5  | 0,2               | -2,5                           | 0,2 |
| Belgio 2 unlimited            | 3203     | Belgique 2 unl <sup>5)</sup> | 30    | 15,0           | 0,20                 | -20                 | 0,20                      | 10          | 600,0                  | -                  | -                         | 0,5  | 0,2               | -2,5                           | 0,2 |
| Austria                       | 4300     | Österreich                   | 30    | 15,0           | 0,20                 | -20                 | 0,20                      | 12          | 600,0                  | -                  | -                         | 1,0  | 0,2               | -3,0                           | 0,2 |
| Italia 3                      | 3902     | Italia 3                     | 30    | 22,0           | 0,10                 | -25                 | 0,20                      | -           | -                      | -                  | -                         | 5,0  | 0,2               | -5,0                           | 0,2 |
| Italia 6                      | 3905     | Italia 6                     | 30    | 15,0           | 0,20                 | -15                 | 0,40                      | 10          | 600,0                  | -                  | -                         | 1,5  | 0,1               | -2,5                           | 0,1 |
| Slovenia                      | 38600    | Slovenija                    | 30    | 15,0           | 0,20                 | -15                 | 0,20                      | 11          | 1,5                    | -                  | -                         | 1,0  | 0,2               | -3,0                           | 0,2 |
| Rep. Ceca                     | 42000    | Česko                        | 30    | 15,0           | 0,20                 | -15                 | 0,20                      | 10          | 600,0                  | -                  | _                         | 0,5  | 0,2               | -0,5                           | 0,2 |
| Grecia insulare               | 3001     | Greece islands               | 180   | 15,0           | 0,50                 | -20                 | 0,50                      | 10          | 600,0                  | -                  | -                         | 1,0  | 0,5               | -2,5                           | 0,5 |
| Grecia terraferma             | 3000     | Greece continent             | 180   | 15,0           | 0,50                 | -20                 | 0,50                      | 10          | 600,0                  | -                  | -                         | 0,5  | 0,5               | -0,5                           | 0,5 |
| Australia                     | 6100     | Australia                    | 60    | 17,0           | 2,00                 | -13                 | 2,00                      | -           | -                      | -                  | -                         | 5,0  | 2,0               | -5,0                           | 2,0 |
| Israele                       | 9720     | Israel                       | 300   | 17,0           | 2,00                 | -13                 | 2,00                      | -           | -                      | -                  | -                         | 5,0  | 2,0               | -5,0                           | 2,0 |
| Turchia                       | 9000     | Türkiye                      | 30    | 15,0           | 0,20                 | -20                 | 0,20                      | 10          | 600,0                  | -                  | -                         | 0,2  | 0,2               | -2,5                           | 0,2 |
| Irlanda                       | 35300    | Éire                         | 30    | 10,0           | 0,50                 | -10                 | 0,50                      | -           | -                      | -                  | -                         | 0,5  | 0,5               | -2,0                           | 0,5 |
| Regno Unito G583 <sup>6</sup> | 4400     | United Kingdom               | 180   | 14,7           | 1,50                 | -10                 | 1,50                      | -           | -                      | -                  | -                         | 0,5  | 0,5               | -3,0                           | 0,5 |
|                               |          | G83 <sup>6)</sup>            |       |                |                      |                     |                           |             |                        |                    |                           |      |                   |                                |     |

|                       |          |                                     |          | Valo<br>tensio | ori disir<br>ne (va | nserzio<br>Iori sog | ne<br>glia) <sup>2)</sup> | Va<br>tensie | llori disii<br>one ø(v | nserzio<br>alori m | ne<br>Nedi) <sup>3)</sup> | Val      | ori disi<br>frequ | nserzic<br>enza <sup>4)</sup> | one  |
|-----------------------|----------|-------------------------------------|----------|----------------|---------------------|---------------------|---------------------------|--------------|------------------------|--------------------|---------------------------|----------|-------------------|-------------------------------|------|
| Paese                 |          | Tempo prima<br>riaccensione         | più alto |                | più k               | più basso           |                           | più alto     |                        | più basso          |                           | più alto |                   | più basso                     |      |
| Nome                  | Visualiz | zazione <sup>1)</sup>               | s        | %              | s                   | %                   | s                         | %            | s                      | %                  | s                         | Hz       | s                 | Hz                            | s    |
| Regno Unito G59       | 4401     | United Kingdom<br>G59 <sup>6)</sup> | 180      | 15,0           | 0,50                | -20                 | 0,50                      | 10           | 1,0                    | -13                | -2,5                      | 1,5      | 0,5               | -2,5                          | 0,5  |
| Svizzera              | 4100     | Suisse                              | 30       | 15,0           | 0,20                | -20                 | 0,20                      | 10           | 600,0                  | _                  | -                         | 0,2      | 0,2               | -2,5                          | 0,2  |
| Ungheria              | 3600     | Magyarország                        | 30       | 35,0           | 0,05                | -26                 | 0,10                      | 10           | 2,0                    | -15                | 2,0                       | 1,0      | 0,2               | -1,0                          | 0,2  |
| Danmarca<br>unlimited | 4500     | Danmark unl.                        | 60       | 15,0           | 0,20                | -20                 | 0,20                      | 10           | 600,0                  | -                  | -                         | 1,5      | 0,2               | -2,5                          | 0,2  |
| Danmarca 2            | 4501     | Danmark 7)                          | 60       | 15,0           | 0,20                | -20                 | 0,20                      | 10           | 600,0                  | _                  | -                         | 1,5      | 0,2               | -2,5                          | 0,2  |
| Cipro                 | 35700    | Cyprus                              | 30       | 10,0           | 0,50                | -10                 | 0,50                      | -            | -                      | -                  | -                         | 2,0      | 0,5               | -3,0                          | 0,5  |
| Finlandia             | 35800    | Suomi                               | 30       | 15,0           | 0,15                | -26                 | 0,15                      | 10           | 1,5                    | -15                | 5,0                       | 1,0      | 0,2               | -2,0                          | 0,5  |
| Polonia               | 4800     | Polska                              | 20       | 15,0           | 0,20                | -15                 | 1,50                      | -            | -                      | -                  | -                         | 1,0      | 0,5               | -3,0                          | 0,5  |
| EN 50438              | 50438    | EN 50438                            | 20       | 15,0           | 0,20                | -15                 | 1,50                      | -            | -                      | -                  | -                         | 1,0      | 0,5               | -3,0                          | 0,5  |
| Costa Rica            | 5060     | Latinoamérica<br>60Hz               | 20       | 15,0           | 0,20                | -20                 | 0,20                      | -            | -                      | -                  | -                         | 0,6      | 0,2               | -0,6                          | 0,2  |
| Tahiti                | 6890     | Tahiti 60Hz                         | 30       | 15,0           | 0,20                | -15                 | 0,20                      | -            | -                      | _                  | -                         | 2,5      | 0,2               | -5,0                          | 0,2  |
| Bulgariea             | 3590     | Bâlgarija                           | 30       | 15,0           | 0,20                | -20                 | 0,20                      | 10           | 600,0                  | -                  | -                         | 0,2      | 0,2               | -2,5                          | 0,2  |
| Mauritius             | 23000    | Mauritius                           | 180      | 10,0           | 0,20                | -6                  | 1,50                      | 6            | 1,5                    | -                  | -                         | 1,0      | 0,5               | -3,0                          | 0,5  |
| South Korea           | 8200     | Hanguk 60Hz <sup>8)</sup>           | 300      | 20,0           | 0,16                | -26                 | 0,16                      | 10           | 2,0                    | -12                | 2,0                       | 0,5      | 0,16              | -0,7                          | 0,16 |
| Droop-Mode            | 0007     | Droop-Mode 9)                       | 60       | 20,0           | 0,50                | -20                 | 0,50                      | -            | -                      | -                  | -                         | 5,0      | 0,5               | -3,5                          | 0,5  |

Tabella 8

#### Tabella dei paesi

<sup>1)</sup> Codici e nomi dei Paesi così come visualizzati sul display.

- <sup>2)</sup> I valori di disinserzione corrispondono allo scostamento verso l'alto o verso il basso dai valori picco della tensione nominale (in %) e il corrispettivo tempo di disinserzione (in s).
- <sup>3)</sup> I valori di disinserzione corrispondono allo scostamento verso l'alto o verso il basso dai valori medi della tensione nominale (in %) e il corrispettivo tempo di disinserzione (in s).
- <sup>4</sup>) I valori di disinserzione corrispondono allo scostamento verso l'alto o verso il basso dalla frequenza nominale (in Hz) e il tempo di disinserzione (in s).
- <sup>5)</sup> Potenza di uscita massima Belgio 1 / Belgio 2 3330 W
- Potenza di uscita massima Belgio 1 unl. / Belgio 2 unl.: 3600 W
- <sup>6)</sup> Tensione nominale: 240 V (invece di 230 V)
- <sup>7)</sup> Potenza di uscita massima 2000 W
- <sup>8)</sup> Tensione nominale: 220 V (invece di 230 V)

#### 9)

## Attenzione

Rischio di calo di rendimento In sistemi collegati alla rete pubblica non è consentito impostare il Droop-Mode.

Si consiglia di selezionare il Droop-Mode quando l'inverter funziona insieme a un inverter per impianti a isola all'interno di un sistema non collegato alla rete pubblica.

#### Nota

I valori specifici dei paesi possono cambiare. In caso di necessitá contattare Solar Frontier, specie se i paramentri nella tabella non corrispondo a quanto richiesto nel vostro paese

## 15.5 EU – Dichiarazione di conformità inverter SF-WR

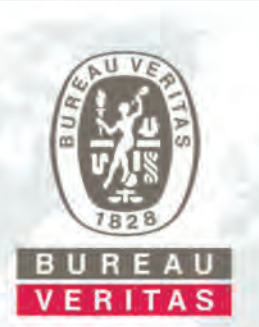

Bureau Veritas Consumer Products Services Germany GmbH Businesspark A96 86842 Türkheim Germany + 49 (0) 40 740 41 – 0 cps-tuerkheim@de.bureauveritas.com

Organismo di certificazione BV CPS GmbH Accreditamento a EN 45011 -ISO / IEC Guide 65

# Dichiarazione di conformità

## alle prescrizioni alla Norma CEI 0-21

NOME ORGANISMO CERTIFICATORE:

Bureau Veritas Consumer Products Services Germany GmbH Accreditamento a DAkkS, D-ZE-12024-01-01, Rif. DIN EN 45011, Data validità: 19-Agosto-2015

OGGETTO:

CEI 0-21:2012-06 e successiva variante CEI 0-21-V1:2012.12 edizione Dicembre 2012 Regola tecnica di riferimento per la connessione di Utenti attivi e passivi alle reti BT delle imprese distributrici di energia elettrica

TIPOLOGIA DI APPARATO CUI SI RIFERISCE LA DICHIARAZIONE:

| DISPOSITIVO DI<br>INTERFACCIA | PROTEZ                                                                 | ACCIA                 | DISPOS<br>CONVE<br>STA                  | ITIVO DI<br>RSIONE<br>TICA | DISPOSITIVO DI<br>GENERAZIONE<br>ROTANTE |                                         |  |  |  |
|-------------------------------|------------------------------------------------------------------------|-----------------------|-----------------------------------------|----------------------------|------------------------------------------|-----------------------------------------|--|--|--|
| X                             |                                                                        | ĸ                     |                                         | x                          |                                          |                                         |  |  |  |
| COSTRUTTORE:                  | STECA Elektronik GmbH<br>Mammostr. 1<br>87700 Memmingen<br>Germania    |                       |                                         |                            |                                          |                                         |  |  |  |
| TIPO<br>APPARECCHITURA:       | Fotovoltaic                                                            | Fotovoltaici Inverter |                                         |                            |                                          |                                         |  |  |  |
| MODELLO:                      | StecaGrid<br>1800StecaGrid<br>2300StecaGrid<br>1800xStecaGrid<br>2300x |                       | StecaGrid<br>3010<br>StecaGrid<br>3010x | StecaGrid<br>3000          | StecaGrid<br>3600<br>StecaGrid<br>3600x  | StecaGrid<br>4200<br>StecaGrid<br>4200x |  |  |  |
| POTENZA NOMINALE:             | 1,8kW                                                                  | 2,3kW                 | 3,0kW                                   | 3,0kW                      | 3,6kW                                    | 4,2kW                                   |  |  |  |
| VERSIONE FIRMWARE:            |                                                                        | V3.38                 |                                         | V3.39                      |                                          |                                         |  |  |  |

NUMERO DI FASI: monofase

NOTA:

Il dispositivo è in grado di limitare la Idc allo 0,5% della corrente nominale. Il dispositivo è per impianti fino a 6kW

RIFERIMENTI DEI LABORATORI CHE HANNO ESEGUITO LE PROVE: Bureau Veritas Consumer Products Services Germany GmbH

Accreditamento a DAkkS, D-PL-12024-03-01, Rif. DIN EN ISO/IEC 17025 Data validità: 19-Agosto-2015

Esaminato il certificato ISO 9001 del costruttore n°50601103, emesso dal DEKRA. Esaminati i Fascicoli Prove n°10TH0241-CEI 0-21, emessi dal laboratorio Bureau Veritas Consumer Products Services Germany GmbH. Esaminata la dichiarazione di conformità CE del costruttore con i relativi rapporti di prova, n° 467-0711 emessi dal laboratorio ZAMM GmbH con accreditamento riconosciuto a DAR (n. DGA-PL-112/01-03). Si dichiara che il prodotto indicato è conforme alle prescrizioni CEI 0-21:2012-06, CEI 0-21 V1:2012-12.

Numero di certificato: U13-0598

Data di emissione: 2013-08-22

Organismo di certificazione

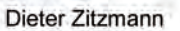

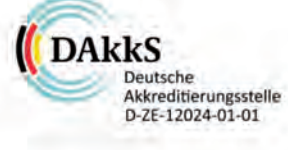

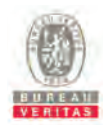

Allegato Dichiarazione di conformità alle prescrizioni alla Norma CEI 0-21 No. U13-0598

| Tabelle Siste  | ema di P | rotezione       | di Interfac           | cia (SPI)                                                                  |                                                 |          |                                                                             |                                                                                         |                   |  |  |
|----------------|----------|-----------------|-----------------------|----------------------------------------------------------------------------|-------------------------------------------------|----------|-----------------------------------------------------------------------------|-----------------------------------------------------------------------------------------|-------------------|--|--|
| Estratti del r | apporto  | di prova        |                       |                                                                            |                                                 |          |                                                                             | No.                                                                                     | 10TH0241          |  |  |
| Sistema        | di Pr    | otezio          | ne di Ir              | nterfaco                                                                   | ia (SPI)                                        |          |                                                                             | -                                                                                       |                   |  |  |
| Costruttore:   |          |                 |                       | STECA Elektronik GmbH<br>Mammostr. 1<br>87700 Memmingen                    |                                                 |          |                                                                             |                                                                                         |                   |  |  |
| Modello:       |          |                 |                       | StecaGrid<br>StecaGrid<br>StecaGrid<br>StecaGrid<br>StecaGrid<br>StecaGrid | 1800<br>1800x<br>2300<br>2300x<br>3010<br>3010x |          | StecaGrid 30<br>StecaGrid36<br>StecaGrid 36<br>StecaGrid 42<br>StecaGrid 42 | StecaGrid 3000<br>StecaGrid3600<br>StecaGrid 3600x<br>StecaGrid 4200<br>StecaGrid 4200x |                   |  |  |
| Versione Fir   | mware:   | _               |                       | V3.38                                                                      |                                                 | _        | V3.39                                                                       |                                                                                         |                   |  |  |
| Prova a temp   | peratura | Soglie di       | intervento            | Tempo                                                                      | di intervento                                   | Rappo    | rto di ricaduta                                                             | Tempo                                                                                   | di ricaduta       |  |  |
| -10 °(         | S        | Rilevate<br>[V] | Richiesta<br>[V] ± 5% | Rilevato<br>[ms]                                                           | Richiesta<br>[ms]                               | Rilevato | Richiesta                                                                   | Rilevato<br>[ms]                                                                        | Richiesta<br>[ms] |  |  |
| Tensione       | Min      | 197,7           | 195,5                 | 400                                                                        | 400 ± 20 ms                                     | N/A      | 1.03 ≤ r ≤ 1.05                                                             | N/A                                                                                     | 40 ≤tr ≤ 100      |  |  |
| Soglia         | Max      | 260,1           | 264,5                 | 209                                                                        | 200 ± 20 ms                                     | N/A      | 0.95 ≥ r ≥ 0.97                                                             | N/A                                                                                     | 40 ≤tr ≤ 100      |  |  |
| Prova a tem    | peratura | Soglie di       | intervento            | Tempo                                                                      | di intervento                                   | Rappo    | rto di ricaduta                                                             | Tempo di ricaduta                                                                       |                   |  |  |
| ambier         | nte      | Rilevate<br>[V] | Richiesta<br>[V] ± 5% | Rilevato<br>[ms]                                                           | Richiesta<br>[ms]                               | Rilevato | Richiesta                                                                   | Rilevato<br>[ms]                                                                        | Richiesta<br>[ms] |  |  |
| Tensione       | Min      | 197,2           | 195,5                 | 400                                                                        | 400 ± 20 ms                                     | N/A      | 1.03 ≤ r ≤ 1.05                                                             | N/A                                                                                     | 40 ≤tr ≤ 100      |  |  |
| Soglia         | Max      | 260,6           | 264,5                 | 204                                                                        | 200 ± 20 ms                                     | N/A      | 0.95 ≥ r ≥ 0.97                                                             | N/A                                                                                     | 40 ≤tr ≤ 100      |  |  |
| Prova a tem    | peratura | Soglie di       | intervento            | Tempo                                                                      | di intervento                                   | Rappo    | rto di ricaduta                                                             | Tempo                                                                                   | di ricaduta       |  |  |
| +55 °C         |          | Rilevate<br>[V] | Richiesta<br>[V] ± 5% | Rilevato<br>[ms]                                                           | Richiesta<br>[ms]                               | Rilevato | Richiesta                                                                   | Rilevato<br>[ms]                                                                        | Richiesta<br>[ms] |  |  |
| Tensione       | Min      | 197,7           | 195,5                 | 400                                                                        | 400 ± 20 ms                                     | N/A      | 1.03 ≤ r ≤ 1.05                                                             | N/A                                                                                     | 40 ≤tr ≤ 100      |  |  |
| Soglia         | Max      | 260,3           | 264,5                 | 201                                                                        | 200 ± 20 ms                                     | N/A      | 0.95 ≥ r ≥ 0.97                                                             | N/A                                                                                     | 40 ≤tr ≤ 100      |  |  |

Nota:

≤ 5 % per le soglie di tensione
 ≤ 3 % ± 20 ms per i tempi di intervento variazione dell'errore durante la ripetizione delle prove

. .

≤ 2 % per le tensioni ≤ 1 % ± 20 ms per i tempi di intervento

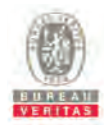

Allegato Dichiarazione di conformità alle prescrizioni alla Norma CEI 0-21 No. U13-0598

## Tabelle Sistema di Protezione di Interfaccia (SPI)

Estratti del rapporto di prova

No. 10TH0241

## Sistema di Protezione di Interfaccia (SPI)

Frequenza 49.5Hz ... 50,5Hz

| Prova a temperatura           |               | Soglie di        | intervento                    | Tempo            | di intervento     | Rapp     | orto di ricaduta      | Tempo di ricaduta |                   |  |
|-------------------------------|---------------|------------------|-------------------------------|------------------|-------------------|----------|-----------------------|-------------------|-------------------|--|
| –10 °C                        |               | Rilevate<br>[Hz] | Richiesta<br>[Hz] ± 20<br>mHz | Rilevato<br>[ms] | Richiesta<br>[ms] | Rilevato | Richiesta             | Rilevato<br>[ms]  | Richiesta<br>[ms] |  |
| Frequenza                     | Min           | 49,50            | 49.5                          | 104              | 100 ± 20 ms       | N/A      | 1.001 ≤ r ≤ 1.003     | N/A               | 40 ≤tr ≤ 100      |  |
| Soglia                        | Max           | 50,50            | 50.5                          | 102              | 100 ± 20 ms       | N/A      | 0.997 ≥ r ≥ 0.999     | N/A               | 40 ≤tr ≤ 100      |  |
| Prova a temp                  | eratura       | Soglie di        | intervento                    | Tempo            | di intervento     | Rapp     | orto di ricaduta      | Tempo di ricaduta |                   |  |
| ambien                        | te            | Rilevate<br>[Hz] | Richiesta<br>[Hz] ± 20<br>mHz | Rilevato<br>[ms] | Richiesta<br>[ms] | Rilevato | Richiesta             | Rilevato<br>[ms]  | Richiesta<br>[ms] |  |
| Frequenza                     | Min           | 49,50            | 49.5                          | 90               | 100 ± 20 ms       | N/A      | 1.001 ≤ r ≤ 1.003     | N/A               | 40 ≤tr ≤ 100      |  |
| Soglia                        | Max           | 50,50            | 50.5                          | 90               | 100 ± 20 ms       | N/A      | 0.997 ≥ r ≥ 0.999     | N/A               | 40 ≤tr ≤ 100      |  |
| Prova a temperatura<br>+55 °C |               | Soglie di        | intervento                    | Tempo            | di intervento     | Rapp     | orto di ricaduta      | Tempo             | di ricaduta       |  |
|                               |               | Rilevate<br>[Hz] | Richiesta<br>[Hz] ± 20<br>mHz | Rilevato<br>[ms] | Richiesta<br>[ms] | Rilevato | Richiesta             | Rilevato<br>[ms]  | Richiesta<br>[ms] |  |
| Frequenza                     | Frequenza Min |                  | 49.5                          | 102              | 100 ± 20 ms       | N/A      | 1.001 ≤ r ≤ 1.003     | N/A               | 40 ≤tr ≤ 100      |  |
| Soglia                        | Max           | 50,50            | 50.5                          | 120              | 100 ± 20 ms       | N/A      | 0.997 ≥ r ≥ 0.999     | N/A               | 40 ≤tr ≤ 100      |  |
| Frequenza 4                   | 7.5Hz         | 51,5Hz           |                               |                  |                   |          |                       |                   |                   |  |
| Prova a temp                  | peratura      | Soglie di        | intervento                    | Tempo            | di intervento     | Rapp     | orto di ricaduta      | Tempo             | di ricaduta       |  |
| -10 °C                        |               | Rilevate<br>[Hz] | Richiesta<br>[Hz] ± 20<br>mHz | Rilevato<br>[ms] | Richiesta<br>[ms] | Rilevato | Richiesta             | Rilevato<br>[ms]  | Richiesta<br>[ms] |  |
| Frequenza                     | Min           | 47,50            | 47.5                          | 102              | 100 ± 20 ms       | N/A      | 1.001 ≤ r ≤ 1.003     | N/A               | 40 ≤tr ≤ 100      |  |
| Soglia                        | Max           | 51,50            | 51.5                          | 102              | 100 ± 20 ms       | N/A      | 0.997 ≥ r ≥ 0.999     | N/A               | 40 ≤tr ≤ 100      |  |
| Prova a temp                  | peratura      | Soglie di        | intervento                    | Tempo            | di intervento     | Rapp     | orto di ricaduta      | Tempo             | di ricaduta       |  |
| ambiente                      |               | Rilevate<br>[Hz] | Richiesta<br>[Hz] ± 20<br>mHz | Rilevato<br>[ms] | Richiesta<br>[ms] | Rilevato | Richiesta             | Rilevato<br>[ms]  | Richiesta<br>[ms] |  |
| Frequenza                     | Min           | 47,50            | 47.5                          | 102              | 100 ± 20 ms       | N/A      | 1.001 ≤ r ≤ 1.003     | N/A               | 40 ≤tr ≤ 100      |  |
| Soglia                        | Max           | 51,50            | 51.5                          | 102              | 100 ± 20 ms       | N/A      | N/A 0.997 ≥ r ≥ 0.999 |                   | 40 ≤tr ≤ 100      |  |
| Prova a temp                  | peratura      | Soglie di        | intervento                    | Tempo            | di intervento     | Rapp     | orto di ricaduta      | Tempo             | di ricaduta       |  |
| Prova a temperatura<br>+55 °C |               | Rilevate<br>[Hz] | Ríchiesta<br>[Hz] ± 20<br>mHz | Rilevato<br>[ms] | Richiesta<br>[ms] | Rilevato | Richiesta             | Rilevato<br>[ms]  | Richiesta<br>[ms] |  |
| Frequenza                     | Min           | 47,50            | 47.5                          | 102              | 100 ± 20 ms       | N/A      | 1.001 ≤ r ≤ 1.003     | N/A               | 40 ≤tr ≤ 100      |  |

Nota:

Soglia

± 20 mHz per le soglie di frequenza

Max

≤ 3 % ± 20 ms per i tempi di intervento

variazione dell'errore durante la ripetizione delle prove  $- \le 1 \% \pm 20$  ms per i tempi di intervento

51,50

51.5

102

100 ± 20 ms

N/A

 $0.997 \ge r \ge 0.999$ 

N/A

40 ≤tr ≤ 100

CE

## EU – KONFORMITÄTSERKLÄRUNG EC – DECLARATION OF CONFIRMITY DECLARATION DE CONFORMITE DE LA CE

Zertifikat/ Certificat/ Certificat Nr.

Die Firma The company La société 006-0313

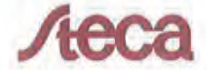

Steca Elektronik GmbH Mammostraße 1 87700 Memmingen Germany www.steca.com

erklärt in alleiniger Verantwortung, dass folgendes Produkt hereby certifies on its responsibility that the following product se déclare seule responsable du fait que le produit suivant

Netzwechselrichter StecaGrid 1800, StecaGrid 1800x StecaGrid 2300, StecaGrid 2300x StecaGrid 3010, StecaGrid 3010x StecaGrid 3000, StecaGrid 3000x StecaGrid 3600, StecaGrid 3600x StecaGrid 4200, StecaGrid 4200x

auf das sich diese Erklärung bezieht, mit folgenden Richtlinien bzw. Normen übereinstimmt. which is explicitly referred to by this Declaration meet the following directives and standard(s). qui est l'objet de la présente déclaration correspondent aux directives et normes suivantes.

Elektromagnetische Verträglichkeit – Richtlinie Electromagnetic Compability – Directive Compatibilité éléctromagnetique – Directive 2004/108/EG

2006/95/EG

Ral Griepentrog Entwicklungsleiter

Niederspannungsrichtlinie Low Voltage Directive Directive de basse tension

| Europäische Normen<br>European Standard<br>Norme européenne | 1) (2 / 2)  |               |
|-------------------------------------------------------------|-------------|---------------|
| EN 55 014-1                                                 | EN 55 014-2 | EN 61 000-6-2 |
| EN 61 000-6-3                                               | EN 62 109-1 | EN 62 109-2   |

Die oben genannte Firma hält Dokumentationen als Nachweis der Erfüllung der Sicherheitsziele und die wesentlichen Schutzanforderungen zur Einsicht bereit.

Documentation evidencing conformity with the requirements of the Directives is kept available for inspection at the above company.

En tant que preuve de la satisfaction des demandes de sécurité la documentation peut être consultée chez la société sousmentionnée.

Memmingen, 27.03.2013

# C (F

#### **Netzwechselrichter**

StecaGrid 3010 StecaGrid 3010x StecaGrid 3600 StecaGrid 4200x

#### BG

Декларация за съответствие на европейските

норми С настоящето декларираме, че посочените на страница 1 продукти, отговарят на следните норми и директиви

Електромагнитна устойчивост 2004/108/EG, директива за ниско напрежение - 2006/95/EG. Приложими съгласувани стандарти и норми в частност

#### EE

EL vastavusavaldus

Käesolevaga avaldame, et nimetatud toode on kooskõlas järgmiste direktiivide ja standarditega: Elektromagnetilise ühilduvuse direktiiv 2004/108/EG, Madalpingedirektiiv 2006/95/EG

Kohaldatud Euroopa standardid, eelkõige: 1

#### GR

Δήλωση προσαρμογής στις προδιαφές της Ε.Ε. (Ευρωπαϊκής Ένωσης) Δηλώνουμε ότι το προϊόν αυτο σ' αυτή την κατάσταση παράδοσης ικανοποιεί τις ακόλουθες διατάξεις: ΗλΕκτρομαγνητική συμβατότητο 2004/108/EG, Οδηγία χαμηλής τάσης 2006/95/EG.

Εναρμονισμένα χρησιμοποιούμενα πρότυπα, ιδιαίτερα:<sup>1)</sup>

#### LT

## Atitikties pareiškimas su Europos Sąjungoje galiojančiomis normomis

Šiuo mes pareiškiame, kad nurodytas gaminys atitinka sekančias direktyvas bei normas:

Elektromagnetinio suderinamumo direktyvą 2004/108/EG,

Žemosios įtampos direktyvą 2006/95/EG Naudojamas Europoje normas, ypač: 1)

#### NO

EU-Overensstemmelseserkæring Vi erklærer hermed at denne enheten i utføreise som levert er i overensstemmelse med følgende relevante bestemmelser

EG-EMV-Elektromagnetisk kompatibilitet 2004/108/EG, EG-Lavspenningsdirektiv 2006/95/EG

Anvendte harmoniserte standarder, særlig: 1)

#### RO

#### Declarație de conformitate UE

Prin prezenta se declară că produsul mai sus mentionat este în conformitate cu următoarele directive, respectiv

Compatibilitate electromagnetică 2004/108/EG, Directiva CE referitoare la tensiunile joase 2006/95/EG. Norme europene utilizate, în special: 1)

#### SI

#### EU-izjava o skladnosti

Izjavljamo, da je navedeni izdelek skladen z naslednjimi direktivami oz. standardi: Direktiva o elektromagnetni združljivost 2004/108/EG. Direktiva o nizkonapetostni opremi 2006/95/EG Uporabljene evropski standardi, še posebej: 1)

## EU – KONFORMITÄTSERKLÄRUNG **EC – DECLARATION OF CONFIRMITY** DECLARATION DE CONFORMITE DE LA CE

#### StecaGrid 1800 StecaGrid 2300x StecaGrid 3000 StecaGrid 3600x

#### CZ

Prohlášeni o shodê EU Prohlašujeme timto, že tento agregât v dodanêm provedení odpovídá následujícím prislušnym ustanovenim

Smêrnicim EU-EMV 2004/108/EG, Smêrnicim EU-nizkê napéti 2006/95/EG. Pouzité harmonizační normy, zejména: 1)

#### ES

Declaración de conformidad CE Por la presente declaramos la conformidad del producto en su estado de suministra con las disposiciones pertinentes siguientes

Compatibilidad electromagnética 2004/108/EG, Directiva sobre equipos de baja tensión 2006/95/EG. Normas armonizadas adoptadas, especialmente: 1

EK. Azonossági nyilatkozat Ezennel kijelentjük, hogy az berendezés az alábbiaknak megfalel:

Elektromágneses zavarás/tűrés: 2004/108/EG. Kisfeszültségű berendezések irány-Elve: 2006/95/EG. Felhasznált harmonizált szabványok, különösen: 1)

#### LV

ES Atbilstības deklarācija Paziņojam, ka minētais izstrādājums atbilst sekojošām direktīvām jeb normām:

2004/108/EG Par elektromagnétisko panesamíbu, 2006/95/EG Direktīvai par zemspriegumu Izmantotās Eiropas normas, īpaši: 1

#### PL

Deklaracja Zgodnošci CE Niniejzym deklarujemy z pelną odpowiedzialnoscią że dostarczony wyrób jest zgdony z następującymi dokumentami:

Odpowiedniść elektromagnetyczna 2004/108/EG

Normie niskich napięć 2006/95/EG Wyroby są zgodne ze szczególowymi normami zharmonizowanymi:<sup>1)</sup>

#### RU

Деклация о соответствии Европейским нормам Настоящим документом заявляем, что данный агрегат в его объеме поставки соответствует следующим нормативным документам: Эпектромагнитная устойчивость 2004/108/EG. Директивы по низковольтному напряжению 2006/95/EG.

Используемые согласованные стандарты и нормы в частности: <sup>1)</sup>

#### SK

Prehlásenie o zhode ES Týmto prehlasujeme, že sa uvedený produkt zhoduje s nasledovnými smernicami príp. norm Elektromagnetická zlučiteľnosť 2004/108/EG, Smernica o nízkom napätí 2006/95/EG Použité európske normy, predovšetkým:1)

StecaGrid 1800x StecaGrid 3010 StecaGrid 3000x StecaGrid 4200

#### DK

EF-overensstemmelseserklæring Vi erklærer hermed, at denne enhed ved levering overholder følgende relevante bestemmelse Elektromagnetisk kompatibilitet: 2004/108/EG, Lavvolts-direktiv 2006/95/EG Anvendte harmoniserede standarder, særligt: 1)

#### FI

CE-standardinmukaisuusseloste Ilmoitamme täten, että tämä laite vastaa seuraavia asiaankuuluvia määräyksiä: Sähkömagneettinen soveltuvuus 2004/108/EG, Matalajännite direktiivit: 2006/95/EG Käytetyt yhteensovitetut standardit, eritysest: 1)

Dichiarazione di conformitá CE Con la presente si dichiara che i presenti prodotti sono conformi alle sguenti disposizioni e direttive rilevanti: Compatibilitá elettromagnetica 2004/108/EG, Direttiva bassa tensione 2006/95/EG Norme armonizzate applicate, in particolare: 1)

#### NL

EU-verklaring van overeenstemming Hiermede verklaren wij dat dit aggregaat in die geleverde uitvoering voldoet aan de volgende bepalingen:

Elektromagnetische compatibiliteit 2004/108/EG, EG-laagspanningsrichtliin 2006/95/EG

Gebruikte geharmoniseerde normen, in het bijzonder: 1)

Declaração de Conformidade CE Pela presente, declaramos que esta unidada no seu estado original, estã conforme os seguintes requisitos: Compatibilidade electromagnétice 2004/108/EG, Directiva de baixa voltagem 2006/95/EG. Normas harmonizadas aplicadas, especialmente: 1)

#### SE

CE-försäkran Härmed förklarar via tt denna maskin i levererat utförande motsvarar följande tillämpliga bestämmelser: EG-Elektromagnetisk kompatibilitet 2004/108/EG, EG-Lägspänningsdirektive 2006/95/EG. Tilämpada harmoniserade normer, i synnerhet: 1)

#### TR

EC Uygunluk Teyid Belgesi Bu cihazın teslim edildiği şekliyle aşağıdaki standartlara uygun olduğunu teyid ederiz: Elektromanyetik Uyumluluk 2004/108/EG, Alcak gerilim direktifi 2006/95/EG. Kismen kullanılan standartlar: 1)

## 15.6 Prese e Spine

## 15.6.1 Informazioni di prodotto su prese e spine

## Caratteristiche

|                                                                                                    | Approvato UL, TUV e CSA                                            |  |
|----------------------------------------------------------------------------------------------------|--------------------------------------------------------------------|--|
| 1000                                                                                                    | Perfettamente interconnettibili in base agli standard industriali  |  |
| - Ann                                                                                                    | Conforme a tutti i requisiti NEC 2008                              |  |
|                                                                                                    | Rapido e veloce serraggio                                          |  |
| - Sent                                                                                                    | Sbloccaggio rapido conforme ai requisiti NEC                       |  |
|                                                                                                    | Resistente a lungo contro UV ed Ozono                              |  |
|                                                                                                    | Alto rating industrial                                             |  |
| The second second second second second second second second second second second second second second second s | In accord a disposizioni RoHS                                      |  |
|                                                                                                    | Disponibile ad un complete assemblaggio su cavo.                   |  |
| Pradttara: Amphanal                                                                                            | Besse resistenze di contatto, che implicano minori perdite         |  |
| Prodatto: Helios H4                                                                                            | • Facile da essere assemblato sull'impianto                        |  |
|                                                                                                    | SAR USURIAN LAROY                                                  |  |
| Dati tecnici                                                                                                   |                                                                    |  |
| Correnti permesse                                                                                              | 32A (2,5mm, AWG14), 40A (4,0mm, AWG 12), 44A (6,0mm, AWG10),       |  |
|                                                                                                    | 65A (10,0mm, AWG 8)                                                |  |
| Voltaggi permessi                                                                                              | 1000 V (IEC), 1000 V (UL)                                          |  |
| Test voltaggio                                                                                                 | 6 KV per 1 minuto, 10 kV impulso (1,2/50μS) (IEC)                  |  |
| Tipica resistenza di contatto                                                                                  | 0,25m Ω                                                            |  |
| Materiale di contatto                                                                                          | Rame, stagno                                                       |  |
| Sistema di contatto                                                                                            | creato a freddo stampato e format con instertoRADSOK®              |  |
| Insulation material                                                                                            | PC                                                                 |  |
| Sistema di serraggio                                                                                           | Snap-lock, speciale attrezzo di sblocco richiesto come da NEC 2008 |  |
| Tensioni sul cavo                                                                                              | a ghiandola di compressione                                        |  |
| Grado di protezione                                                                                            | IP68 (1 metro, 1 ora) accoppiato                                   |  |
| Classe di protezione                                                                                           | II (IEC61140)                                                      |  |
| Grado di inquinamento                                                                                          | 2 (IEC60664)                                                       |  |
| Categoria di sovreatensione                                                                                    | III (IEC60664)                                                     |  |
| Classe di fuoco                                                                                                | UL94-VO                                                            |  |
| Range di temperature ambiente                                                                                  | -40 °C a 85 °C                                                     |  |

## Attrezzi

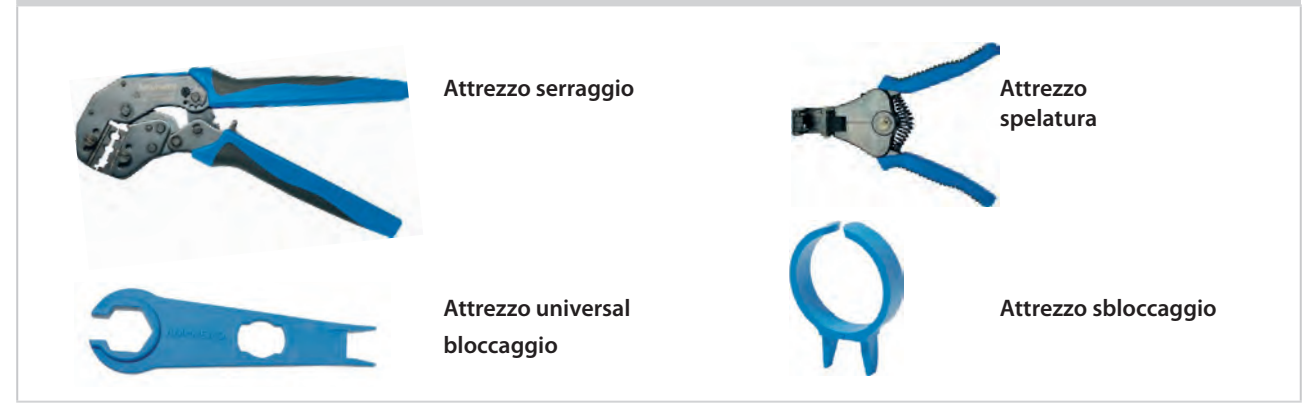

Rispettivamente a questi attrezzi speciali contattare direttamente Amphenol.
### 15.6.2 Certificati TUV prese e spine

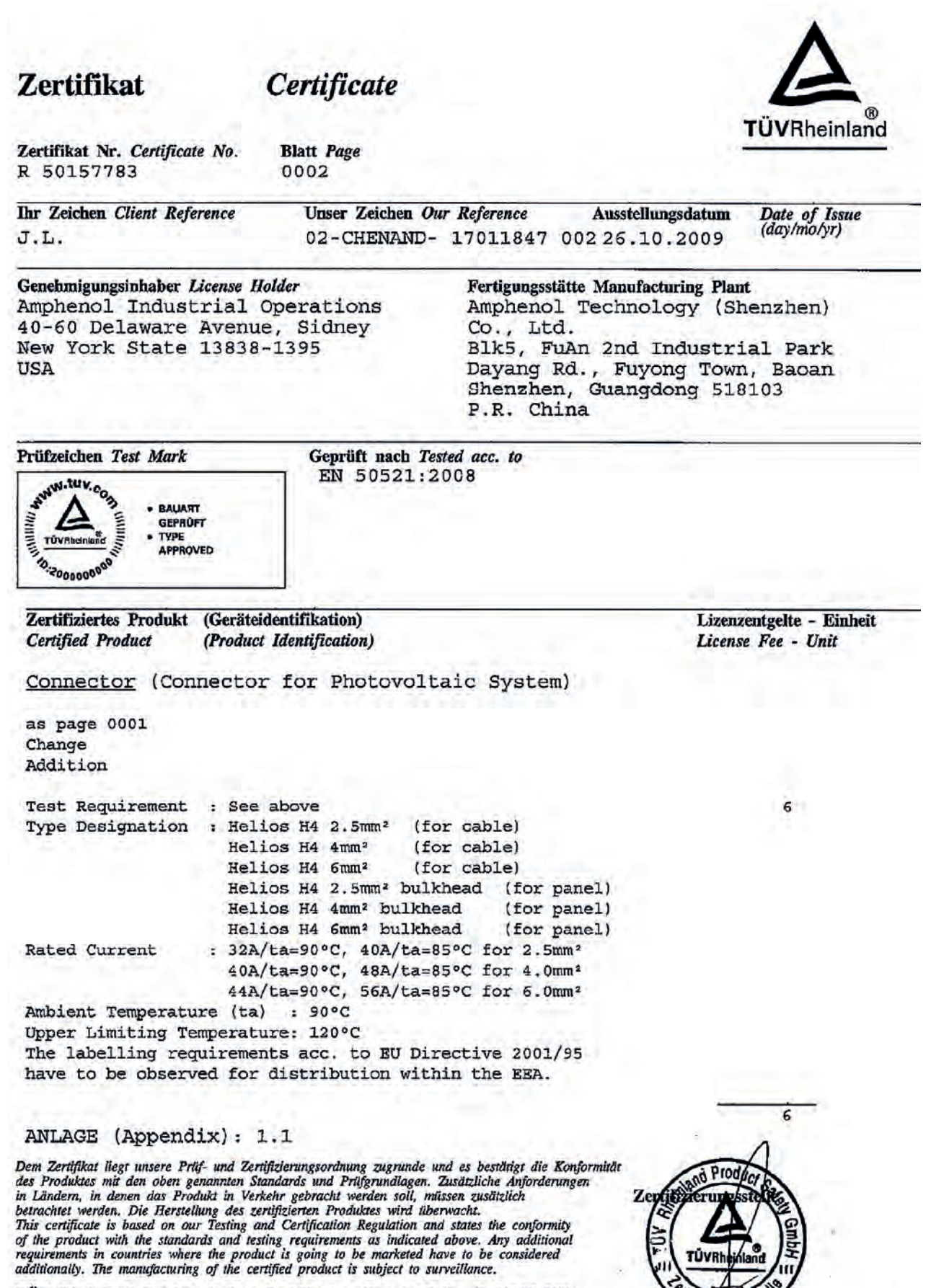

TÜV Rheinland ProductSafety GmbH, Am Grauen Stein, D-51105 KölnTel.: (+49/221)8 06 - 13 71e-mail: cert-validity@de.tuv.comFax: (+49/221)8 06 - 39 35http://www.tuv.com/safety

Dipl.-Ing. S.O. Steinke

## Cavi DC

## 15.6.3 Informazioni di prodotto cavo DC

| Caratteristiche                         |                                                                                                    |
|-----------------------------------------|----------------------------------------------------------------------------------------------------|
|                                         | Resistente ad UV ozono alcalini acidi e meteo                                                                                                    |
|                                         | Ritardante di fiamma, senza alogeni                                                                                                    |
|                                         | Buona resistenza all'abrasione, robusto                                                                                                    |
|                                         | Testato in corto circuito fino a 200°C/5s, grazie al doppio isolamento                                                                            |
|                                         | ALtamente flessibile per alti stress meccanici                                                                                                    |
|                                         | in accord a direttive RoHS e REACH                                                                                                    |
|                                         | Colore rivestimento: nero                                                                                                    |
| Produttore: HIS                         | 25 anni di garanzia dalla data di consegna. Le condizioni di garanzia di HIRKAR PRO sono valide sotto uso ed installazione operative appropriate. |
| Prodotto: HIKRA® S                      |                                                                                                    |
|                                         |                                                                                                    |
| Dati tecnici                            |                                                                                                    |
| Approvato                               | DKE (PV1-F), TUV 2 PfG. 1169/08.07 (R 60033853)                                                                                                   |
| Temperatura di lavoro flessibile        | -25 °C bis +125 °C                                                                                                    |
| Temperatura di lavoro fissa             | -50 °C bis +150 °C                                                                                                    |
| Minimo raggio di curvatura flessibile   | 10 x dia cavo                                                                                                    |
| Minimo raggio di curvatura fisso        | 5 x dia cavo                                                                                                    |
| Voltaggio nominale [U <sub>0</sub> /U]  | AC 600 / 1.000 V   DC 900 / 1.500 V                                                                                                    |
| Test voltagggio                         | AC 6.500 V                                                                                                    |
| Voltaggio fino                          | a 1,8 kV sono possibili (conduttore / conduttore, sistema non a terra, circuito senza carico)                                                     |
| Costruzione generale                    |                                                                                                    |
| Numbero x sezione in in mm <sup>2</sup> | 1 x 4,0                                                                                                    |
| Costruzione conduttore n x max-ø (mm)   | 56 x 0,30                                                                                                    |
| Diametro esterno approx. (± 0,2 mm)     | 5,2                                                                                                    |
| Peso ca. kg/km                          | 59                                                                                                    |
|                                         |                                                                                                    |
| Costruziono                             |                                                                                                    |
| Costruzione                             |                                                                                                    |

Rame tin plated, in fili sottili come da IEC EN 60228 class 5

Polyolefin

Doppio isolamento

Isolamento / Speciale compound chimicamente cross linked

# EG-Konformitätserklärung

Name/Anschrift des Ausstellers:

|                               | HI-Kabelkonfektionierungs GmbH<br>Siemensstr. 4<br>64743 Beerfelden |
|-------------------------------|---------------------------------------------------------------------|
| Produktbezeichnung:           | Leitung für Photovoltaiksysteme                                     |
| Typenbezeichnung:             | HIKRA Solar PV1-F                                                   |
| Das bezeichnete Produkt erfül | It die Bestimmungen der Richtlinie:                                 |

#### 2006/95/EG

### "Richtlinie des Rates zur Angleichung der Rechtsvorschriften der Mitgliedstaaten betreffend elektrische Betriebsmittel zur Verwendung innerhalb bestimmter Spannungsgrenzen".

Die Übereinstimmung des bezeichneten Produktes mit den Bestimmungen der Richtlinie wird durch die vollständige Einhaltung folgender Normen nachgewiesen:

Anforderungsprofil Leitungen für PV-Systeme/requirements for cables for PV systems 2008-02-12 (in Anlehnung an/with reference to) und nach Werksspezifikation/and according to manufacturer's specification

Das VDE Prüf-und Zertifizierungsinstitut GmbH (EU-Kenn-Nr. 0366), Merianstr. 28, D-63069 Offenbach, hat das Produkt geprüft undzertifiziert. Der Zeichengenehmigungsausweis berechtigt zum Führen desuntenstehenden Zeichens des VDE.

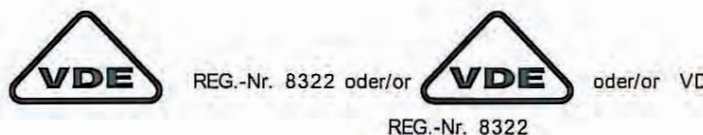

oder/or VDE-REG.-Nr. 8322

Zeichengenehmigungsausweis Nr. 40026479 Aktenzeichen 5003369-5920-0070 / 112511 FG41 / LR

Clolen 12-8-10\_

(Rechtsverbindliche Unterschrift des Ausstellers)

### 15.6.5 Certificato TÜV cavo DC

| Zertifikat                                                                                               | Certificate                                                                                                    | A                                              |
|----------------------------------------------------------------------------------------------------|----------------------------------------------------------------------------------------------------|------------------------------------------------|
| Zertifikat Nr. Certificate No.<br>R 60033853                                                             | Blatt Page<br>0001                                                                                                    | TUVRheinland                                   |
| Ihr Zeichen Client Reference                                                                             | Unser Zeichen Our ReferenceAusstell00102114867700710.0                                                                                                    | Date of Issue<br>(day/mo/yr)                   |
| Genehmigungsinhaber License H<br>HIS Solarsysteme Gm<br>Siemensstr. 4<br>64743 Beerfelden<br>Deutschland | Holder Fertigungsstätte Manufa<br>DH 001021148677                                                                                                    | octuring Plant<br>002                          |
| Prüfzeichen Test Mark                                                                                    | Geprüft nach Tested acc. to                                                                                                    |                                                |
| NUN LUV. COM BAUART<br>GEPRÜFT<br>TÜVRheinland<br>10:200000000                                           |                                                                                                    |                                                |
| Zertifiziertes Produkt (Geräte<br>Certified Product (Produc                                              | identifikation)<br>et Identification)                                                                                                    | Lizenzentgelte - Einheit<br>License Fee - Unit |
| <u>PV-Leitungen</u>                                                                                      |                                                                                                    |                                                |
| Bezeichnung :                                                                                            | HIKRA Solar                                                                                                    | 11                                             |
| Bemessungsguerschnitt:<br>Bemessungsspannung :                                                           | 2,5 mm <sup>2</sup> ; 4,0 mm <sup>2</sup> ; 6,0 mm <sup>2</sup> ; 10,0 mm <sup>2</sup><br>16,0 mm <sup>2</sup> und 35,0 mm <sup>2</sup><br>AC Uo/U 0,6/1kV; DC 1,8kV<br>(Leiter-Leiter, nicht geerdetes | 5                                              |
| Terreraturbaraich                                                                                        | System, unbelasteter Stromkreis)                                                                                                    |                                                |
| max. Temp. am Leiter :                                                                                   | 120°C (für 20.000h)                                                                                                    |                                                |
| Material Isolation :                                                                                     | XLPE schwarz                                                                                                    |                                                |
| Material Mantel :                                                                                        | XLPE                                                                                                    |                                                |
| Mantelfarbe für: 2,5 mm                                                                                  | <sup>2</sup> ; 4,0 mm <sup>2</sup> ; 6,0 mm <sup>2</sup> ; 10,0 mm <sup>2</sup> :                                                                                                    |                                                |
| Mantelfarbe für: 16.0 m                                                                                  | z, rot oder blau<br>m² und 35.0 mm²:                                                                                                    |                                                |
| schwar                                                                                                   | Z                                                                                                    |                                                |
|                                                                                                    |                                                                                                    |                                                |

Dem Zeritjikat utegi unsere Prig- und Zeritjizeringsoranlung zugrunde und es bestangt die Konfor des Produktes mit den oben genannten Standards und Prüfgrundlagen. Zusätzliche Anforderungen in Ländern, in denen das Produkt in Verkehr gebracht werden soll, müssen zusätzlich betrachtet werden. Die Herstellung des zerifizierten Produktes wird überwacht. This certificate is based on our Testing and Certification Regulation and states the conformity of the product with the standards and testing requirements as indicated above. Any additional requirements in countries where the product is going to be marketed have to be considered additionally. The manufacturing of the certified product is subject to surveillance.

TÜV Rheinland LGA Products GmbH, Tillystraße 2, 90431 Nürnberg Tel.: +49 221 806-1371 e-mail: cert-validity@de.tuv.com Fax: +49 221 806-3935 http://www.tuv.com/safety

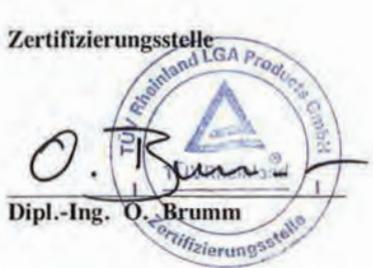

## 16. Esclusione di responsabilitá

Le informazioni in questo manuale sono proprietá di Solar Frontier (SF); si basano sulle indicazioni dei fabbricanti dei componenti al momento del rilascio di questo manuale. Nel caso in cui non venissero seguite le indicazioni di questo manuale, le condizioni di garanzia perdono la loro validità. Solar Frontier non si assume alcuna responsabilitá per danni a cose e a persone, derivanti da un uso o montaggio improprio, cosí come da una cattiva messa in funzione e manutenzione. Solar Frontier si riserva la possibilitá di cambiare i contenuti di questo documento senza darne preavviso.

Questa versione del manuale di installazione e manutenzione è valida da Settembre 2013.

## 17. Contatti

Per reclami e problemi rivolgersi al proprio distributore locale dal quale si é acquistato il prodotto. Vi supporterá per ogni necessitá.

| Assistenza tecnica postvendita | Telefono: | +39 (02) 870 22 988   |
|--------------------------------|-----------|-----------------------|
|                                | Internet: | www.solar-frontier.eu |
|                                | E-Mail:   | mail@pontiradiopr.it  |

## 18. Note

| Inverter        |  |
|-----------------|--|
| Tipo            |  |
| Numero di serie |  |
| Installatore    |  |
| Ditta           |  |
| Contatto        |  |
| Via             |  |
| CAP             |  |
| Cittá           |  |
| Numero telefono |  |
| E-Mail          |  |

## 19. Appendici

## 19.1 Installazione SF-WR

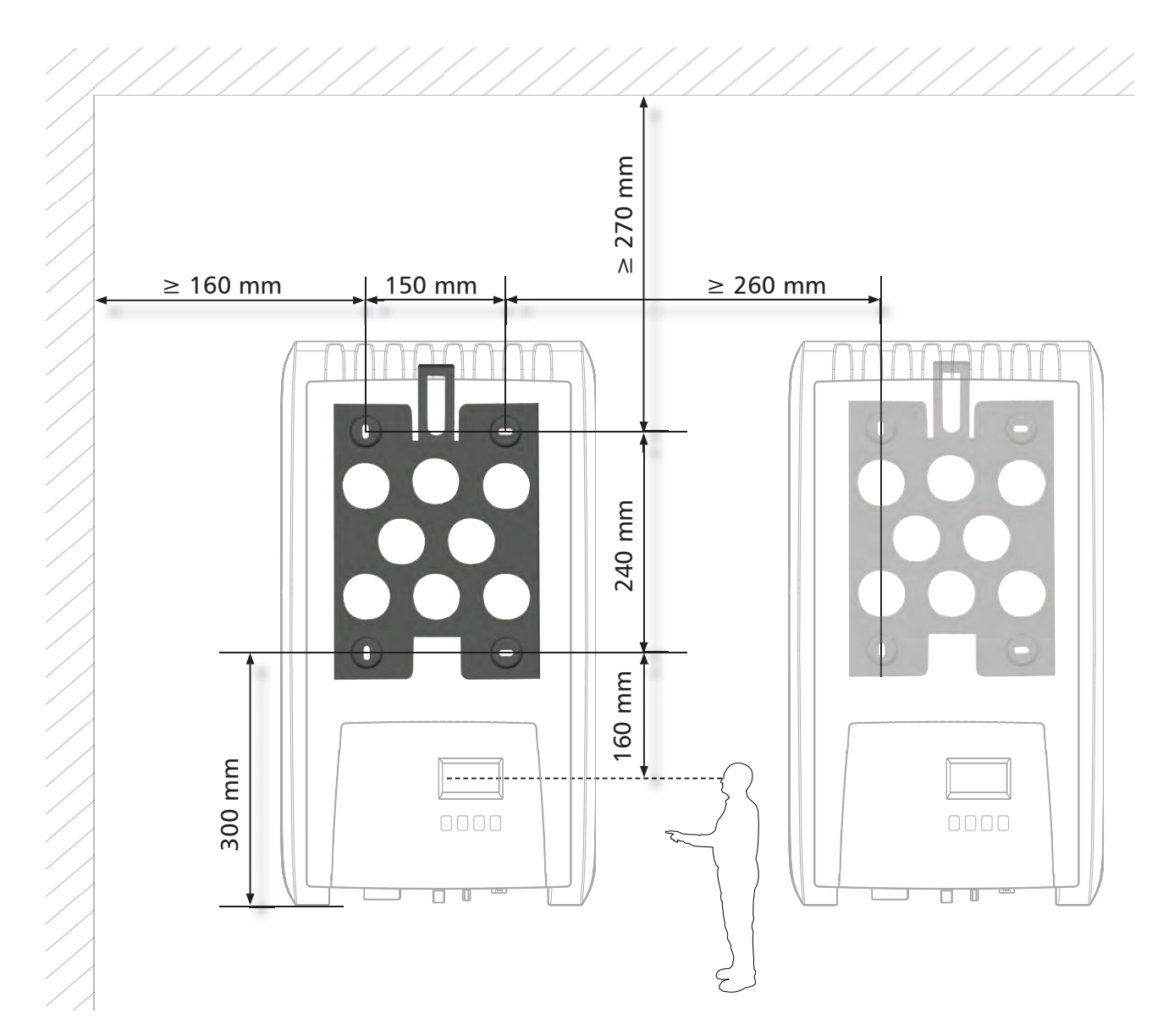

## 19.2 AC-plug per SF-WR

| ·                                                                                                    |                                                                                                    |                                                                                                    | 1                                                                                                    |                            |                                   |                                       |
|----------------------------------------------------------------------------------------------------|----------------------------------------------------------------------------------------------------|----------------------------------------------------------------------------------------------------|----------------------------------------------------------------------------------------------------|----------------------------|-----------------------------------|---------------------------------------|
| Wichtige Informat<br>Dieses Beiblatt beschreib<br>der. Bitte beachten Sie, da<br>hierfür ausgebildeten Fac | tion - bitte aufmerksar<br>t die Montage der zwei- und dr<br>aß elektrische Anschlüsse und I<br>hkräften vorgenommen werder                   | n lesen<br>eipoligen <i>gesis</i> RST-Steckverbin-<br>nstallationen ausschließlich von<br>n dürfen. | Abmantellängen und Ab<br>Dismantling and Insulat                                                       | oisolierlän<br>ion strip l | igen (mm)<br>lengths (mm)         |                                       |
| Important information This leaflet is intended for the two and three pole get                              | ation - please read car<br>r use by trained electricians onl<br>esis RST connectors. Please ob                                                | <b>efully</b><br>y. It describes the mounting of<br>serve the warnings and notes.                   |                                                                                                    |                            | D. 0                              |                                       |
| Einsatzbereich un                                                                                          | d Zündschutzart                                                                                                    |                                                                                                    |                                                                                                    | IN, L                      | Aderendhülsen: Art                | Nr. <b>95.101.1300.0</b>              |
| Operating condition                                                                                        | ons and type of prote                                                                                                    | ction                                                                                               |                                                                                                    |                            | Wieland order ref                 | rrules<br>no. <b>95.101.1300.0</b>    |
| • 🕞    3 G Ex nA   , 80°C                                                                                  | (T6)                                                                                                    |                                                                                                    |                                                                                                    |                            | n                                 | ~                                     |
| • 💿 II 3 D Ex tD A22 T 85<br>Zertifikat Nr./Certificate N                                                  | 5°C (H05VV-F: T 70°C; H07RN<br>lo. SEV 07 ATEX 0110 X                                                                                         | I-F:T60°C)                                                                                          |                                                                                                    |                            |                                   | · · · · · · · · · · · · · · · · · · · |
| Erweiterter Einsatzbereic<br>technik:                                                                      | h für nachfolgende Geräte- und                                                                                                    | Erstanschlüsse in Schraub-                                                                          | Federkraft-Anschlüsse / Spring                                                                         | clamp conne                | ections                           |                                       |
| BST20I3S(D)S1 7B /                                                                                         | S(D)B1 7B                                                                                                    | ppilance and power connectors.                                                                      | Leiter / conductor                                                                                     | PE<br>Finfach-An           | N,L Pl                            | N,L                                   |
| <ul> <li>BST20I3S(D)S1 ZH., /</li> <li>BST20I3S(D)S1 M., /S</li> </ul>                                     | S(D)B1 M.                                                                                                    |                                                                                                    |                                                                                                    | Single con                 | nector [                          | Dual connector                        |
| Siehe auch "Besondere E<br>See also "Special conditio                                                      | Bedingungen X"<br>ons X"                                                                                                    |                                                                                                    | Abmantellänge y (mm) /<br>Dismantling length y (mm)                                                    | 40                         | 35 5                              | 5 50                                  |
| Kabeltypen                                                                                                 |                                                                                                    |                                                                                                    |                                                                                                    |                            | Abisolierlär<br>Insulation strip  | nge x (mm) /<br>o length x (mm)       |
| Cable types                                                                                                |                                                                                                    |                                                                                                    | Leiterquerschnitt (mm <sup>2</sup> ) /                                                                 |                            | 1,5                               | 2,5                                   |
| • H05\///F 1.5mm <sup>2</sup>                                                                              | ind 2 5 mm <sup>2</sup>                                                                                                    |                                                                                                    | eindrähtig / solid                                                                                     |                            | 14,5+1                            | 14,5+1                                |
| • H07RN-F 1,5mm <sup>2</sup> u                                                                             | and 2,5 mm <sup>2</sup>                                                                                                    |                                                                                                    | feindrähtig (nur mit Aderendhülse<br>fine stranded (ferrules required)                                 | ) /                        | 13+1                              |                                       |
| Technische Spezif                                                                                          | ikationen                                                                                                    |                                                                                                    | Aderendhülse entspr. DIN 46228-<br>Ferrules acc. to DIN 46228-E                                        | E                          | 12                                |                                       |
| Technical specifica                                                                                        | ations                                                                                                    |                                                                                                    | Aderendhülse entspr. DIN 46228-<br>Ferrules acc. to DIN 46228-E                                        | ·E                         | 12                                |                                       |
| Bemessungsspannung<br>Rated voltage                                                                        | 50V, 250V, 250/400V                                                                                                    |                                                                                                    | Ultraschallverdichtet /<br>ultrasonically compressed                                                   |                            | 14,5+1                            | 14,5+1                                |
| Bemessungsquerschnitt<br>Bated diameter                                                                    | 2,5 mm <sup>2</sup>                                                                                                    |                                                                                                    | Schraubanschlüsse / Screw cor                                                                          | nections                   |                                   | ~                                     |
| Schutzart                                                                                                  | IP 66/68                                                                                                    |                                                                                                    | Leiter / conductor                                                                                     | Ø 10                       | .14<br>N.I PI                     | © 1318<br>= N.I                       |
| Type of protection                                                                                         |                                                                                                    |                                                                                                    |                                                                                                    |                            | Einfach-Anschlul                  | 3                                     |
| Bemessungsstrom/ Rat                                                                                       | ed current                                                                                                    |                                                                                                    | Abmantellänge y (mm) /                                                                                 | 30                         | 25 4:                             | 2 37                                  |
| Geräte- und Erstanschlüs<br>Device and mains conne                                                         | sse, Schraub und Federkraftans<br>ctions, screw and spring clamp                                                                              | chluss<br>terminals                                                                                 | Dismantling length y (mm)                                                                              |                            | Doppel-Anschlul<br>Dual connector | 3                                     |
| 1,5mm <sup>2</sup>                                                                                         | 16A                                                                                                    |                                                                                                    |                                                                                                    | 45                         | 40                                |                                       |
| Konfektionierte Leitunge                                                                                   | n, Crimpanschluss                                                                                                    |                                                                                                    | Abisolierlänge x (mm) /                                                                                | 8 (Leiterqu                | uerschnitt 1,54 mn                | 1 <sup>2</sup> )                      |
| Assembled cables, crimp                                                                                    |                                                                                                    |                                                                                                    | Insulation strip length x (mm)                                                                         | (conduct                   | tor cross section 1,5             | 4 mm²)                                |
| 1.5 mm <sup>2</sup>                                                                                        | H05VV-F                                                                                                    | 14.5 Δ                                                                                              | Biegeradien                                                                                            |                            |                                   |                                       |
| 2,5mm <sup>2</sup>                                                                                         | 20A                                                                                                    | 17,5A                                                                                               | Beachten Sie den minimalen Biege                                                                       | eradius der Le             | eiter. Vermeiden Sie              | Zugkräfte auf die                     |
| Anaphlia@hara Quarash                                                                                      | nitte (mm²) / Connectable area                                                                                                    | na apationa (mm²)                                                                                   | Kontaktstellen, indem Sie wie folg                                                                     | it vorgehen:               |                                   | 1                                     |
|                                                                                                    | r                                                                                                    | nin. max.                                                                                           | Bending radius<br>Note the minimum bending radius                                                      |                            |                                   |                                       |
| Schraubtechnik / Screw t                                                                                   | technique                                                                                                    | 1,5 4,0                                                                                             | for conductors. Avoid pull forces o                                                                    | n // 🃉                     |                                   | , X                                   |
| Ein- und feindrähtige Leit<br>Single-wire and fine-strat<br>connected                                      | ter mit 0,75 mm² und 1,0 mm² s<br>nd conductors with 0.75 mm² a                                                                               | nd 1.0 mm² can also be                                                                              | follows:<br>1. Leitung wie benötigt biegen                                                             |                            | Carly Carly                       | (2)                                   |
| Anoshlio@h I -itt                                                                                          | on /Tumo of our dustant set of                                                                                                    | an ha annastad                                                                                      | Bend the wire as required                                                                              | _                          |                                   |                                       |
|                                                                                                    | en / Type of conductors which                                                                                                    | Leiterquerschnitt (mm <sup>2</sup> ) /<br>conductor cross section (mm <sup>2</sup> )                | <ol> <li>2. Leitung ablangen<br/>Cut the wire to length</li> <li>3. Abmanteln, abisolieren.</li> </ol> |                            |                                   |                                       |
| Schraubklemmstelle /                                                                                       | ein-/feindrähtig                                                                                                    | 1,52,5                                                                                              | Strip the cable and wires.                                                                             |                            |                                   | -                                     |
| – zusätzlich /                                                                                             | feindrähtig                                                                                                    | 4,0                                                                                                 |                                                                                                    | لما                        |                                   |                                       |
| – zusätzlich /                                                                                             | flexibel mit Aderendhülse                                                                                                    | 1,52,5                                                                                              | Leitermontage<br>Wire connection                                                                       |                            |                                   |                                       |
| additionally                                                                                               | flexible with core end sleeve                                                                                                    | 15 25                                                                                               |                                                                                                    |                            |                                   |                                       |
| Klemmstelle /<br>Screwless terminal                                                                        | single wire                                                                                                    | 1,52,5                                                                                              | Federkraft-Anschluß:<br>Spring clamp connection:                                                       |                            | Schraubanschluß:<br>Antrieb PZ1,  |                                       |
| <ul> <li>zusätzlich /<br/>additionally</li> </ul>                                                          | flexibel mit ultraschallver-<br>dichteten Leiterenden<br>flexible with ultrasonically<br>densified lead and                                   | 1,5; 2,5                                                                                            |                                                                                                    | FP 1                       | typ. 0,81 Nm                      |                                       |
| – zusätzlich /                                                                                             | flexibel mit Aderendhülse                                                                                                    | 1,5                                                                                                 |                                                                                                    | - W                        | Drive PZ1,<br>Tightening torque   |                                       |
| additionally<br>Crimpanschluss /<br>Crimp connection                                                       | flexible with core end sleeve<br>flexibel mit ultraschallver-<br>dichteten Leiterenden<br>flexible with ultrasonically<br>densified lead ends | 1,5; 2,5                                                                                            |                                                                                                    |                            | typ. 0.81 Nm                      |                                       |
| Anzahl der Kabel pro Klei<br>Number of cables per tei                                                      | mmstelle: 1 bzw. 2<br>rminal point: 1 or 2 respectively                                                                                       | ,                                                                                                   | 1 <b>2</b> /                                                                                           |                            |                                   |                                       |

80

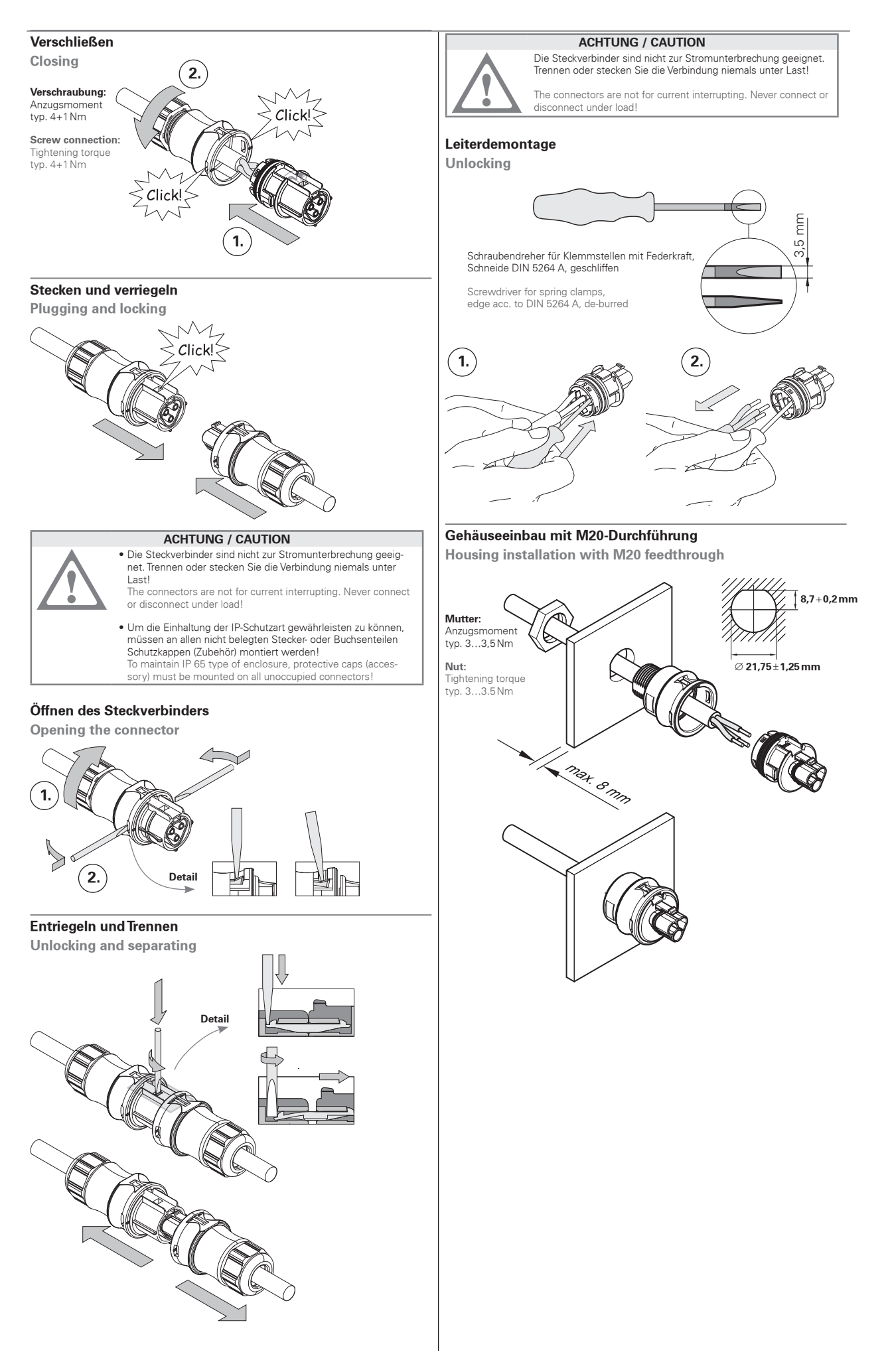

#### Gehäuseeinbau mit M25-Durchführung

Housing installation with M25 feedthrough

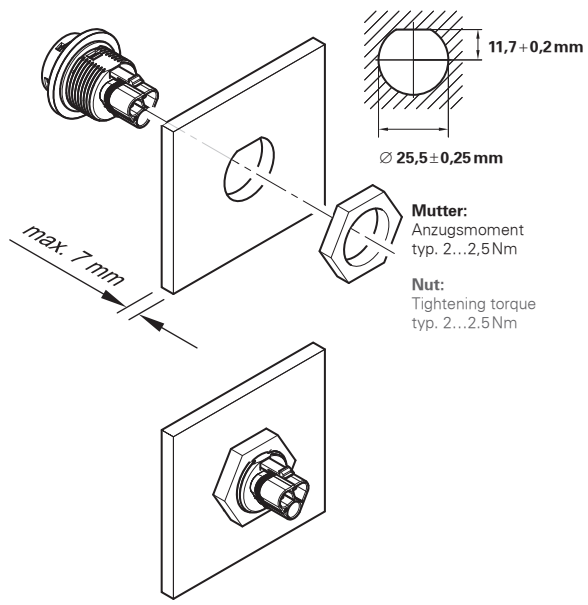

#### **ACHTUNG / CAUTION**

Damit die Schutzart IP68 eingehalten wird, stellen Sie durch geeignete Maßnahmen sicher, daß die Steckverbinder vor Biegekräften geschützt sind (z.B. keine Lasten an Kabel hängen; Kabelaufwicklungen nicht freihängend etc.)

To ensure protection category IP68, do not expose the connection to bending forces (e.g. do not attach loads to the cable, no free-dangling cable windings etc.)

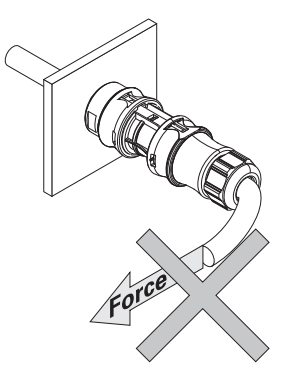

## **HINWEISE / NOTES**

1. DE Die Installationssteckverbinder RST 20i2...- i3... sind nach RL 94/9/EG (ATEX 95) An-hang I Geräte der Gerätegruppe II Kategorie 3G die nach RL 99/92/EG (ATEX 137) in der Zone 2 sowie den Gasgruppen IIA. IIB und IIC, die durch brennbare Stoffe im Bereich der Temperaturklassen T1 bis T6 explosionsgefährdet sind, eingesetzt werden dürfen. Bei der Verwendung/Installation sind die Anforderungen nach EN 60079-14 einzuhalten. EN The installation plug connectors RST 20i2...- i3... are, according to RL

94/9/EG (ATEX 95) Appendix I, appliances of Appliance Group II, Category 3G, which, according to RL 99/92/EG (ATEX 137), may be used in Zone 2, as well as in the gas groups IIA, IIB, and IIC, which are subject to the risk of explosion due to combustible materials in the range of temperature classes T1 to T6. During use/installation, the requirements according to EN 60079-14 are to b respected.

 DE Die Installationssteckverbinder RST 20i2...-i3... sind nach RL 94/9/EG (ATEX 95) An-hang I auch Geräte der Gerätegruppe II Kategorie 3D die nach RL 99/92/EG (ATEX 137) in der Zone 22 von brennbaren Stäuben eingesetzt werden dürfen. Bei der Verwendung/Installation sind die Anforderungen nach EN 61 241-14 einzuhalten.

**EN** The installation plug connectors RST 20i2...- i3... are, according to RL 94/9/ EG (ATEX 95) Appendix I, appliances of Appliance Group II, Category 3D, which, according to RL 99/92/EG (ATEX 137), may be used in Zone 22 of combustible dusts.

During use/installation, the requirements according to EN 61 241-14 are to be respected

3. DE Der zulässige Umgebungstemperaturbereich beträgt -20°C bis +40°C. EN The permissible ambient temperature range is -20 °C to + 40 °C

#### **BESONDERE BEDINGUNGEN X / SPECIAL CONDITIONS X**

- 1. DE Die Installationssteckverbinder RST 20i2...- i3... dürfen nur dort eingebaut worden, wo diese vor Einwirkung mechanischer Gefahr geschützt sind. EN The installation plug connectors RST 20i2...-i3... may only be installed at locations at which they are protected from the effects of mechanical dangers.
- 2. DE Nicht benötigte Stecker- und Buchsenteile müssen mit dem jeweils zugehöri-
- en Verschlusstück verschlossen werden. EN Unnecessary plug and socket parts must be closed off with the pertinent closure element which relates to them.
- DE Die am Installationssteckverbinder RST 20i2...- i3... angeschlossenen Kabel und Leitungen sind vor Einwirkung mechanischen Gefahr zu schützen. Zusätzlich muss der Installateur/Betreiber eine entsprechende Zugentlastung der angeschlossenen Kabel und Lei-tungen gewährleisten.
- EN The cables and leads connected to installation plug connectors RST 20i2...-i3... are to be protected from the effect of mechanical danger. In addition to this, the installer/operator must guarantee an appropriate strain relief for the connected cables and leads
- DE Bei Verwendung eines Leiterquerschnittes ≥2,5mm<sup>2</sup> und bei einer Umge-bungstemperatur bis max. 70 °C dürfen die Installationssteckverbinder RST20i3 als Geräte- und Erstanschlüsse in Schraubtechnik mit einem maximalen Belastungsstrom von 9.4A eingesetzt werden. EN The screw-type appliance and power connectors RST20i3 may be operated

with 9.4A if conductor cross section is equal or greater than 2.5 mm<sup>2</sup> and ambient temperature does not exceed 70 °C.

 DE Wartungs- und Reinigungsarbeiten dürfen nur durchgeführt werden, wenn keine explosive Atmosphäre vorhanden ist. Elektrostatische Aufladung der Installationsverbinder RST20i2...-i3..., z.B. durch

Staubabwischen, muss vermieden werden, EN Maintenance and cleaning may only be performed in a non-explosive atmosphere.

Electrostatic charging of installation connectors RST20i2...-i3..., e.g. by dusting, must be avoided.

### **19.3. Connettore SunClix**

| Wichtige Informat<br>Dieses Beiblatt beschreibt<br>Steckverbinder. Bitte beac<br>ausschließlich von hierfür<br>dürfen.                                                                                                    | ion - bitte au<br>die Montage der v<br>chten Sie, daß elekt<br>ausgebildeten Fac                                                                                                    | fmerksal<br>rier- und fün<br>trische Anso<br>hkräften vor                                                                                                    | m les<br>fpolige<br>chlüsse<br>rgenom                                                                                                    | en<br>n gesis R:<br>und Insta<br>men wer                                                                                                    | ST-<br>allationen<br>den                                                        | Le<br>W                                                                                                    |
|----------------------------------------------------------------------------------------------------|----------------------------------------------------------------------------------------------------|----------------------------------------------------------------------------------------------------|----------------------------------------------------------------------------------------------------|----------------------------------------------------------------------------------------------------|---------------------------------------------------------------------------------|----------------------------------------------------------------------------------------------------|
| Important informa<br>This leaflet is intended for<br>ting of the four and five pr<br>and notes.                                                                                                    | tion - please<br>use by trained elec<br>ale gesis RST conn                                                                                                    | read car<br>ctricians onl<br>ectors. Plea                                                                                                    | efully<br>ly. It des<br>ise obse                                                                                                    | scribes th<br>rive the w                                                                                                    | e moun-<br>/amings                                                              |                                                                                                    |
| Zugelassene Kabe                                                                                                    | Itypen                                                                                                    |                                                                                                    |                                                                                                    |                                                                                                    | -                                                                               |                                                                                                    |
| Approved cable ty                                                                                                    | pes                                                                                                    |                                                                                                    |                                                                                                    |                                                                                                    |                                                                                 |                                                                                                    |
| H05 W; H07 RN-F; NYM;                                                                                                    | Ölflex-Classic 100,                                                                                                    |                                                                                                    |                                                                                                    |                                                                                                    |                                                                                 |                                                                                                    |
| Die folgende Tabelle listet                                                                                                    | die UL-zugelassen                                                                                                    | Typen auf:                                                                                                    |                                                                                                    |                                                                                                    |                                                                                 |                                                                                                    |
| Cord                                                                                                    | Small bushing                                                                                                    | Middle bu                                                                                                    | ushing                                                                                                    | Large                                                                                                    | bushing                                                                         | 1                                                                                                    |
| R/C (AVLV2/8)<br>AWM Cord OD range<br>PVC jacket, Style 21098                                                                                                    | 8-10mm<br>9.81mm                                                                                                    | 10-12 r<br>10.85 r                                                                                                    | mm<br>mm                                                                                                    | 12-1                                                                                                    | 4mm<br>I3mm                                                                     | Eir<br>Die<br>zeu                                                                                          |
| Cord Style 21098 for use v<br>AWG, five conductors, and<br>with male and female pan<br>conductors.                                                                                                    | with female and ma<br>d overall cord diam<br>el-mounted inlets a                                                                                                    | ale cable fitt<br>neter; condu<br>and outlets,                                                                                                    | tings, si<br>ictor Str<br>size No                                                                                                    | ze No. 18<br>/le 1015<br>18-12, f                                                                                                    | 9-12<br>for use<br>five                                                         | Ins                                                                                                    |
| Abmantellängen u                                                                                                    | nd Abisolier                                                                                                    | ängen (n                                                                                                    | nm)                                                                                                    |                                                                                                    | -                                                                               | 1                                                                                                    |
| Dismantling and In                                                                                                    | sulation strip                                                                                                    | p length                                                                                                    | s (mn                                                                                                    | 1)                                                                                                    |                                                                                 |                                                                                                    |
|                                                                                                    |                                                                                                    | *                                                                                                    | H N,L                                                                                                    |                                                                                                    |                                                                                 |                                                                                                    |
|                                                                                                    | - YMA                                                                                                    | *                                                                                                    | M,L                                                                                                    |                                                                                                    |                                                                                 |                                                                                                    |
| Zugentlastung / strain rali                                                                                                    | yny<br>er c                                                                                                    | *                                                                                                    | ●<br>N,L                                                                                                    | Ø13                                                                                                    |                                                                                 | Be<br>da                                                                                                   |
| Zugentlastung / strain rali                                                                                                    | er e                                                                                                    | × 10/10<br>PE N                                                                                                    | N,L                                                                                                    | Ø13<br>PE                                                                                                    |                                                                                 | Be<br>da<br>Div                                                                                            |
| Zugentlastung / strain rali<br>Leiter / conductor<br>Schraubanschluss / scro                                                                                                    | ef a                                                                                                    | ×<br>26. 10/10<br>PE N                                                                                                    | ()<br>N,L                                                                                                    | Ø13<br>PE                                                                                                    | 18<br>N,L                                                                       | Be<br>da<br>Diu<br>ein                                                                                     |
| Zugentlastung / strain rali<br>Leiter / conductor<br>Schraubanschluss / scr<br>Abmantellänge y (mm) /<br>Dismantillänge y (mm) /                                                                                                    | ef e                                                                                                    | ×<br>36 10/10<br>PE N<br>30 2                                                                                                    | ■ N,L N,L 1.14 1.14 1.14 25                                                                                                    | Ø13<br>PE<br>55                                                                                                    | 18<br>N, L<br>50                                                                | Be<br>da<br>Div<br>ein<br>Co                                                                               |
| Zugentlastung / strain rail<br>Leiter / conductor<br>Schraubanschluss / scre<br>Abmantellänge y (mm) /<br>Dissnantlig length y / mm<br>Abmantellänge y (Doppe                                                                                                    | er connection                                                                                                    | ×<br>26. 10/10<br>PE N<br>30 2<br>45 4                                                                                                    | N,L<br>N,L<br>25                                                                                                    | Ø13<br>PE<br>55                                                                                                    | 18<br>N,L<br>50                                                                 | Be<br>da<br>Diù<br>ein<br>Co<br>sin<br>Ne                                                                  |
| Zugentlastung / strain rali<br>Leiter / conductor<br>Schraubanschluss / scr<br>Abmantellänge y (mm) /<br>Dismanting length y (mn)<br>Abmantellänge y (Doppe<br>Dismantling length y (spl                                                                                                    | er connection<br>)<br>lanschluß) /<br>tter connector)                                                                                                    | ×<br>26. 10/10<br>PE N<br>30 2<br>45 4                                                                                                    | N,L<br>  N,L<br>25<br>40                                                                                                    | Ø 13<br>PE<br>55                                                                                                    | - 18<br>N,L<br>50                                                               | Be<br>da<br>Diju<br>ein<br>Co<br>sim<br>Ne                                                                 |
| Zugentlastung / strain rali<br>Leiter / conductor<br>Schraubanschluss / scr<br>Abmantellänge y (mm) /<br>Dismantling length y (mp<br>Abmantellänge y (Doppe<br>Dismantling length y (spi<br>Abisolierlänge x (mm) /<br>insulation strip length x (r                                                                                                    | er connection ) lanschluß// tter connector) pm)                                                                                                    | ×<br>26. 10/10<br>PE N<br>30 2<br>45 4<br>(Leiterquer<br>sec                                                                                                    | N,L<br>N,L<br>25<br>40<br>8<br>rschnitt/                                                                                                    | Ø 13<br>PE<br>55<br>conducto                                                                                                    | 18<br>N,L<br>50<br>or cross                                                     | Be<br>da<br>Div<br>sin<br>Co<br>sin<br>Ne<br>Cle                                                           |
| Zugentlastung / strain rail<br>Leiter / conductor<br>Schraubanschluss / scre<br>Abmantellänge y (mm) /<br>Dismantling length y (mn<br>Abmantellänge y (Doppe<br>Dismantling length y (spl<br>Abisolierlänge x (mm) /<br>insulation strip length x (r<br>Crimpanschluss / crimp                                                                                                    | ef e<br>w connection<br>)<br>lanschluß) /<br>tter connector)<br>nm)<br>connection                                                                                                    | ×<br>2610/10<br>PE N<br>30 2<br>45 4<br>(Leiterquer<br>sec                                                                                                    | N,L     N,L     N,L     N,L     State of the second second s                                             | Ø13<br>PE<br>55<br>(conducto<br>4mm <sup>2</sup> )                                                                                                    | 18<br>N,L<br>50<br>pr ctoss                                                     | Be<br>da<br>Diu<br>ein<br>Sin<br>Ne<br>Clu<br>Ver                                                          |
| Zugentlastung / strain rail<br>Leiter / conductor<br>Schraubanschluss / scre<br>Abmantellänge y (mm) /<br>Dismantling length y (mn<br>Abmantellänge y (Doppe<br>Dismantling length y (spl<br>Abisolierlänge x (mm) /<br>insulation strip length x (r<br>Crimpanschluss / crimp<br>Abisolierlänge x / Disma                                                                                                    | ef e<br>w connection<br>)<br>lanschluß) /<br>itter connector)<br>nm)<br>connection<br>ntling langth y                                                                                                    | x<br>2610/10<br>PE N<br>30 2<br>45 4<br>(Leiterquer<br>sec<br>42 3                                                                                                    | N,L     N,L     N,L     N,L     State of the second second s                                             | Ø13<br>PE<br>55<br>(conducto<br>4mm <sup>2</sup> )<br>49                                                                                                 | 18<br>N,L<br>50<br>pr ctoss<br>44                                               | Be<br>da<br>Diu<br>ein<br>Sin<br>Ne<br>Clu<br>Ver<br>Anz                                                   |
| Zugentlastung / strain reli<br>Leiter / conductor<br>Schraubanschluss / schra<br>Abmantellänge y (mm) /<br>Dismantling length y (mo<br>Abmantellänge y (Doppe<br>Dismantling length y (sp)<br>Abisolierlänge x (mm) /<br>insulation strip length x (r<br>Crimpanschluss / crimp<br>Abmantellänge y / Disma<br>Abisolierlänge x /<br>insulation strip length x.                                                                                                    | ef e<br>av connection<br>)<br>lanschluß) /<br>tter connector)<br>nm)<br>connection<br>ntling length y                                                                                                    | x<br>2610/10<br>PE N<br>30 2<br>45 4<br>(Leiterquer<br>sec<br>42 3<br>(Leiterquer                                                                                                    | N,L     N,L     N,L     N,L     Schnitt     tion 1,5     7,0     rschnitt     ion 0,7                                                                                                    | Ø13<br>PE<br>55<br>conducte<br>4mm <sup>2</sup> )<br>49<br>+1<br>conducte                                                                                |                                                                                 | Be<br>da<br>Diu<br>sin<br>Ne<br>Clu<br>Ve<br>Clu<br>Ve<br>An<br>typ,<br>Sco                                |
| Zugentlastung / strain rali<br>Leiter / conductor<br>Schraubanschluss / scre<br>Abmantellänge y (mm) /<br>Dismantling length y / mo<br>Abmantellänge y (Doppe<br>Dismantling length y (spl<br>Abisolierlänge x (mm) /<br>insulation strip length x (r<br>Crimpanschluss / crimp<br>Abmantellänge y / Disma<br>Abisolierlänge x /<br>insulation strip length x<br>Crimp-Werkzeug (für all<br>sections)                                                                                                    | ef e Querschnitte) /                                                                                                    | x<br>2610/10<br>PE N<br>30 2<br>45 4<br>(Leiterquer<br>sect<br>Crimping b                                                                                                    | N,L<br>N,L<br>N,L<br>25<br>40<br>8<br>87<br>7,0<br>0<br>7,0<br>0,77<br>7,0<br>0,071<br>for a control for a control for a cont | Ø13<br>PE<br>55<br>conducto<br>4mm <sup>2</sup> )<br>49<br>+1<br>conducto<br>4mm <sup>2</sup><br>all cross                                               | 18<br>N,L<br>50<br>pr cross<br>44<br>ar cross                                   | Be<br>da<br>Diu<br>eini<br>Co<br>sin<br>Ne<br>Clu<br>Ver<br>Anz<br>typ.<br>Scr<br>Tigl<br>typ.             |
| Zugentlastung / strain rall<br>Leiter / conductor<br>Schraubanschluss / scre<br>Abmantellänge y (mm) /<br>Dismantling length y (m)<br>Abmantellänge y (Doppe<br>Dismantling length y (spl<br>Abisolierlänge x / insulation strip length x (r<br>Crimpanschluss / crimp<br>Abmantellänge x /<br>insulation strip length x<br>Crimp-Werkzeug (für all<br>sections)<br>Grundzange / Crimping                                                                                                    | ef c<br>aw connection<br>b)<br>lanschluß) /<br>twer connector)<br>nm)<br>connection<br>ntling langth y<br>e Querschnitte) /<br>tool B                                                                                          | x<br>2610/10<br>PE N<br>30 2<br>45 4<br>(Leiterquer<br>sect<br>Crimping b<br>bestell-Nr./                                                                                                    | N,L<br>N,L<br>N,L<br>N,L<br>25<br>40<br>8<br>8<br>7<br>7,0<br>0<br>7,0<br>0<br>1,5<br>5<br>7<br>7,0<br>0<br>1,5<br>7<br>7,0<br>0<br>1,5<br>7<br>8<br>7<br>7,0<br>0<br>1,5<br>7<br>7<br>7,0<br>1,5<br>8<br>7<br>7<br>7,0<br>1,5<br>8<br>7<br>7<br>7<br>8<br>7<br>8<br>7<br>8<br>7<br>8<br>7<br>8<br>7<br>8<br>7<br>8<br>7<br>8                                                                                                    | Ø 13<br>PE<br>55<br>conducto<br>4mm <sup>2</sup><br>49<br>+1<br>conducto<br>4mm <sup>2</sup><br>all cross                                                |                                                                                 | Be<br>da<br>Diu<br>eini<br>Co<br>sin<br>Ne<br>Clu<br>Ver<br>Anz<br>typ.<br>Scr<br>Tigl<br>typ.             |
| Zugentlastung / strain rail<br>Leiter / conductor<br>Schraubanschluss / scre<br>Abmantellänge y (mm) /<br>Dismantling length y (m)<br>Abmantellänge y (Doppe<br>Dismantling length y (spl<br>Abisolierlänge y (Disma<br>Abisolierlänge y / Disma<br>Abisolierlänge y / Disma<br>Abisolierlänge y / Disma<br>Abisolierlänge y / Disma<br>Abisolierlänge y / Disma<br>Abisolierlänge y / Disma<br>Abisolierlänge y / Disma<br>Abisolierlänge y / Disma                                                                        | ef c<br>aw connection<br>b)<br>lanschluß) /<br>itter connector)<br>nm)<br>connection<br>ntling length y<br>e Querschnitte) /<br>tool B<br>sert B                                                                               | x<br>2610/10<br>PE N<br>30 2<br>45 4<br>(Leiterquer<br>sect<br>Crimping b<br>bestell-Nr./                                                                                                    | N,L<br>N,L<br>N,L<br>N,L<br>25<br>40<br>8<br>8<br>7<br>7,0<br>0<br>7,0<br>0,77<br>7,001 (for<br>part no<br>part no                                                                                                    | Ø 13<br>PE<br>55<br>conducto<br>4mm <sup>2</sup><br>49<br>+1<br>conducto<br>4mm <sup>2</sup><br>all cross<br>a 95.10<br>a 05.50                          |                                                                                 | Be<br>da<br>Di<br>Sii<br>Ni<br>Ve<br>Cl<br>Ve<br>Ann<br>typ<br>Tig<br>typ                                  |
| Zugentlastung / strain reli<br>Leiter / conductor<br>Schraubanschluss / scre<br>Abmantellänge y (nm) /<br>Dismantling length y (mo<br>Abmantellänge y (Doppe<br>Dismantling length y (spl<br>Absolierlänge x (mm) /<br>insulation strip length x (f<br>Crimpanschluss / crimp<br>Abmantellänge y / Disma<br>Abisolierlänge x /<br>insulation strip length x<br>Crimp-Werkzeug (für all<br>sections)<br>Grundzange / Crimping<br>Dispacken / Crimp in<br>Biegeradien<br>Beactor Sie den minimal<br>die Kontaktstellen, indem | er Biegeradius der                                                                                                    | x<br>3610/10<br>PE N<br>30 2<br>45 4<br>(Leiterquer<br>sect<br>42 3<br>(Leiterquer<br>sect<br>Crimping 8<br>Hestell-Nr. /<br>Leiter. Ven<br>shen:                                                                                                    | N,L<br>N,L<br>N,L<br>25<br>40<br>8<br>8<br>7<br>7,000<br>1,5<br>7<br>7,000<br>1,5<br>7<br>7,000<br>1,5<br>7<br>7,000<br>1,5<br>8<br>7<br>7,000<br>1,5<br>7<br>7,000<br>1,5<br>7<br>7,000<br>1,5<br>7<br>7,000<br>1,5<br>7<br>7<br>7<br>7<br>7<br>7<br>7<br>7<br>7<br>7<br>7<br>7<br>7<br>7<br>7<br>7<br>7<br>7<br>7                                                                                                    | @13<br>PE<br>55<br>conducto<br>4mm <sup>2</sup><br>49<br>+1<br>conducto<br>54mm <sup>2</sup><br>all cross<br>595.10<br>5. 05.50<br>Sie Zugk              | 18<br>N,L<br>50<br>07 ctoss<br>44<br>ar cross<br>)<br>=<br>1.0800.0<br>2.2100.0 | Be<br>da<br>Diu<br>sin<br>Ne<br>Clu<br>Ver<br>Anz<br>typ,<br>Scr<br>Tigl<br>typ,                           |
| Zugentlastung / strain rail<br>Leiter / conductor<br>Schraubanschluss / scre<br>Abmantellänge y (mm) /<br>Dismantling length y / mo<br>Abmantellänge y (Doppe<br>Dismantling length y (spl<br>Abisolierlänge x /<br>Crimpanschluss / crimp<br>Abmantellänge y / Disma<br>Abisolierlänge x /<br>insolation strip length x<br>Crimp-Werkzeug (für all<br>sections)<br>Grundzange / Crimp in<br>Biegeradien<br>Beachten Sie den minimal<br>die Kontaktstellen, indem                                                           | ef 6<br>aw connection<br>a)<br>lanschluß) /<br>itter connector)<br>mm)<br>connection<br>ntling length y<br>e Querschnitte) /<br>tool 8<br>sert 8<br>en Biegeradius der<br>Sie wie folgt vorge<br>g radius for condu<br>x)lows: | x<br>2 610/10<br>PE N<br>30 2<br>45 4<br>(Leiterquer<br>sect<br>42 3<br>(Leiterquer<br>sect<br>42 3<br>(Leiterquer<br>sect<br>42 3<br>(Leiterquer<br>sect<br>42 4<br>Crimping 3<br>lestell-Nr./<br>references<br>total and a sect<br>crimping 3<br>lestell-Nr./ | N,L<br>N,L<br>N,L<br>N,L<br>25<br>40<br>8<br>8<br>7,0<br>7,0<br>1,5<br>5<br>6<br>1,0<br>1,5<br>7,0<br>1,5<br>7,0<br>1,5<br>8<br>8<br>7,0<br>1,5<br>7,0<br>1,5<br>8<br>8<br>7,0<br>1,5<br>8<br>8<br>8<br>8<br>8<br>8<br>8<br>8<br>8<br>8<br>8<br>8<br>8<br>8<br>8<br>8<br>9<br>8<br>9                                                                                                    | Ø13<br>PE<br>55<br>conducto<br>4mm <sup>2</sup><br>49<br>+1<br>conducto<br>4mm <sup>2</sup><br>all cross<br>a. 95.10<br>a. 95.10<br>b. 05.50<br>Sie Zugk |                                                                                 | Be<br>da<br>Div<br>co<br>sin<br>Ne<br>Clu<br>Ver<br>Anz<br>typ<br>Scr<br>Tigl<br>typ<br>Scr<br>Tigl<br>typ |

Bend the wire as required

- 2. Leitung ablängen Cut the wire to length
- 3. Abmanteln, abisolieren.
- Strip the cable and wires.

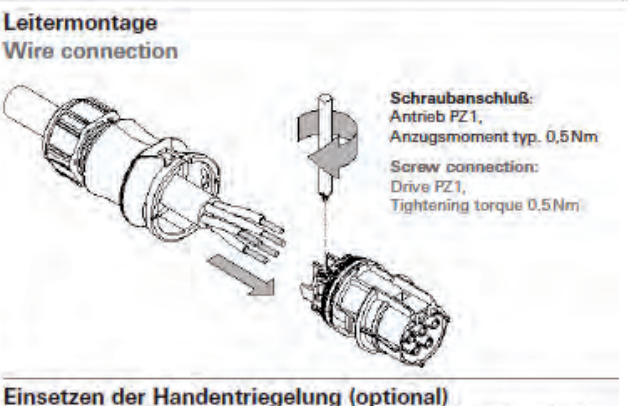

en der Handentriegelung (optional) ntriegelung ermöglicht das Trennen der Steckverbindung ohne Werk-

g the manual disconnect (optional) al disconnect enables disconnecting without a tool.

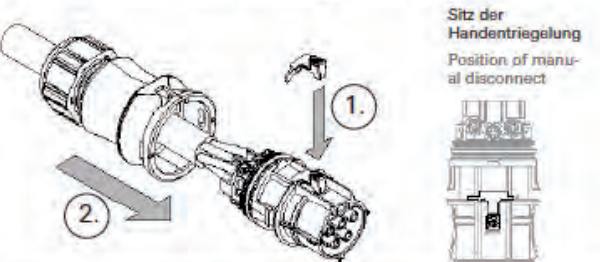

#### **ACHTUNG / CAUTION**

andung der Handentriegelung erlischt die Zulassung nach VDE 0606, ackverbindung dann ohne Werkzeug zu öffnen ist. hrift VDE 0627 bleibt hiervon unberührt und wird im vollen Umfang an.

rs with manual disconnect are not approved according to VDE 0606 connection can be separated without tools. less, the direction VDE 0627 is obeyed to its full extent.

### ießen

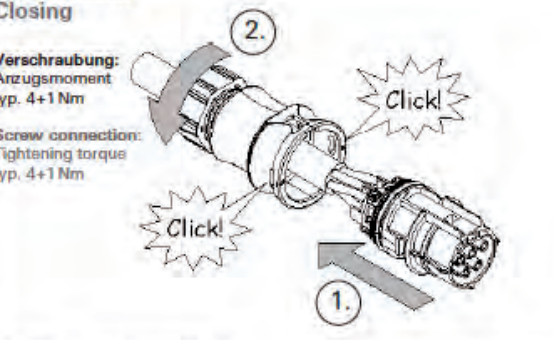

n und verriegeln g and locking Click ACHTUNG / CAUTION Die Steckverbinder sind nicht zur Stromunterbrechung geeignet. Trenn oder stecken Sie die Verbindung niemals unter Last

The connectors are not for current interrupting. Never connect or discon-nect under load!

2

ŧ

(3)

BE

#### ACHTUNG / CAUTION

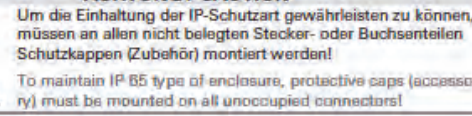

**Entriegeln und Trennen** Unlocking and separating Detail ACHTUNG / CAUTION Die Steckverbinder sind nicht zur Stromunterbrechung geeignet. Trennen oder stecken Sie die Verbindung niemals unter Last! The connectors are not for current interrupting. Never connect or disconnect under load! Öffnen des Steckverbinders Opening the connector

Gehäuseeinbau mit M16- und M20-Durchführung Housing installation with M16 and M20 feedthrough

Detail

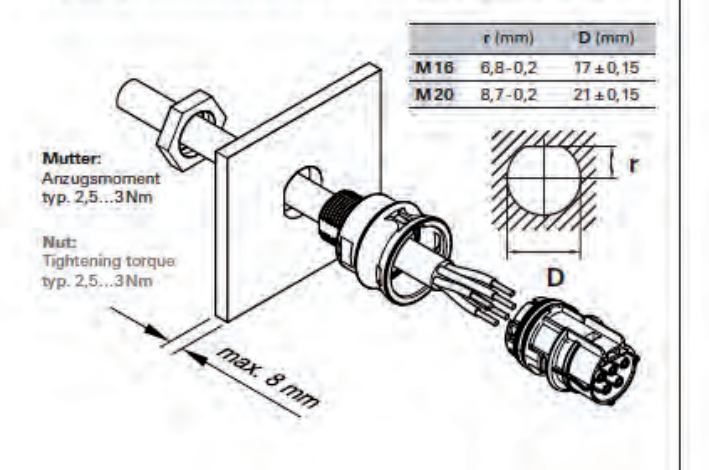

#### Gehäuseeinbau mit M25-Durchführung Housing installation with M25 feedthrough

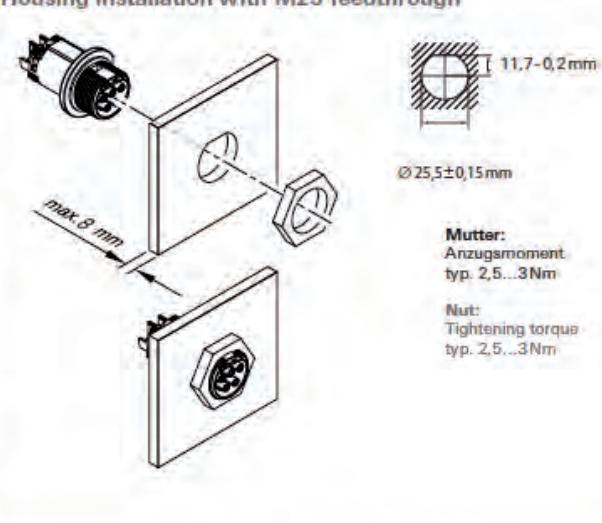

#### ACHTUNG / CAUTION

Damit die Schutzart IP68 eingehalten wird, stellen Sie durch geeignete Maßnahmen sicher, daß die Steckverbinder vor Biegekräften geschützt sind (z.8. keine Lasten an Kabel hängen; Kabelaufwicklungen nicht freihängend etc.).

To ensure protection category IP68, do not expose the connection to bandingforces (e.g. do not attach loads to the cable, no free-dangling cable windings atc.)

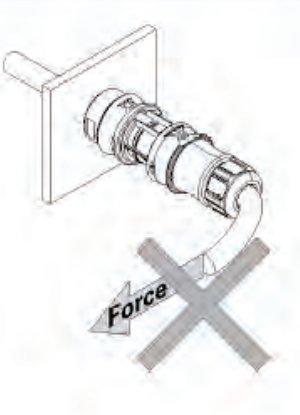

#### Italia America del Nord e del Sud Europa Asien (sede principale) **Medio Oriente** Solar Frontier Europe GmbH Solar Frontier Europe GmbH Solar Frontier K.K. Solar Frontier K.K. Solar Frontier Americas Inc. Bavariafilmplatz 8 Sede Secondaria per l'Italia Daiba Frontier Building Technical & Scientific Office 2099 Gateway Place, Suite 310 82031 Grünwald bei München Via Domenico Cotugno 49/A scala B 2-3-2 Daiba, Minato-ku Eastern Cement Tower, #306 San Jose, CA 95110 Germania 70124 Bari Tokio 135-8074 King Fahd Road USA Italia Giappone Al Khobar Arabia Saudita Tel: +1 408 916 4150 Tel: +49 89 92 86 142 0 Tel. +39 080 89 66 984 Tel: +81 3 5531 5626 Tel: +966 3882 0260

### www.solar-frontier.eu